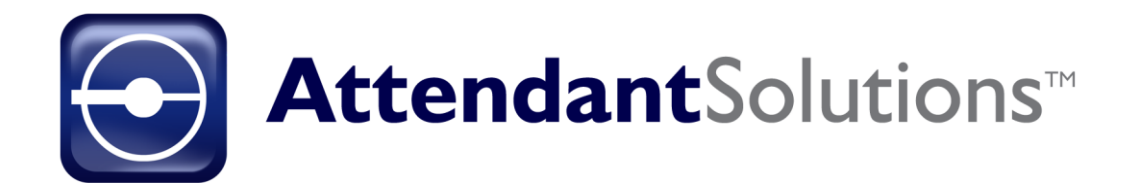

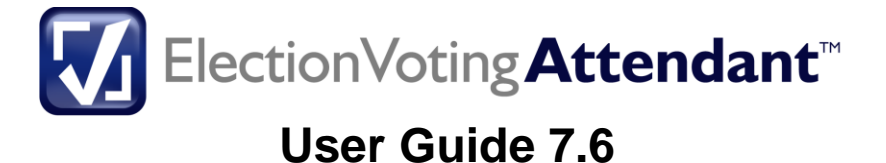

BTi collect.manage.deliver :data Proprietary Rights of Business Technology, Inc. (BTi) applications include the following:

The Attendant Solutions suite of products and related data and information are proprietary and confidential to BTi and are the subject of trade secrets and copyrights licensed from BTi. The programs and related data and information are provided in confidence. All use, disclosure, copying, transfer or storage of these items, except as authorized in the written License Agreement from BTi to the user, is strictly prohibited. Information in this document is subject to change without notice and does not represent a commitment on the part of BTi.

#### COPYRIGHTS:

© 2021 Business Technology, Inc. (BTi). All Rights Reserved. 301 Mallory Station Rd., Suite 200, Franklin, TN 37067; United States of America

#### TRADEMARKS:

BTi and the Attendant Solutions and individual application logos are registered trademarks in the United States of America.

All other brand or product names mentioned may be trademarks of their respective companies or organizations.

# Contents

| Contents iii                           |
|----------------------------------------|
| Prefacevii                             |
| Intended Audience vii                  |
| BTi Technical Support vii              |
| We Value Your Input vii                |
| Introduction1                          |
| About This Book1                       |
| Accessing Election Voting Attendant™   |
| Configuring Election Voting Attendant™ |
| 'State Reporting' Tab                  |
| 'Jurisdictions' Tab                    |
| 'Issues' Tab7                          |
| 'Race Parameters' Tab 8                |
| 'Candidate Parameters' Tab9            |
| 'Reset' Tab 10                         |
| 'Statistics' Tab 11                    |
| 'General' Tab 12                       |
| Configuring Election Details           |
| Maintaining Election Details           |
| Adding Elections15                     |
| Editing Elections16                    |
| Deleting Inactive Elections16          |
| Setting Up Pre-Election Information16  |

| Setting U   | o Reporting Units                           | . 17       |
|-------------|---------------------------------------------|------------|
| Setting U   | o Districts                                 | . 19       |
| Adding a    | District                                    | . 20       |
| Editing a   | District                                    | . 23       |
| Deleting a  | District                                    | . 24       |
| Setting U   | o Contests                                  | . 25       |
| The Conte   | est Grid                                    | . 26       |
| Adding a    | New Contest                                 | . 26       |
| Configuri   | ng On-Air Titles                            | . 30       |
| Finding a   | Contest                                     | . 31       |
| Editing / D | Deleting Contests                           | . 32       |
| Setting U   | o Contest Lists                             | . 33       |
| Assigning   | g Contests to an Election                   | . 33       |
| [Go To Ra   | ace] button                                 | . 36       |
| Maintainir  | ng Lists for On-Air Display                 | . 36       |
| Adding Li   | sts                                         | . 37       |
| Editing / D | Deleting Lists                              | . 39       |
| Resequen    | ncing Elements in a List                    | . 39       |
| Creating I  | Lists Based on Existing Lists               | . 41       |
| Maintainir  | ng Data Sources                             | . 42       |
|             | Adding Data Sources                         | . 44       |
|             | Editing / Deleting Data Sources             | . 47       |
|             | Assigning Races to a Data Source            | . 48       |
|             | Placing Races on Hold                       | . 50       |
|             | Assigning Reporting Units to a Data Source  | . 51       |
|             | Data Source Update Log                      | . 54       |
| Loading F   | Races                                       | . 56       |
| -           | Loading Paces from an Existing Story        | 57         |
|             | Linking a Page in the Story to the Database | . 57<br>61 |
|             |                                             | . 01       |
|             | Loading Race Details from a Spreadsneet     | . 65       |

| Mair | ntaining Race Details                   | . 69 |
|------|-----------------------------------------|------|
|      | Adding and Modifying Candidates         | . 71 |
|      | Adding Candidates                       | . 71 |
|      | Editing / Removing Candidates           | . 74 |
|      | Changing the Listed Order of Candidates | . 75 |
|      | Customizing Race Details                | . 76 |
|      | Race Jurisdiction Information           | . 77 |
|      | Data Source Information                 | . 78 |
|      | Other Functions                         | . 80 |
|      | [Consistency Check] Button              | . 80 |
|      | [File Search] Button                    | . 81 |
|      | [Export Races] Button                   | . 83 |
|      | [Go To Contest] Button                  | . 85 |
| Ente | ering Race Results                      | . 86 |
|      | Entering Race Results                   | . 87 |
|      | Setting the Race Winner                 | . 90 |
|      | Entering Race Results by County         | . 90 |
| View | ving Voting Results                     | . 93 |
|      | The Race Grid                           | . 95 |
|      | The Candidate Grid                      | . 95 |
|      | Race Information                        | . 96 |
|      | Other Election Status Screens           | . 97 |
|      | Voting Analysis                         | . 97 |
|      | Setting the Race Winner                 | . 99 |
|      | Voting Details                          | 100  |
|      | Excluding a Bad Result                  | 101  |
|      | Results History                         | 103  |
|      | A Note on Percentage Calculations:      | 105  |

| Ticker Inserts                | 106 |
|-------------------------------|-----|
| Manage Cut-In                 |     |
| Monitoring Elections          | 110 |
| Transmitting Election Results | 111 |
| Job List                      | 112 |
| Configuring a Job             | 114 |
| Setting the Job Content       | 116 |
| Job Status Window             | 117 |
| Viewing Reports               | 119 |
| Types of Reports              | 120 |
| Viewing a Report              | 121 |
| Printing a Report             |     |
| Saving a Report to a File     | 123 |

# Preface

Welcome to the Election Voting Attendant<sup>™</sup> 7.5 User Guide. This guide describes the features of the Election Voting Attendant<sup>™</sup> application.

## **Intended Audience**

This guide has been written for System Administrators, News Directors, Lead News Producers, News Producers, and Master Control Operators to help in learning the functionality available in Election Voting Attendant<sup>™</sup>.

## **BTi Technical Support**

Technical support is available to answer questions and to help with any problems encountered using the Attendant Solutions suite of products. BTi Technical Support may be contacted in several ways:

| Method of Contact | Information     |
|-------------------|-----------------|
| Website           | www.bti.tv      |
| Email             | support@bti.tv  |
| Voice U.S.        | 615 591 1900 x1 |

#### We Value Your Input

We are interested in hearing your comments about this book, particularly if it fell short of your needs or expectations. Please send your comments to <a href="mailto:support@bti.tv">support@bti.tv</a>

# Introduction

Election Voting Attendant<sup>™</sup> software is a complete system for automatically configuring, capturing, and delivering all local, regional, and national election results to viewers on air, online and on mobile devices. Straightforward tools make it easy to prepare the election night package far in advance by using early race and candidate details from test data. Automatic loading of race details, including candidate information from multiple data sources, makes setup quick and easy.

Regional and national election results are simultaneously captured from a variety of national election wire services and web server services. Even local results are automated by capturing data from multiple election agency web sites, having it entered remotely by a designated official at election headquarters, or by direct input from any workstation in the newsroom. Election Voting Attendant automatically switches between sources as needed to ensure the most up to date information is delivered to viewers.

## About This Book

| Section                                       | Description                                                                                                    |
|-----------------------------------------------|----------------------------------------------------------------------------------------------------|
| 2 – Accessing Election Voting<br>Attendant™   | Describes how to start Attendant Solutions™<br>and access the Election Voting Attendant™                                                           |
| 3 – Configuring Election Voting<br>Attendant™ | Describes the EVA Options screen, which is<br>used to customize how the Election Voting<br>Attendant™ works                                        |
| 4 – Configuring Election Details              | Describes how to create and maintain election<br>details using the Maintain Election Details<br>screen                                             |
| 5 – Maintaining Race Details                  | Describes how to use the Races screen to:<br>- Add, edit, and delete candidates<br>- Customize race parameters<br>- View jurisdictions and sources |

BTi developed this user guide to describe the features of the Election Voting Attendant<sup>™</sup>. It consists of the following sections:

| Section                           | Description                                                                                                    |
|-----------------------------------|----------------------------------------------------------------------------------------------------|
| 6 – Updating Race Results         | Describes how to enter race results manually using the Update Race Results screen                                                                                                    |
| 7 – Viewing Voting Results        | Describes how to:<br>- View a voting summary by source for a<br>specific race<br>- Manually set a winner for a specific race<br>- Re-evaluate election results<br>- View voting details for all data sources for a<br>specific race<br>- View voting results history<br>- Use the Voting Status screen to insert races<br>automatically and manually into running<br>transmissions and display them on air<br>immediately |
| 8 – Monitoring Elections          | Describes the monitor process, also known as<br>'Alert Logic for Elections', which allows the<br>building of custom screens for displaying<br>election data using a race list. This feature is<br>still under development.                                                                                                    |
| 9 – Transmitting Election Results | Describes how to:<br>- View active transmission jobs<br>- Create new transmission jobs<br>- Activate transmission jobs<br>- Use the Transmission Status screen to edit<br>existing transmission jobs                                                                                                    |
| 10 – Viewing Reports              | Describes how to view and print Election<br>Voting Attendant™ generated reports using<br>the Reports screen                                                                                                    |

# Accessing Election Voting Attendant™

To access Election Voting Attendant<sup>™</sup>, double click the Attendant Solutions icon found on the computer desktop. This opens the Login screen.

Enter your User ID and password and then click Login. Contact your system administrator if you do not have an assigned User ID or password.

The Main Menu screen displays.

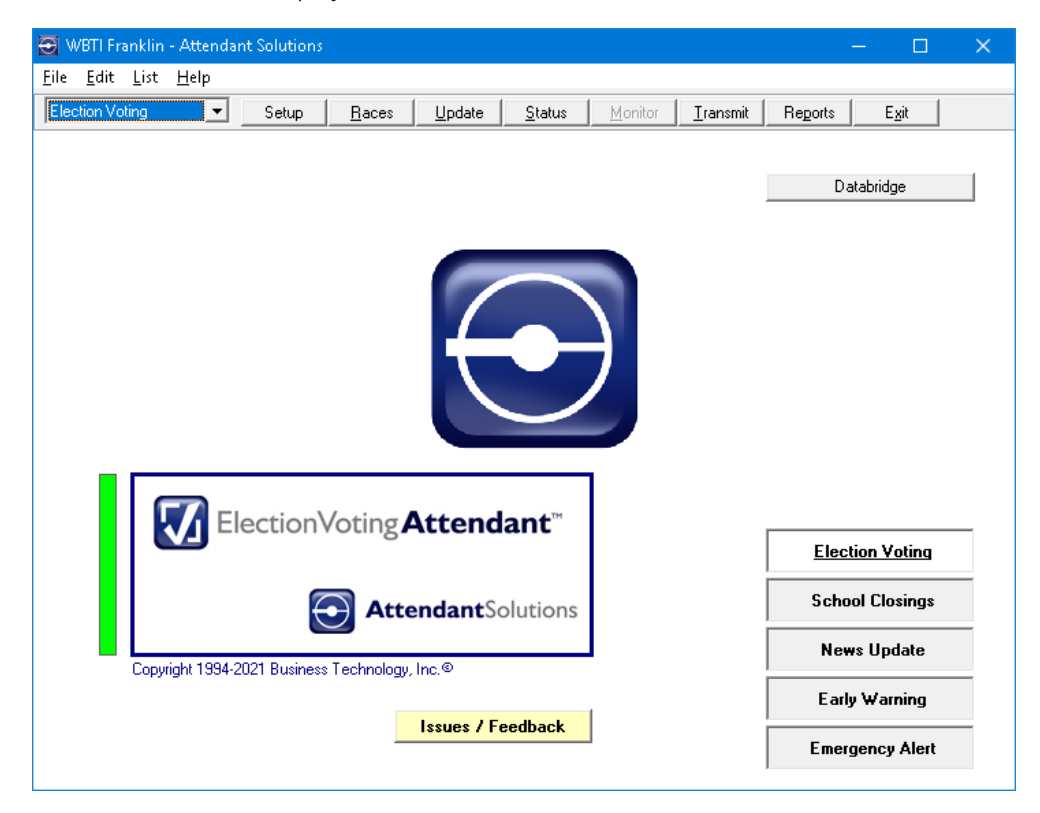

Note: The applications displayed on the right of the screen will vary depending upon which applications were purchased.

Click the [Election Voting] button to open the application.

The menu bar at the top will change to show Election Voting in the drop down list and displays buttons associated with the Election Voting Attendant<sup>™</sup> application.

# **Configuring Election Voting Attendant™**

This section describes the EV Options screen, which is used to modify and customize how the Election Voting Attendant<sup>™</sup> works.

From the Main Menu, choose File > EV Options.

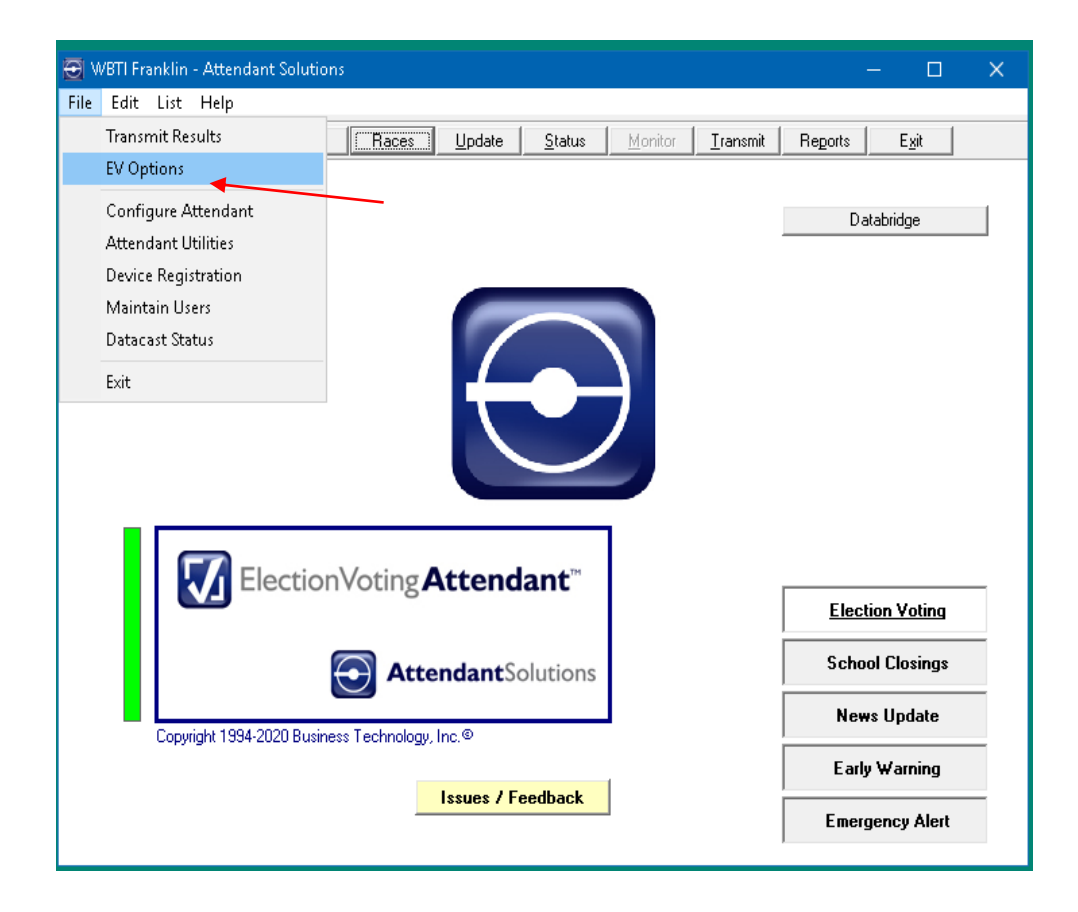

The EV Options screen will display with the 'State Reporting' tab open.

## 'State Reporting' Tab

The 'State Reporting' tab is used to select the state(s) for which election data will be collected.

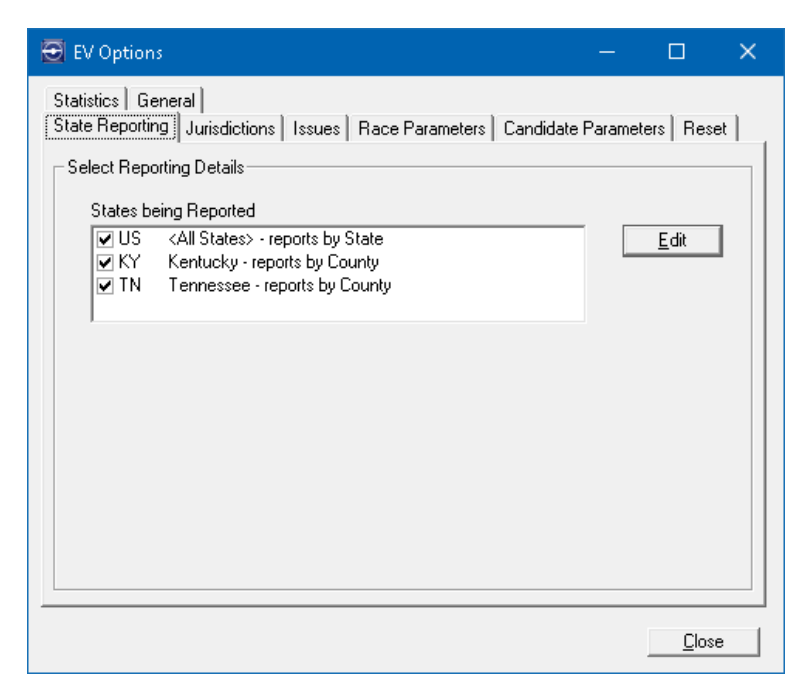

To select the states being reported, click the [Edit] button on the right of the screen.

The EV Options - State Reporting screen will enter the Edit mode showing a list of all the states:

| 🔁 EV Options                                                                                                    |                   |               | × |
|----------------------------------------------------------------------------------------------------|-------------------|---------------|---|
| Statistics   General  <br>State Reporting   Jurisdictions   Issues   Race Parameters   Candidate                                                                                                    | e Paramet         | ers Reset     |   |
| Select Reporting Details     Please Select States to be Reported                                                                                                    |                   |               |   |
| ✓ US <all states=""> - reports by State         ✓ KY       Kentucky - reports by County         ✓ TN       Tennessee - reports by County         △ AK       Alaska         △ AL       Alabama         △ AR       Arkansas         △ AZ       Arizona         ○ CA       California         ○ CD       Colorado         ○ CT       Connecticut         ○ DC       Washington DC         ○ DE       Delaware         ○ FL       Florida         ○ GA       Georgia</all> | Move<br>Up<br>Dow | Cancel ]      |   |
|                                                                                                    |                   | <u>C</u> lose |   |

Click the check box beside each state which will be reporting.

Clicking the [Up] or [Down] buttons will move the selected states into the preferred order in which reports will be received.

#### 'Jurisdictions' Tab

The 'Jurisdictions' tab is used to set up jurisdiction types so that the system can be configured with detailed information on counties and other districts of jurisdiction.

| 🔁 EV Options                                                                                                    | /                                                                                                    | – 🗆 X                                                                                                    |
|----------------------------------------------------------------------------------------------------|----------------------------------------------------------------------------------------------------|----------------------------------------------------------------------------------------------------|
| Statistics   General  <br>State Reporting [Jurisdictions]                                                                                                    | Issues   Race Parameters   Ca                                                                                                    | andidate Parameters   Reset                                                                                                    |
| If Jurisdictions are not<br>enabled (default value),<br>then Votes are only<br>accumulated for the Race<br>as a whole, not by District.<br>If Votes are entered by<br>County then Jurisdictions<br>would need to be used. | Jurisdictions (District Types)       City       County       Judicial       School       Senate       State       State       State House       State Senate       US | Utilize 'Lead Contests'<br>in a District to track<br>Voting Percentages<br>This would normally be set<br>when using the %Votes<br>Reported rather than the<br>%Precincts Reported |
|                                                                                                    |                                                                                                    | <u>C</u> lose                                                                                                    |

<u>By default, Jurisdictions are not enabled</u>, which simplifies setting up and maintaining the application. Votes are then always recorded for the race as a whole rather than the individual county. Jurisdictions are most commonly used when a race crosses county or other district lines and a source requires individual county / district results for the race to be totaled.

The use of jurisdictions is not recommended for races that don't meet these criteria.

To enable Jurisdictions, click the check box at the top left of the screen, which gives access to the rest of the screen.

To set up jurisdiction types, click the [New] button.

A new row displays in the Jurisdictions (District Types) list. Enter a jurisdiction type. Click [Save] or press <Enter>. The new jurisdiction type displays in the list.

To delete a jurisdiction type, simply click the unwanted jurisdiction to highlight it, press <Delete> or <Backspace> and then press <Enter> or click [Save].

The check box labeled "Utilize Lead Contests in a District to track Voting Percentages" should only be checked when the application is tracking the percentage of <u>votes</u> reported rather than percentage of <u>precincts</u> reported. In this case, the number of votes cast is compared against the expected voter turnout to calculate the percentage of votes reported. However, because voters may not vote on all the races on the ballot, a 'Lead Race' is

specified and its Votes Cast can be used in place of the Votes Cast for a specific race to get a realistic percentage. If in doubt, this box should be left unchecked.

#### 'Issues' Tab

Use the 'Issues' tab to set up new issue types and issue responses.

To set up new issue types, click the [New] button beneath the 'Types of Issues' list.

| 🔁 EV Options                                                                                                    |                                                                                                    | – 🗆 X            |
|----------------------------------------------------------------------------------------------------|----------------------------------------------------------------------------------------------------|------------------|
| EV Options      Statistics General      State Reporting Jurisdictions Issue      Set Up Issues      Types of Issues      Referendum      Amendment      Proposition      Other Contest      New      New      Save | Race Parameters Candidate F     Issue Responses     Yes/No     For/Against     Pass/Fail     Accept/Reject     New     Delete | Parameters Reset |
|                                                                                                    |                                                                                                    | <u>C</u> lose    |

A new blank row will display in the list.

Enter an issue type and click [Save].

To set up an issue response, click the [New] button under the Issue Responses list.

| 🔁 EV Options                                                                                                    |                                |           |               | ×   |
|----------------------------------------------------------------------------------------------------|--------------------------------|-----------|---------------|-----|
| Statistics       General         State Reporting       Jurisdictions         Set Up Issues         Types of Issues         Referendum         Amendment         Proposition         Other Contest         New       Save | Ssues Race Parameters Candidat | e Paramet | ters   Rese   | t ] |
|                                                                                                    |                                |           | <u>C</u> lose |     |

| Set Up Issues                                                              |                                                                                                  |               |  |
|----------------------------------------------------------------------------|--------------------------------------------------------------------------------------------------|---------------|--|
| Types of Issues<br>Referendum<br>Amendment<br>Proposition<br>Other Contest | Issue Responses<br>Yes/No<br>For/Against<br>Pass/Fail<br>Accept/Reject<br>Pro/Con<br>Cancel Save | For the Issue |  |

Enter the "For the Issue" response and the "Against the Issue" response.

Click [Save].

#### 'Race Parameters' Tab

The 'Race Parameters' tab allows the user to add parameters to each race which relate to the station's specific installation. These parameters are typically used to control or direct the airing of election information.

To add a race parameter, click the [New] button.

| EV Options                                                                                         |                     |               | ×  |
|----------------------------------------------------------------------------------------------------|---------------------|---------------|----|
| Statistics   General  <br>State Reporting   Jurisdictions   Issues   Race Parameters   Candidate f | <sup>o</sup> aramet | ers   Rese    | Ē, |
| Customize Race Parameters                                                                          |                     |               | _  |
| #       Race Parameter         1       Headshots? (Y/N)         2       Full Screen Template Page# |                     |               |    |
|                                                                                                    |                     | <u>C</u> lose |    |

A new row and parameter number are added to the Race Parameter list. Enter the <u>title</u> of a race parameter. The actual parameter is entered in the Races screen or from another data source. Click [Save].

#### 'Candidate Parameters' Tab

Like the Race Parameters tab, the 'Candidate Parameters' tab is used to add parameters to each candidate which relate to the station's specific installation. These parameters are typically used to control or direct the airing of election information.

| 🔁 EV Options —                                                                         | - C     | ]             | × |
|----------------------------------------------------------------------------------------|---------|---------------|---|
| Statistics General State Reporting Jurisdictions Issues Race Parameters Candidate Para | ameters | Reset         | 1 |
| Customize Candidate Parameters                                                         |         |               |   |
| Adjust Candidate Percentages to sum to 100                                             |         | <u>C</u> lose |   |

To add a candidate parameter, click the [New] button.

A new row and parameter number is added to the Candidate Parameter list.

Enter the <u>title</u> of the candidate parameter. The actual parameter is entered when editing Candidates in the Races screen, or from another data source.

Click [Save].

The "Adjust Candidate Percentages..." checkbox offers the option of rounding the candidate vote percentages so that they will equal 100. Normally, this box is not checked. However, in some cases the user may want to have this box checked, especially if there are only two or three candidates in the race.

Since the rounded values are not the absolute values, this setting should be used with caution.

#### 'Reset' Tab

The 'Reset' tab is used to reset a variety of information about the current election. It is primarily used to clear all historical voting results about an election in preparation for a test. It should ALWAYS be used prior to collecting the election results on election night.

| 🔁 EV Options                                                        | <u> </u>                                                                                                    |  |  |
|---------------------------------------------------------------------|----------------------------------------------------------------------------------------------------|--|--|
| Statistics General State Reporting Jurisdictions Iss                | ues   Race Parameters   Candidate Parameters   Reset                                                                                          |  |  |
| Reset Election Results                                              | Scheduled On: 5/19/2020                                                                                                    |  |  |
| test election                                                       |                                                                                                    |  |  |
| 9 Races<br>20 Candidates<br>12 Results<br>18 Items Logged           | No-One should be using the Election<br>Application when Reset is pressed<br>Last Reset: 03/17/20 07:47pm<br>R-MENTAL/Administrator/Admin      |  |  |
| Beset Bace Winner Manual Over                                       | ride Flags                                                                                                    |  |  |
| No Races have t                                                     | been set for Manual Control of the Winner Review                                                                                              |  |  |
|                                                                     |                                                                                                    |  |  |
| Liear District Uverride Percentage<br>Any Overrides to the Dis      | ss<br>trict Voting Percentages will be removed. Clear                                                                                         |  |  |
| Testing<br>Air Races with No Vo                                     | Normally any Races with Votes are aired, even<br>if there are no Precincts Reporting, such as<br>when Early and Absentee Voting are reported. |  |  |
| Refresh Election Bridge Results                                     |                                                                                                    |  |  |
| All Election Bridge races will be refreshed with the latest results |                                                                                                    |  |  |
|                                                                     | <u>C</u> lose                                                                                                    |  |  |

Reset Election Results - This section shows the number of races, candidates, and results currently on file for the active election. There is also an indication of when the last reset occurred.

To reset the election results, click the [Reset] button.

Confirm the action to be taken. The results are cleared but all race and candidate information is left intact.

Reset Race Winner Manual Override Flags - This section shows how many races are currently set for manual control. Here the user may review and clear the setting which permits manually marking the winner of a race. Each race offers the option for Manual Override to prevent another data source from declaring the winner. This setting can be retained for the next test or for election night if needed.

To reset the manual override flags, click the [Review] button. The screen will then display the races which have been set for manual control.

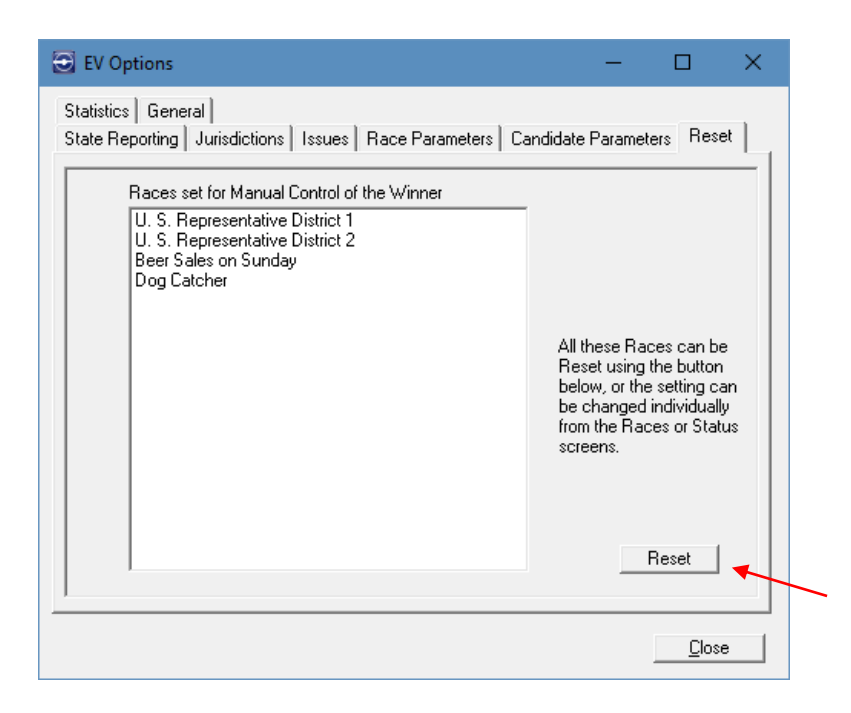

Click the [Reset] button to clear all the settings for the races displayed, or click the 'Reset' tab at the upper right to cancel the action.

Clear District Override Percentages - Where Jurisdictions are in use, the expected voter turnout is calculated by summing the expected voters in each county using the voter turnout percentage provided by the County Election Commission. It may be that on election night, more or fewer voters are participating in the election in a particular district, so an override percentage can be specified.

To clear these percentages, click the [Clear] button. Confirm that all percentages should be cleared.

Testing - Click the "Air Races with No Votes" checkbox to allow the application to show races in which no votes have been reported or entered.

This option is most often used for testing the setup of the character generator displays. An alert indicating that all votes are being aired is shown on the Status screen to ensure that the setting is cleared on election night.

Refresh Election Bridge Results - If the station has subscribed to Election Bridge, this button will refresh the results of ALL races in Election Bridge, not just the latest changes.

#### 'Statistics' Tab

The 'Statistics' tab shows details about the server computer being used. These details include the server name and operating system, the SQL engine, and a count of records contained in the files.

| System Information       |                                                                                                    |
|--------------------------|----------------------------------------------------------------------------------------------------|
| Computer Name:           | XPER-MENTAL                                                                                                    |
| SQL Server Name:         | PER-MENTAL                                                                                                    |
| Server Operating System: | Windows NT 6.3 <x64> (Build 17763: ) (Hypervisor)</x64>                                                                                                   |
| SQL Server Version:      | 12.0.6118.4 (SP3)                                                                                                    |
| SQL Engine:              | Express Edition                                                                                                    |
| Data:                    | 3 Elections<br>10 Offices<br>8 Races<br>27 Candidates<br>43 Members in Personnel<br>59 Sources<br>3111 Report Units<br>0 Results<br>0 Log History Records |

#### 'General' Tab

The 'General' tab gives the option to choose the method of updating applied when entering election data and displays the path to the Central Repository for Web Capture worksheets.

| EV Options                                                                                                    | _            |              | ×        |
|----------------------------------------------------------------------------------------------------|--------------|--------------|----------|
| State Reporting   Jurisdictions   Issues   Race Parameters   Candidate<br>Statistics   General                                         | e Parame     | ters   Res   | et  <br> |
| Data Entry<br>© Use Interactive Updating (for up to 5 data entry stations)<br>© Use Background Updating (recommended if over 5 data er | ntry statior | 15)          |          |
| Web Capture<br>Central Repository<br>for Worksheets \\\HT-TEST-SVR\Attend\Evant\XLWorkbook                                             | ۶۱           |              | -        |
|                                                                                                    |              |              |          |
|                                                                                                    |              |              |          |
|                                                                                                    |              | <u>C</u> los | e        |

The choice of which update method to use when data is entered depends upon how many workstations or mobile devices are being used for reporting. If more than five entry stations are being used, Background Updating should be chosen, which writes the data to a file before processing.

If Web Capture is being used, the default path to the Central Repository for Worksheets is entered and can be edited here. See the Web Capture User Guide for more details.

# **Configuring Election Details**

Election details are created and configured using the Maintain Election Details screen and then may be saved for use in other elections. Once an election has been created, it must be configured. Configuring an election involves setting up election details, contests, and data sources.

There are four main steps to configuring an election using the Maintain Election Details screen:

- 1. Click [New], enter the election name and date, then click the "Active" checkbox to make it the active election.
- 2. Ensure all the contests are set up. These include the offices being contested and any referendums, amendments, propositions, or other issues included on the ballot.
- 3. Check the data sources, link them to the appropriate races, and auto-load any race data.
- 4. Test the election setup as much as possible, from the gathering of data to the display of on-air data.

#### **Maintaining Election Details**

To access the Maintain Election Details screen, click [Setup] or select Edit > Setup Elections.

| 0                                                   | WBTI Fra                     | nklin - Attendar      | t Solutions                      | _ 🗆 X                 |
|-----------------------------------------------------|------------------------------|-----------------------|----------------------------------|-----------------------|
| <u>F</u> ile <u>E</u> dit <u>L</u> ist <u>H</u> elp |                              |                       |                                  |                       |
| Election Voting                                     | Setup <u>R</u> aces <u>L</u> | Jpdate <u>S</u> tatus | <u>M</u> onitor <u>T</u> ransmit | Reports E <u>x</u> it |
|                                                     | *                            |                       |                                  |                       |
|                                                     |                              |                       |                                  | Databridge            |
|                                                     |                              |                       |                                  |                       |
|                                                     |                              |                       |                                  |                       |
|                                                     |                              |                       |                                  |                       |
|                                                     |                              |                       |                                  |                       |
|                                                     |                              |                       | 7                                |                       |
|                                                     |                              |                       |                                  |                       |
|                                                     |                              |                       |                                  |                       |
|                                                     |                              |                       | 1                                |                       |
|                                                     |                              |                       |                                  |                       |

| The Maintain Election Details select alsplays |
|-----------------------------------------------|
|-----------------------------------------------|

| 🔁 Maintain Election Details                                                                                                |                                                                                                    | ×           |
|----------------------------------------------------------------------------------------------------|----------------------------------------------------------------------------------------------------|-------------|
| Elections           3/3/2020         super tue 3/3           5/19/2020         test election                               | 1 Date of Election 05/19/2020 ACTIVE                                                                           | _           |
| New Edit Delete                                                                                                    | Name  test election<br>Time Polls Open  7:00AM<br>Close  7:00PM<br>Notes Please Reset the Election after 4:00p | m           |
| To set up a New Election:<br>1. Press 'New' and enter the Election Date and Nam<br>Active Election and Press Save          | ne, Mark it as the Contests                                                                                    |             |
| <ol> <li>Set up and Assign the Contests to be included in<br/>Referendums, Propositons, etc.) and order them as</li> </ol> | the Election (Offices, needed.                                                                                 | s           |
| <ol><li>Check the Data Sources, and Districts if applicab<br/>any Race Data.</li></ol>                                     | le, then Auto-Load                                                                                             |             |
| 4. Test Results.                                                                                                    | Set Up Lists                                                                                                   | <u>o</u> se |

The Elections list in the left panel shows all elections created to date.

The following table describes the Maintain Election Details screen elements:

| Active                     | Indicator displaying status for the current election: "Active", "Past", or "Future"                                               |
|----------------------------|----------------------------------------------------------------------------------------------------|
| Date of<br>Election        | Date the election is scheduled                                                                                                    |
| Name                       | Name of the election                                                                                                    |
| Time Polls<br>Open / Close | Time of day the polls open and close                                                                                              |
| Notes                      | Comments associated with the election. These comments will not be seen on the air.                                                |
| [Contests]                 | Sets up the offices, referendums, propositions, amendments, etc. and identifies which are to be included in the current election. |
| [Data Sources]             | Wire services, websites, and manual entry data sources from which the election results are obtained                               |

| [Districts]    | Demographic information on counties (or other reporting units) and districts. |
|----------------|-------------------------------------------------------------------------------|
| [Set Up Lists] | Lists of contests are built for use throughout the application.               |

## **Adding Elections**

From the Maintain Election Details screen, click [New] under the Elections list.

The Maintain Election Details screen changes to New mode. Three additional buttons now appear under the 'Notes' window.

| 🔁 Maintain Election Details                                                                                                    | ×                                     |
|----------------------------------------------------------------------------------------------------|---------------------------------------|
| Elections           3/3/2020         super tue 3/3           5/19/2020         test election             1         ate of Election             Name     |                                       |
| T. Notes                                                                                                    | ime Polls Open 7:00am<br>Close 7:00pm |
| New Edit Delete Mark as the ACTIVE Election                                                                                                    | Save Cancel                           |
| To set up a New Election:                                                                                                    |                                       |
| <ol> <li>Press 'New' and enter the Election Date and Name, Mark it as the<br/>Active Election and Press Save.</li> </ol>                                | 2 Contests                            |
| <ol><li>Set up and Assign the Contests to be included in the Election (Offices,<br/>Referendums, Propositons, etc.) and order them as needed.</li></ol> | Disting                               |
| <ol><li>Check the Data Sources, and Districts if applicable, then Auto-Load<br/>any Race Data.</li></ol>                                                | Districts                             |
| 4. Test Results. Set Up Lists                                                                                                    | Cl <u>o</u> se                        |

Enter the date of the election, name of the election, the times that the polls will open and close, and add notes as needed.

Click the [Mark as the ACTIVE Election] button to set the current election as the active election. <u>Election results can only be entered and aired for the active election.</u>

Click [Save] to create the new election.

## **Editing Elections**

From the Maintain Election Details screen, select the election to be edited.

Click [Edit]. The Maintain Election Details screen changes to Edit mode. The same options as in the New screen will become available.

After making changes, click [Save].

| 🔁 Maintain Election Details                                                                                                    |                                                             | ×                                                             |
|----------------------------------------------------------------------------------------------------|-------------------------------------------------------------|---------------------------------------------------------------|
| Elections                                                                                                    |                                                             |                                                               |
| 3/3/2020         super tue 3/3           5/19/2020         test election           11/3/2020         General election                       | 1 Date of Election 05/19/2020<br>Name test election<br>Time | Future Polls Open 7:00AM Close 7:00PM e Election atter 4:00pm |
| <u>N</u> ew <u>E</u> dit <u>D</u> elete                                                                                                    |                                                             |                                                               |
| To set up a New Election:                                                                                                    |                                                             |                                                               |
| 1. Press 'New' and enter the Election Date and Nar                                                                                          | me, Mark it as the 2                                        | Contests                                                      |
| Active Election and Press Save.<br>2. Set up and Assign the Contests to be included in<br>Referendums, Propositons, etc.) and order them as | the Election (Offices,<br>needed.                           | Data Sources                                                  |
| <ol><li>Check the Data Sources, and Districts if applicate<br/>any Race Data.</li></ol>                                                     | ole, then Auto-Load                                         | Districts                                                     |
| 4. Test Results.                                                                                                    | Set Up Lists                                                | Cl <u>o</u> se                                                |

#### **Deleting Inactive Elections**

From the Maintain Election Details screen, select the election to be deleted. Note: The "Active" election cannot be deleted.

Click [Delete] and confirm by clicking [Yes].

#### **Setting Up Pre-Election Information**

When election details are being set up for the first time, the user must determine the general information pertaining to the specific way the elections will be handled.

Districts of Jurisdiction - Depending on the level of incoming election results available from the data sources, it may be desirable to set up the reporting units (individual counties, wards, or parishes) that report election results. In this case, all the individual voting districts for each jurisdiction can also be created, along with the number of registered voters and precincts from each county, ward, or parish.

Note: The use of reporting units is recommended only when a race crosses jurisdiction / district lines and a source requires individual jurisdiction / district results for that race. For more information on setting up jurisdictions see Chapter 3, <u>Jurisdictions' tab</u>.

Contests – Races in an election may be for an Office (a job position or title) or an Issue (to get a For or Against opinion).

Offices: Typically the details of an office are the same from one election to the next and Election Voting Attendant<sup>™</sup> retains this information. This includes information such as how to display the name on-air and on the web site, as well as the number of winners if more than one candidate is being elected for the same office (such as city council). Once the office details have been set up, they are assigned to the election so that candidate information can be loaded.

Issues: Referendums, Amendments, Propositions, and Initiatives are considered onetime events and are automatically removed if and when the election is deleted. The available voting options 'For / Against', 'Yes / No', 'Pass / Fail', etc. are assigned automatically when an Issue is assigned to the election.

Note: Each office may optionally be assigned to a district of jurisdiction, if that level of detail is being set up. A district of 'USA' is used by default.

#### **Setting Up Reporting Units**

A data source provides race results based on a reporting unit. Some data sources report on the race as a whole, but some provide data at a more detailed level such as by county, ward, or parish. To match the incoming data in these cases, each reporting unit must be identified.

To set up a reporting unit, click the [Districts] button on the Maintain Election Details screen.

Note: The [Districts] button will be disabled (grayed out) if Jurisdictions have not been enabled in EV Options. See Chapter3, <u>Jurisdictions' tab</u>.

The Set Up Reporting Districts screen displays. In the 'States Covered' list box on the left of the screen, states are shown in the order selected as described in Chapter 3. Each state in the list needs to be set up separately.

| State / County Setup     | District Setup District Races        | #Prec                    | #Votera                 | Expected        | Expected    |     |
|--------------------------|--------------------------------------|--------------------------|-------------------------|-----------------|-------------|-----|
| States Lovered           | Audamen                              | +1100                    | 40.071                  | FT%             | 24 721      |     |
| <all states=""></all>    | Redford                              | 11                       | 43,371                  | 55%             | 12 007      | H   |
| Топлиску                 | Benton                               | 6                        | 23,013                  | 0%              | 13,037      | ł   |
| rennessee                | Bledsoe                              | 12                       | 0                       | 0%              | 0           | ł   |
|                          | Blount                               | 35                       | 0                       | 0%              | 0           | ł   |
|                          | Bradley                              | 17                       | 0                       | 0%              | 0           | ł   |
|                          | Campbell                             | 21                       | 0                       | 0%              | 0           | 1   |
|                          | Cannon                               |                          | 0                       | 0%              | 0           | Ľ   |
|                          | Carroll                              | 19                       | 0                       | 0%              | 0           | Ľ   |
| Tennessee                | Carter                               | 22                       | 0                       | 0%              | 0           | 1   |
| Reports By               | Cheatham                             | 21                       | 26,988                  | 41%             | 11,065      | 1   |
| County                   | Chester                              | 11                       | 0                       | 0%              | 0           | 1   |
|                          | Claiborne                            | 17                       | 0                       | 0%              | 0           |     |
|                          | Clay                                 | 7                        | 0                       | 0%              | 0           | L   |
|                          | Cocke                                | 19                       | 0                       | 0%              | 0           | 1   |
|                          | Coffee                               | 23                       | 0                       | 0%              | 0           | 1   |
| Total Precincts          | Crockett                             | 12                       | 0                       | 0%              | 0           | 1   |
| 1.984                    | Cumberland                           | 24                       | 0                       | 0%              | 0           |     |
| 400 1 1 1 1 1 1          | Davidson                             | 160                      | 331,902                 | 40%             | 132,761     |     |
| #Hegistered Voters       | Decatur                              | 13                       | 0                       | 0%              | 0           |     |
| 426,074                  | DeKalb                               | 15                       | 0                       | 0%              | 0           |     |
| #Voters Expected         | Dickson                              | 17                       | 0                       | 0%              | 0           |     |
| 181,644                  | Dyer                                 | 16                       | 0                       | 0%              | 0           |     |
| Aug %Turnout             | Fayette                              | 15                       | 0                       | 0%              | 0           |     |
| Avg /st unout            | Fentress                             | 13                       | 0                       | 0%              | 0           | Ľ   |
| 42.6%                    | 96 County Units                      |                          | Ed                      | dit items as ne | eded in the | gr  |
| pdate Counties from Data | The States, Counties<br>geographical | , Wards or<br>area being | Parishes f<br>  covered | or the          | <u>C</u> lo | ose |

When the state is selected, the "Reports By" field populates with the appropriate reporting unit information. The total number of precincts, number of registered voters, expected number of voters, and average percentage of voter turnout fields reflect the total counts based on the counties listed for each state.

To add a new entry, go to the last row in the county list and enter the name, number of precincts, number of voters, and expected turnout percentage.

Tab through each of the entries, or select another line to populate the expected turnout from the entries made.

To edit an item, highlight the text in the grid which is to be changed and enter the new values.

To delete an item, highlight the County Name to be deleted, press the <Delete> key, then press the <Tab> key. When asked to confirm the deletion, click [Yes].

If the station subscribes to API as a data source, the button [Update Counties from Data Source] at the lower left of the screen may be used to automatically fill in any fields for which API has data.

## **Setting Up Districts**

Districts can consist of the voters from an entire reporting unit, as in the case of County Districts, or they can consist of a mix of voters from a number of different counties as in the case of many Congressional Districts. These districts are often reconfigured after a census and the system allows the user to easily update this information and have it flow automatically to each of the contested offices.

A district called "USA" under the state "United States" is automatically created and it is used as the default district when a new contest is added.

To set up districts, click the 'District Setup' tab on the Set Up Reporting Districts screen.

| Set Up Reporting<br>State / County Set | g Districts<br>up District Setup                | District Races                                          | ]                                                                           | -                                    |              | ><br> |
|----------------------------------------|-------------------------------------------------|---------------------------------------------------------|-----------------------------------------------------------------------------|--------------------------------------|--------------|-------|
| State                                  | District                                        | %Vote ▲                                                 | Tennessee - State Distric                                                   | ot                                   |              |       |
| <all states=""></all>                  | TN Statewide                                    | 42.0%                                                   | Name TN Statewide                                                           |                                      |              | _     |
| Kentucky                               |                                                 |                                                         | County Units in this !                                                      | STATE Dist                           | rict         |       |
| Tennessee                              |                                                 |                                                         | Anderson <47,348>                                                           |                                      | 27           | ~     |
|                                        |                                                 |                                                         | ✓ Bedford <25,073>                                                          |                                      | 11           |       |
|                                        |                                                 |                                                         | ✓ Benton <0>                                                                | 6                                    |              | - 1   |
|                                        |                                                 |                                                         | ✓ Bledsoe <0>                                                               | 12                                   |              |       |
|                                        |                                                 |                                                         | ✓ Blount <0>                                                                | 35                                   |              |       |
| Type of                                |                                                 |                                                         | Bradley <0>     Bradley ≤0>                                                 | 17                                   |              |       |
| Jurisdiction                           |                                                 |                                                         | Campbell (U)                                                                | 21                                   |              |       |
| <all types=""></all>                   |                                                 |                                                         | Cannon (U)                                                                  | 9<br>10                              |              |       |
| City                                   |                                                 |                                                         |                                                                             | 15                                   |              | Ť     |
| Congress                               |                                                 |                                                         | Voters #Pagisters                                                           | vd Votera                            | 710.2        | 23    |
| County                                 |                                                 |                                                         | #riegistere                                                                 |                                      | 110,0        | 192   |
| Judicial                               |                                                 |                                                         | Percentage of                                                               | Voters Expec                         | ted   42.0   |       |
| School                                 |                                                 |                                                         | Expected                                                                    | Turnout                              | 298,2        | 93    |
| Senate<br>State                        |                                                 |                                                         | #Precincts in                                                               | District 1,9                         | 184          |       |
| State House                            |                                                 |                                                         | Overide Registered Vote                                                     | rs during Dat                        | a Entry?     |       |
| State Senate                           |                                                 |                                                         | Lead Contest - used to C                                                    | alculate Votir                       | na%          |       |
| US                                     |                                                 |                                                         |                                                                             |                                      |              | _     |
| Ward                                   |                                                 |                                                         | Votes                                                                       |                                      |              |       |
|                                        |                                                 |                                                         | *Deces                                                                      | 1                                    |              |       |
|                                        |                                                 |                                                         | %neportea j                                                                 |                                      |              |       |
|                                        |                                                 | -                                                       | New                                                                         | <u>E</u> dit                         | <u>D</u> ele | ete   |
|                                        | Districts for<br>tab. Voting I<br>the proportio | r a variety of Ju<br>Districts may c<br>ons of voters a | risdictions are create<br>ross county lines, in wi<br>nd precincts can also | d on this<br>hich case<br>be set up. | <u>_</u>     | ose   |

Choose a State and Type of Jurisdiction to filter the list of districts.

## Adding a District

To add a new district within a jurisdiction type, click the [New] button. (Note: The [New] button will not function unless a specific type of jurisdiction is selected.)

The District Setup tab changes to 'New' mode, indicating that a district is being added.

| State / County Setup                                                                                                    | District Setup | District Races     |                                                                                                    |
|----------------------------------------------------------------------------------------------------|----------------|--------------------|----------------------------------------------------------------------------------------------------|
| State (All States> Kentucky Connection (All Type of Jurisdiction (All Types> City Congress County Judicial School Senate State State House State State House State State House State State House State State House State State House State State House State State House State State House State State House State State House State State House State State House State State House State State | District       | %Vote ▲            | Tennessee - State Senate District         Name       State Senate District 19         Select County Units in this District         Cocke County <0>         Coffee County <0>         Crockett County <0>         Cumberland County <0>         Decatur County <0>         Decatur County <0>         Dickson County <0>         Dickson County <0>         Dickson County <0>         Fayette County <0>         Franklin County <0>         Giles County <0>         Giles County <0>         Grainger County <0>         Overide Registered Voters during Data Entry? |
|                                                                                                    | Districts      | s for a variety of | Adding Save Cancel                                                                                                    |

Enter a new district name in the "Name" field at the upper right.

Click the check box(s) to choose the counties within this district. The space bar may also be used to fill or clear the checkboxes. Bear in mind that a district may include part of a county and not the whole county. It may also include more than one county.

Click [Save].

The name of the new district will appear in the list of districts.

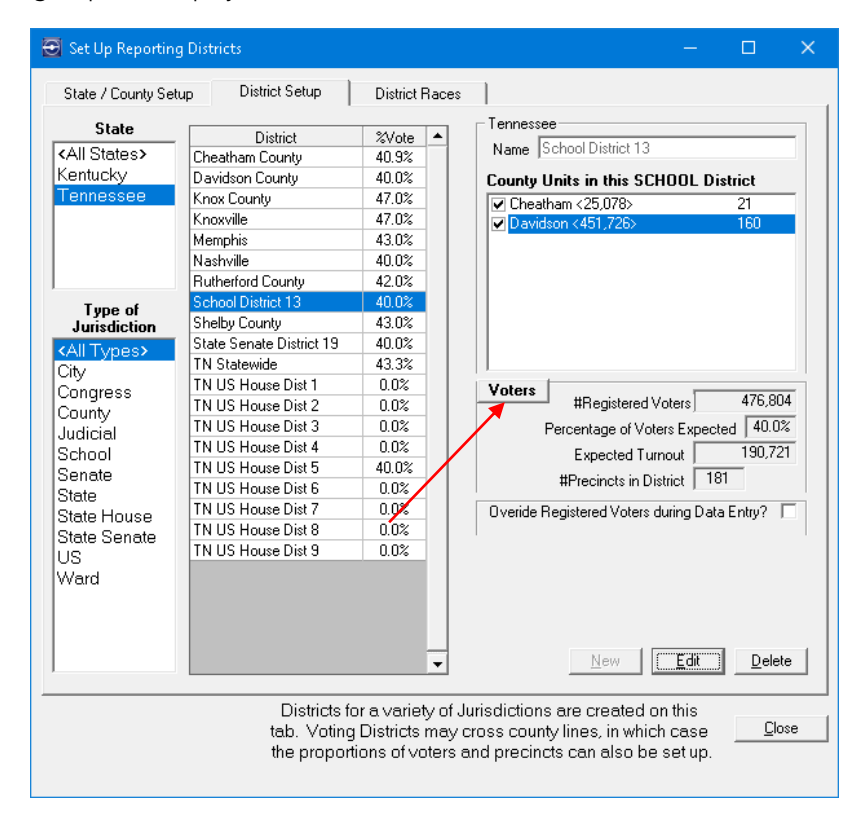

The Voters group box displays the voter counts for the selected district.

In the example above, two counties were selected within a city district, but only a small portion of the voters in those counties are a part of the city district being set up. To adjust this, click on the [Voters] button.

The Set Up District Voting screen displays.

| R | Set Up District Voting — 🗆 🗙                             |               |                      |         |                        |                            |                       |      |
|---|----------------------------------------------------------|---------------|----------------------|---------|------------------------|----------------------------|-----------------------|------|
|   | School District 13                                       | I             |                      |         |                        | Items in Yellow            | , can be Ed           | ited |
|   | County                                                   | Precincts     | #Voters in<br>County | Expect% | #Voters in<br>District | Exp.Turnout<br>in District | District<br>Precincts |      |
|   | Cheatham                                                 | 21            | 25,078               | 41%     | 25,078                 | 10,282                     | 21                    |      |
|   | Davidson                                                 | 160           | 451,726              | 40%     | 451,726                | 180,690                    | 160                   |      |
|   | - School District 13                                     |               |                      |         |                        |                            |                       | •    |
|   | #Reais                                                   | stered Voter: | s 476                | 5,804   | _ [□ Overide \$        | &Voters –                  |                       |      |
|   | Calculated Percentage of Voters Expected 40.1% Expected% |               |                      |         |                        |                            |                       |      |
|   |                                                          | #Precinct:    | s 181                |         |                        |                            | Close                 | •    |

To correct the voting information relating to this district, edit the information in the yellow columns.

| a sec ob pisture and                                   | ng                                               |                               |                        |                          |                            |                           |      |
|--------------------------------------------------------|--------------------------------------------------|-------------------------------|------------------------|--------------------------|----------------------------|---------------------------|------|
| School District 1                                      | 3                                                |                               |                        |                          | Items in Yellow            | <mark>, can be E</mark> d | dite |
| County                                                 | Precincts                                        | #Voters in<br>County          | Expect%                | #Voters in<br>District   | Exp.Turnout<br>in District | District<br>Precincts     | -    |
| Cheatham                                               | 21                                               | 25,078                        | 41%                    | 5,078                    | 2,082                      | 21                        |      |
| Davidson                                               | 160                                              | 451,726                       | 40%                    | 175,200                  | 70,080                     | 160                       |      |
|                                                        |                                                  |                               |                        |                          |                            |                           |      |
|                                                        |                                                  |                               |                        |                          |                            |                           | -    |
| - School District 13                                   |                                                  |                               |                        | - Overide 1              | Woters –                   |                           | -    |
| - School District 13                                   | gistered Voter                                   | s 180                         | 0,278                  | Overide 3                | &Voters                    |                           |      |
| - School District 13<br>#Re<br>Calculated Percer       | gistered Voter<br>tage of Voter                  | s 180<br>s Expected 4         | 0.0%                   | C Overide 5              | SVoters –                  |                           |      |
| -School District 13<br>#Re<br>Calculated Percer<br>Exp | gistered Voter<br>ntage of Voter<br>ected Turnou | s 180<br>s Expected 4<br>t 72 | 0,278<br>0.0%<br>2,111 | C Overide S<br>Expected% | SVoters                    |                           |      |

The expected turnout is applied to the number of voters from each county to show the new voting figures for this district, including the revised Expected Turnout.

The Expected Voting Percentage for this District can also be set manually if needed by clicking the "Override %Voters" check box and entering a specific percentage.

Click [Close] to return to the Set Up Reporting Districts screen and display the updated figures for the district.

Note: The '#' sign is placed after the number of voters from each county in the County Units in this... District list box to indicate that the county numbers have been adjusted for the district. See the figure below.

| 🛃 Set Up Reporting I                                                                                               | Districts                                       |                                                         | —                                                                                                    |                                      | × |
|----------------------------------------------------------------------------------------------------|-------------------------------------------------|---------------------------------------------------------|----------------------------------------------------------------------------------------------------|--------------------------------------|---|
| State / County Setup                                                                                               | District Setup                                  | District Races                                          |                                                                                                    |                                      |   |
| State<br><all states=""><br/>Kentucky<br/>Tennessee<br/>Tune of</all>                                              | District<br>School District 13                  | %Vote ▲<br>40.0%                                        | Tennessee - School District<br>Name School District 13<br>County Units in this SCHOOL D<br>✓ Cheatham <5.078 #><br>✓ Davidson <175,200 #>             | istrict<br>21<br>160                 |   |
| Jurisdiction<br><all types=""><br/>City<br/>Congress<br/>County<br/>Judicial<br/>School<br/>Senate<br/>State</all> |                                                 |                                                         | Voters         #Registered Voters           Percentage of Voters Expected Turnout         Expected Turnout           #Precincts in District         1 | 180,278<br>ted 40.0%<br>72,111<br>81 |   |
| State House<br>State Senate<br>US<br>Ward                                                                          |                                                 |                                                         | Overide Registered Voters during Dai       Lead Contest - used to Calculate Voti       Votes       %Reported                                          | :a Entry? Г<br>ng%                   |   |
|                                                                                                    |                                                 | •                                                       |                                                                                                    |                                      |   |
| Update Counties from I<br>Source                                                                                   | Districts for<br>tab. Voting I<br>the proportio | r a variety of Ju<br>Districts may c<br>ons of voters a | urisdictions are created on this<br>ross county lines, in which case<br>nd precincts can also be set up.                                              | <u>C</u> los                         | e |

The option to "Override Registered Voters..." is used in a case where the actual number of votes entered may exceed the number of registered voters reported by the election officials. (This feature is used very rarely.)

The "Lead Contest..." text box is used to specify which contest will be used to determine the percentage of votes reported.

Note: None of the "Lead Contest..." text will appear on the screen unless the "Utilize Lead Contests..." option is chosen in EV Options > Jurisdictions. Refer to <u>'Jurisdictions' tab</u> in Chapter 3 for details.

#### **Editing a District**

To edit a district, select the district to be modified and click [Edit].

The District Setup screen changes to 'Edit' mode.

| State / County Setu | p District Setup   | District F | Races   |                                              |
|---------------------|--------------------|------------|---------|----------------------------------------------|
| State               | D: . : .           | 847.1      |         | Tennessee - Congress District                |
| All States          | District           | %Vote      |         | Name TN US House Dist 5                      |
| Contucky            | TN US House Dist 1 | 0.0%       |         |                                              |
| Топпоссор           | TN US House Dist 2 | 0.0%       |         | Select County Units in this District         |
| rennessee           | TN US House Dist 3 | 0.0%       |         | Clay County <0>                              |
|                     | TN US House Dist 4 | 0.0%       |         | Cocke County <0>                             |
|                     | TN US House Dist 5 | 40.0%      |         | Coffee County <0>                            |
|                     | TN US House Dist 5 | 0.0%       |         | Crockett County <0>                          |
|                     | TN US House Dist / | 0.0%       |         | Lumberland Lounty (U)                        |
| Type of             | IN US House Dist 8 | 0.0%       |         | Davidson County <451,726>                    |
| Jurisdiction        | TN US House Dist 9 | 0.0%       |         | Decatur Lounty (U)                           |
| All Types>          |                    |            |         | DeKaib County (0)                            |
| City                |                    |            |         | Dickson County (35,576)                      |
| Congress            |                    |            |         | Equate County (0)                            |
| County              |                    |            |         | Entress County (0)                           |
| Judicial            |                    |            |         | Franklin County (0)                          |
| School              |                    |            |         | ☐ Fridinkin County (0)                       |
| Senate              |                    |            |         | Giles County (0)                             |
| State               |                    |            |         |                                              |
| State House         |                    |            |         | Overide Registered Voters during Data Entry? |
| State Senate        |                    |            |         |                                              |
| 18                  |                    |            |         | Lead Lontest - used to Laiculate Voting%     |
| Ward                |                    |            |         |                                              |
| T CI CI             |                    |            |         | Votes Change                                 |
|                     |                    |            |         | %Reported                                    |
|                     |                    |            |         |                                              |
|                     |                    |            | -(      | Editing Save Cancel                          |
|                     |                    |            |         | District                                     |
|                     | Districts (        |            |         |                                              |
|                     |                    | District   | y of Ju | risalctions are created on this              |
| odate Counties from | Data   tap. Voting | Districts  | may ci  | ross county lines, in which case             |

The same procedures are used as when adding a district.

After making changes, click [Save].

## **Deleting a District**

To delete a district, select the district to be deleted and click [Delete]. To confirm the deletion, click [Yes].

Click [Close] to exit the screen.

# **Setting Up Contests**

| 🔁 Maintain Election Details                                                                                                    | ×                                            |
|----------------------------------------------------------------------------------------------------|----------------------------------------------|
| Elections                                                                                                    |                                              |
| 3/3/2020 super tue 3/3 9/29/2020 test election 11/3/2020 General election                                                                                                    | 1 Date of Election 09/29/2020 ACTIVE         |
|                                                                                                    | Time Polls Open 7:00AM<br>Close 7:00PM       |
| <u>N</u> ew <u>E</u> dit <u>D</u> elete                                                                                                    | Notes Please Reset the Election after 4:00pm |
| To set up a New Election:                                                                                                    | Contractor 1                                 |
| Press 'New' and enter the Election Date and Nar<br>Active Election and Press Save.     Set up and Assign the Contests to be included in<br>Defense during Date states and criter if the set | the Election (Offices,                       |
| Referenciums, Propositons, etc.) and order them as<br>3. Check the Data Sources, and Districts if applicate<br>any Race Data.                                                               | needed                                       |
| 4. Test Results.                                                                                                    | Set Up Lists                                 |

From the Maintain Election Details screen (Main Menu > Setup), click the [Contests] button.

The Maintain Contests screen will display.

| 🔁 Maintain Contests                                                                                                    |                            |                                   | ×                   |
|----------------------------------------------------------------------------------------------------|----------------------------|-----------------------------------|---------------------|
| All Races 💌                                                                                                    | Find                       | Carde at Dataile                  |                     |
| Image: Show Offices - Typ 'o'         Image: Show Active E           Image: Show Other Contests         Image: Include Disable | lection Only<br>ed Offices | TN Governor                       |                     |
| Typ Grp R# Contest                                                                                                    | <reset></reset>            | Jurisdiction TN State             |                     |
| o 1 TN Governor<br>o TN US Rep Dist 1                                                                                          |                            | preside jin oracondo              |                     |
| o TN US Rep Dist 2                                                                                                    |                            | Office                            | #Voters 1,781,198   |
| 0 IN US Hep Dist 5                                                                                                    |                            | Amendment                         | #Precincts   1984   |
| o Davidson Co. Sheriff                                                                                                    |                            | Proposition                       | #Precincts Override |
| o Davidson Co. Dog Catcher                                                                                                    |                            | Other Contest                     | #Winners 1          |
| o KY U.S. Senate                                                                                                    |                            |                                   |                     |
|                                                                                                    |                            | Group                             | Primary?            |
|                                                                                                    |                            | Double-Click to Edit Titles       | On Air Names        |
|                                                                                                    |                            | Race Name 1                       | TN Governor         |
|                                                                                                    |                            | Race Name 2                       |                     |
|                                                                                                    |                            | Web Hace Name                     |                     |
|                                                                                                    |                            | Test inte 4                       |                     |
|                                                                                                    |                            |                                   |                     |
|                                                                                                    |                            |                                   |                     |
|                                                                                                    |                            |                                   |                     |
|                                                                                                    |                            | Delete Disable<br>Contest Contest |                     |
|                                                                                                    |                            |                                   |                     |
| 8 of 8 Contests Races in Blue are                                                                                              | in the Election            |                                   |                     |
|                                                                                                    | <u>N</u> ew<br>Contest     | Assign to<br>Election             | Go To<br>Race Close |

### The Contest Grid

On the left side of the Maintain Contests screen is the contest grid. Any of the column headings can be used to sort the contests. The grid contents can be filtered by selecting a particular contest list from the dropdown box at the top of the screen. (To set up lists, see "Maintaining Lists for On-Air Display" later in this chapter.)

The contests may also be filtered by selecting any of the 4 checkboxes. Additionally, any particular contest may be found by clicking the [Find] button and typing in part of its name.

The check boxes allow selection of Offices and/or Issues (Other Contests), as well as showing only contests in the current (Active) election. Contests in the Active Election are shown in blue.

If the "Show Active Election Only" box is not checked, all contests currently in the database are listed.

Disabled contests are not shown unless the "Include Disabled Offices" box is checked.

Details of the selected contest are shown on the right side of the screen. Along the bottom are some additional options described later in this chapter.

The columns in the grid are described below.

| Тур             | The type of contest. A lower case 'o' represents an Office, whereas Issues are represented by the first letter of the issue type, capitalized. |
|-----------------|----------------------------------------------------------------------------------------------------|
| Grp             | The group (if any) assigned to this race.                                                                                                    |
| R#              | If a Race number has been assigned, then it is shown in this column.                                                                           |
| Contest         | The name of the contest.                                                                                                    |
| <reset></reset> | This button resets the order of contests to its base sequence.                                                                                 |

#### Adding a New Contest

To add a new contest, click the [New Contest] button at the bottom of the screen.

| 🗃 Maintain Contests |                                   |         |                                   |             |                   | ×        |
|---------------------|-----------------------------------|---------|-----------------------------------|-------------|-------------------|----------|
| All Races           | ▼ Find                            |         |                                   |             |                   |          |
| Show Offices - Typ  | o Show Active Election Only       | [       | Contest Details<br>TN Governor    |             | ]                 |          |
| Tun Gro P# Co       | ts I Include Disabled Uffices     | Zresets | Jurisdiction TN - State           |             |                   |          |
| o 1 TN              | Governor                          | (16360) | District TN Statewide             |             |                   |          |
| o TN                | US Rep Dist 1                     |         |                                   |             |                   |          |
| O TN                | US Rep Dist 2                     |         | ✓ Office                          |             | #Voters   1,78    | 1,198    |
|                     | US Rep Dist 5                     |         |                                   |             | #Precincts   1984 |          |
|                     | vidson Co. Sheriff                |         |                                   |             | #Precincts        | Override |
| o Da                | avidson Co. Dog Catcher           |         | Other Contest                     |             | #Winners 1        |          |
| o KY                | U.S. Senate                       |         | ,                                 |             |                   |          |
|                     |                                   |         | Group                             |             | Primary? 🗖        |          |
|                     |                                   |         | Double-Click to Edit Titles       |             | On Air Names      |          |
|                     |                                   |         | Race Name 1                       | TN Governor |                   |          |
|                     |                                   |         | Race Name 2                       |             |                   |          |
|                     |                                   |         | Web Race Name                     |             |                   |          |
|                     |                                   |         | l est line 4                      |             |                   |          |
|                     |                                   |         |                                   |             |                   |          |
|                     |                                   |         |                                   |             |                   |          |
|                     |                                   |         |                                   |             |                   |          |
|                     |                                   |         | Delete Disable<br>Contest Contest |             |                   |          |
|                     |                                   |         |                                   |             |                   |          |
|                     |                                   |         |                                   |             |                   |          |
|                     |                                   |         | _                                 |             |                   |          |
| 8 of 8 Contests     | Races in Blue are in the Election |         |                                   |             |                   |          |
|                     | <u>N</u> ew<br>Contest            |         | Assign to<br>Election             |             | Go To<br>Race     | Close    |

The Maintain Contests screen will change to the 'Add' mode.

In the Contest Details group box, enter the name of the office or issue, the jurisdiction, the district, and the type of contest.

| 🔁 Maintain C                     | ontests                                |                                                                                                    |                              |               |                                                                                                    |                                                                                             |
|----------------------------------|----------------------------------------|----------------------------------------------------------------------------------------------------|------------------------------|---------------|----------------------------------------------------------------------------------------------------|---------------------------------------------------------------------------------------------|
| All Races                        | es - Typ '<br>Contest                  | o' Show Active El                                                                                                    | Find<br>ection Only          |               | Contest Details                                                                                                    | Adding New Contest                                                                          |
| Typ Grp<br>o<br>o<br>o<br>o<br>o | R# C<br>1 T<br>T<br>T<br>2 T<br>D<br>D | S I I Include Disable<br>iontest<br>N US Rep Dist 1<br>N US Rep Dist 2<br>N US Rep Dist 2<br>N US. Senate<br>avidson Co. Sheriff<br>avidson Co. Dog Calcher |                              | <u>(reseb</u> | Jurisdiction US State District USA  VOffice Referendum Amendment Dither Contest Group Double-Click to Edit Titles Race Name 1 Race Name Test line 4 | #Votes #Precincts Uverride<br>#Precincts Uverride<br>#Winners 1<br>Primary?<br>On Air Names |
| 7 of 8 Contests                  |                                        | Races in Blue are in                                                                                                    | n <b>the Election</b><br>New |               | Contest Contest                                                                                                    | Save                                                                                        |
|                                  |                                        |                                                                                                    | Contest                      |               | Election                                                                                                    | Race Close                                                                                  |

The Jurisdiction is set to 'USA' by default. This simply means that the contest has been assigned to the default district. If the contest is assigned to another district, then the number of voters and precincts will be taken from that district.

To assign this contest to a district, click inside the "Jurisdiction" field. This will display the Assign this Contest to a District screen.

| 🔐 Assign this Cor                                                    | itest to a District                                                                                                    |                                                                                   | —        |            | ×      |  |  |
|----------------------------------------------------------------------|----------------------------------------------------------------------------------------------------|-----------------------------------------------------------------------------------|----------|------------|--------|--|--|
| Beer Sales o                                                         | n Sunday Morning                                                                                                    |                                                                                   |          |            |        |  |  |
| State<br>CAII States><br>Kentucky<br>Tennessee<br>- Lead Contest for | Type of District<br>All Types><br>City<br>Congress<br>County-<br>Judicial<br>School<br>Senate<br>State<br>State House<br>State Senate<br>US<br>Ward<br>Davidson County- | District<br>Cheatham Court<br>Pavidon County<br>Rutherford Court<br>Shelby County | ity<br>g |            |        |  |  |
| - Lead Contest                                                       | Double Click to 9                                                                                                    | Double Click to Select a District and Close                                       |          |            |        |  |  |
| L                                                                    |                                                                                                    |                                                                                   | Арр      | y <u>c</u> | Cancel |  |  |

Choose a State and Type of District to filter the list of available districts.

Select the district to which this contest will be assigned, click [Apply] and click [Close]. Optionally, double-clicking a district will assign a district and close the screen.

Back on the Maintain Contests screen, select the type of contest being added. The types would include Office, Referendum, etc. plus any items configured from the EV Options screen. (See <u>Page 7</u>.)

| ÐN     | 1aintain ( | Conte   |                                    |                            |                    | ×                            |
|--------|------------|---------|------------------------------------|----------------------------|--------------------|------------------------------|
| All R  | aces       |         | 👻 Find                             |                            |                    | Adding New Contes            |
|        | Show Offic | ces - T | yp 'o' 🔽 Show Active Election Only | Beer Sales on              | sunday Morning     |                              |
|        | Show Oth   | er Con  | itests Include Disabled Offices    | Jurisdiction Tt            | L Countu           |                              |
| Тур    | Grp        | R#      | Contest                            | <reset> District D</reset> | videon County      |                              |
| 0      |            | 1       | TN Governor                        | District [Di               | svidsoff County    |                              |
| 0      |            |         | TN US Hep Dist 1                   | 06                         |                    | #Votere                      |
| 0      |            |         | TN US Rep Dist 2                   | Beferendu                  |                    | #Durainata                   |
| 0      |            | 2       | TN U.S. Senate                     | Amendmer                   |                    | #Precincts                   |
| 0      |            |         | Davidson Co. Sheriff               | Proposition                | For/Against        |                              |
| 0      |            |         | Davidson Co. Dog Catcher           | Other Cont                 | est                | #Winners 1                   |
|        |            |         |                                    |                            |                    | Pass% 50                     |
|        |            |         |                                    | Group                      |                    | Primary? 🗖                   |
|        |            |         |                                    | Double-Cli                 | sk to Edit Titles  | On Air Names                 |
|        |            |         |                                    |                            | Race Name 1        | Beer Sales on Sunday Morning |
|        |            |         |                                    |                            | Race Name 2        |                              |
|        |            |         |                                    |                            | Web Race Name      |                              |
|        |            |         |                                    |                            | Test line 4        |                              |
|        |            |         |                                    |                            |                    |                              |
|        |            |         |                                    |                            |                    |                              |
|        |            |         |                                    |                            |                    |                              |
|        |            |         |                                    |                            |                    |                              |
|        |            |         |                                    | Delete<br>Contest          | Disable<br>Contest | Save Cancel                  |
|        |            |         |                                    |                            |                    |                              |
| 7 of 8 | Contests   |         | Races in Blue are in the Election  |                            |                    |                              |
|        |            |         | New<br>Contest                     | Assign to<br>Election      |                    | Go To<br>Race <b>Close</b>   |

A group code may be entered. This simply allows the contests on the left of the screen to be grouped in order, rather than using a list.

The number of voters and precincts in the contest is based on the district to which it is assigned. The number of precincts is overridden here; this would be the case if no districts had been set up or if election results will be entered manually.

Note: If a race is being reported only by percentage of precincts, this number should be 100.

Enter the number of winners for this contest. The default is one.

If the contest type is anything other than Office, a "Pass%" box will display. This indicates the percentage of votes required for the issue to pass, depending upon state regulation. The default value is 50%.

(Note that this figure is only for the transmission; it does not declare the outcome of the contest.)

Enter the 'On Air Names' as needed.

Click [Save].

| Э м                                                                                                    | aintain C | onte | ts                        |                        |                 |                                                                                               |                          |                            | ×              |
|----------------------------------------------------------------------------------------------------|-----------|------|---------------------------|------------------------|-----------------|-----------------------------------------------------------------------------------------------|--------------------------|----------------------------|----------------|
| All Ra                                                                                                    | ces       |      | ▼                         | Find                   | г               | Contest Details                                                                               |                          |                            |                |
| ✓ Show Offices - Typ 'o'               ✓ Show Active Election Only                 ✓ Show Other Contests               □ Include Disabled Offices |           |      |                           |                        |                 | Beer Sales on Sunday Morning                                                                  |                          |                            |                |
| Тур                                                                                                    | Grp       | R#   | Contest<br>TN Governor    |                        | <reset></reset> | District Davidson County                                                                      |                          |                            |                |
| 0                                                                                                    |           |      | TN US Rep Dist 1          |                        |                 |                                                                                               |                          |                            |                |
| 0                                                                                                    |           |      | TN US Rep Dist 2          |                        |                 | Office                                                                                        |                          | #Voters                    | 451,726        |
| 0                                                                                                    |           |      | TN US Rep Dist 5          |                        |                 | Referendum                                                                                    | 1                        | #Precincts 1               | 60             |
| 0                                                                                                    |           | 2    | TN U.S. Senate            |                        |                 | Amendment                                                                                     |                          | tProcincto                 | Ouerride       |
| 0                                                                                                    |           |      | Davidson Co. Sheriff      |                        |                 | Proposition For/Against                                                                       | <u> </u>                 |                            | 1 Ovenide      |
| 0                                                                                                    |           |      | Davidson Co. Dog Catcher  |                        |                 | Contest                                                                                       |                          | #Winners                   |                |
| . Р                                                                                                    |           |      | Beer Sales on Sunday Morr | ning                   |                 |                                                                                               |                          | Pass%   50                 |                |
|                                                                                                    |           |      |                           |                        |                 | Double-Click to Edit Titles<br>Race Name 1<br>Race Name 2<br>Web Race Name<br>Test line 4<br> | Or<br>Beer Sales on Sund | n Air Names<br>lay Morning |                |
| 8 of 9 0                                                                                                    | Contests  |      | Races in Blue are         | in the Election        |                 |                                                                                               |                          | 6.T.                       |                |
|                                                                                                    |           |      |                           | <u>N</u> ew<br>Contest |                 | Assign to<br>Election                                                                         |                          | lio Io<br>Race             | Cl <u>o</u> se |

The contest is added to the end of the contest list. The order of contests may be arranged by highlighting an entry and dragging the <u>border</u> of the item to its new location. A black border indicates the new position of the item until the mouse button is released.
# **Configuring On-Air Titles**

The names of the contests used within the system are often abbreviated to ensure they fit on the display screen properly. One part of the pre-election setup is to specify what the titles for each contest should be on air.

The following process sets up the descriptions for the contest titles, both on- air and on the station's web site.

From the Maintain Election Details screen (Main Menu > Setup), click the [Contests] button.

| 🗃 Maintain Election Details                                                                                                    |                                                     | ×                                                                      |  |  |  |
|----------------------------------------------------------------------------------------------------|-----------------------------------------------------|------------------------------------------------------------------------|--|--|--|
| Elections                                                                                                    |                                                     |                                                                        |  |  |  |
| 3/3/2020         super tue 3/3           9/29/2020         test election           11/3/2020         General election                                                                                                    | 1 Date of Election 09/29/2020<br>Name test election | . ACTIVE                                                               |  |  |  |
| <u>N</u> ew <u>E</u> dit <u>D</u> elete                                                                                                    | Notes Please Res                                    | Fime Polls Open 7:00AM<br>Close 7:00PM<br>et the Election after 4:00pm |  |  |  |
| To set up a New Election:                                                                                                    |                                                     |                                                                        |  |  |  |
| 1. Press 'New' and enter the Election Date and Name, Mark it as the<br>Active Election and Press Save.     2. Set up and Assign the Contests to be included in the Election (Offices,<br>Referendums, Propositons, etc.) and order them as needed.     Districts |                                                     |                                                                        |  |  |  |
| <ol><li>Check the Data Sources, and Districts if applicabl<br/>any Race Data.</li></ol>                                                                                                    | e, then Auto-Load                                   |                                                                        |  |  |  |
| 4. Test Results.                                                                                                    | Set Up Lists                                        | Close                                                                  |  |  |  |

The Maintain Contests screen displays; double-click anywhere in the Titles list.

|                 |                                | -                   | Find                       |                 |                                   |                  |                       |
|-----------------|--------------------------------|---------------------|----------------------------|-----------------|-----------------------------------|------------------|-----------------------|
| Show Of Show Ot | ices - Typ 'o'<br>ner Contests | Show Active E       | lection Only<br>ed Offices |                 | Contest Details<br>TN Governor    |                  |                       |
| vp Grp          | R# Conte                       | st                  |                            | <reset></reset> | Jurisdiction TN State             |                  |                       |
| 0               | 1 TN Go                        | vernor              |                            |                 | District  TN Statewide            |                  |                       |
| 0               | TN US                          | i Rep Dist 1        |                            |                 |                                   |                  |                       |
| 0               | TN US                          | i Rep Dist 2        |                            |                 | ✓ Office                          |                  | #Voters   1,781,198   |
| 0               | TN US                          | Rep Dist 5          |                            |                 | Referendum                        |                  | #Precincts 1984       |
| 0               | TN U.                          | S. Senate           |                            |                 | Amendment                         |                  | #Precipate Overris    |
| 0               | Davids                         | son Co. Sheriff     |                            |                 | Proposition                       |                  | #i reciricis j Overno |
| 0               | Davids                         | son Co. Dog Catcher |                            |                 | Other Contest                     |                  | #Winners   1          |
| 0               | KY U.S                         | 5. Senate           |                            |                 |                                   |                  |                       |
|                 |                                |                     |                            |                 | Group                             |                  | Primary?              |
|                 |                                |                     |                            |                 | Durally Chair as Future           |                  | On Air Manaa          |
|                 |                                |                     |                            |                 | Double-Click to Edit 1 Ite        | 3S 1 TN C        | Un Air Names          |
|                 |                                |                     |                            |                 | HaceNa                            | me 1 IN Governor |                       |
|                 |                                |                     |                            |                 | HaceNa                            | me 2             |                       |
|                 |                                |                     |                            |                 | Web Hace N                        | lame             |                       |
|                 |                                |                     |                            |                 | lest                              | ine 4            |                       |
|                 |                                |                     |                            |                 |                                   |                  |                       |
|                 |                                |                     |                            |                 |                                   |                  |                       |
|                 |                                |                     |                            |                 |                                   |                  |                       |
|                 |                                |                     |                            |                 |                                   |                  |                       |
|                 |                                |                     |                            |                 | Delete Disable<br>Contest Contest | ]                |                       |
|                 |                                |                     |                            |                 |                                   |                  |                       |
|                 |                                |                     |                            |                 |                                   |                  |                       |
|                 |                                |                     |                            |                 |                                   |                  |                       |
|                 |                                |                     |                            |                 |                                   |                  |                       |
|                 |                                |                     |                            |                 |                                   |                  |                       |
|                 |                                |                     |                            |                 |                                   |                  |                       |
| of 8 Contest:   | ;                              | Races in Blue are   | in the Election            |                 |                                   |                  |                       |
| of 8 Contest:   | 3                              | Races in Blue are   | In the Election            |                 | Assign to                         |                  | Go To                 |

| The Configure On-Air | Titles | screen | displays. |
|----------------------|--------|--------|-----------|
|----------------------|--------|--------|-----------|

| 🔁 Configure O | n-Air Titles         | —               |           | × |
|---------------|----------------------|-----------------|-----------|---|
| Prompts / Des | criptions for Titles | Max #Cł         | naracters |   |
| 1             | Race Name 1          | 50              | _         |   |
| 3             | Web Race Name        | 20              |           |   |
| 4             | Test line 4          | 40              |           |   |
| 5             |                      | 0               |           |   |
| 6             |                      |                 | _         |   |
| ,<br>8        |                      |                 | _         |   |
|               |                      | <u><u> </u></u> | ose       |   |

Enter descriptions or prompts such as "Lower Third Header" or "Full Page Header" as needed. The same header may be used in multiple places.

Enter a value for the maximum number of characters allowed for each office title. The standard maximum number of characters is 50.

Click [Close] and confirm that the titles are updated. On returning to the Maintain Contests screen, the new titles are now shown in the list of titles for On Air Names.

## **Finding a Contest**

Click the [Find] button at the top of the Maintain Contests screen to open the Find Window.

| 🔁 Maintain C     | Contests                              |                                   |                              |
|------------------|---------------------------------------|-----------------------------------|------------------------------|
| All Offices      | Find                                  |                                   |                              |
| Show Office      | cen - Tup [2]                         | Contest Details                   |                              |
| Show Othe        | er Contests                           | TN Governor                       |                              |
| Tun Cun          | B# Cautast (reset)                    | Jurisdiction TN State             |                              |
| ryp uip          | 1 TN Governor                         | District TN Statewide             |                              |
| 0                | TN US Rep Dist 1                      |                                   |                              |
| 0                | TN US Rep Dist 2                      | ✓ Office                          | #Voters 1,781,198            |
| 0                | TN US Rep Dist 5                      | Referendum                        | #Precincts 1984              |
| 0                | Davidson Co. Sheriff                  | Amendment                         | #Precincts Override          |
| 0                | KY U.S. Rep District 2                | Dither Contest                    | #Winners 1                   |
| 0                | Davidson Co. Dog Catcher              |                                   |                              |
| 0                | 2 TN U.S. Senate                      | Group                             | Primaru?                     |
| Р                | Beer Sales on Sunday Morning          |                                   | r imay: j                    |
|                  |                                       | Double-Click to Edit Titles       | On Air Names                 |
|                  |                                       | Race Name 1 TN Governo            | r                            |
|                  |                                       | Hace Name 2                       |                              |
|                  |                                       | Test line 4                       |                              |
|                  |                                       |                                   |                              |
|                  |                                       |                                   |                              |
|                  |                                       |                                   |                              |
|                  |                                       |                                   |                              |
|                  |                                       | Delete Disable<br>Contest Contest |                              |
|                  |                                       |                                   |                              |
|                  |                                       |                                   |                              |
|                  |                                       |                                   |                              |
|                  |                                       |                                   |                              |
|                  |                                       |                                   |                              |
|                  |                                       |                                   |                              |
| 10 of 11 Contest | sts Races in Blue are in the Election |                                   |                              |
|                  | <u>N</u> ew<br>Contest                | Assign to<br>Election             | Go To<br>Race Cl <u>o</u> se |

Type characters into the top box. As the characters are typed, the list of contests shown will be reduced to only those containing that sequence of characters in the contest name, as shown below.

| ٦, | Find Office by Name 🛛 🗖 🗖                                  | ×     |
|----|------------------------------------------------------------|-------|
| I  | Enter Text to Match sta                                    |       |
| [  | Contest                                                    |       |
| [  | Disctrict 25 State Senator                                 |       |
|    | District 14 State Senator                                  |       |
|    | District 45 State Representative                           |       |
|    | District 46 State Representative                           |       |
|    | District 47 State Representative                           |       |
|    | District 48 State Representative                           |       |
|    | District 49 State Representative                           |       |
|    | District 5 State Senator                                   |       |
|    | District 50 State Representative                           |       |
|    | District 51 State Representative                           |       |
|    | District 52 State Representative                           |       |
|    | SECRETARY OF STATE                                         |       |
|    | Secretary of State - TN                                    |       |
|    | State Representative Disctrict 20                          |       |
|    | STATE REPRESENTATIVE DISTRICT 132                          |       |
|    | State Representative District 17                           |       |
|    | UNITED STATES SENATOR                                      | _     |
|    |                                                            |       |
|    |                                                            |       |
|    |                                                            |       |
|    |                                                            |       |
|    |                                                            |       |
| 1  | Select a Contest by Clicking on the item in the list above | Close |

Click the contest to be displayed. The screen will return to the Maintain Contests screen showing the details of the selected contest.

## **Editing / Deleting Contests**

To edit a contest, select the contest to be edited from the list on the left. By default, the list on the left shows all contests that have been set up. However, contests can be grouped into lists and any of those lists can be displayed by choosing it from the drop down box above.

Edit the item that needs to be changed by clicking the field to be changed and entering the change. The screen will automatically enter the Edit mode and the [Save] and [Cancel] buttons will be displayed to allow the change to be recorded or not.

A contest may be disabled by clicking the [Disable Contest] button. If a contest has been disabled, it may be re-enabled by clicking the [Enable Contest] button.

To delete a contest, select the contest to delete and click [Delete Contest]. A warning will appear. Confirm by clicking [Yes].

<u>Caution:</u> When a contest is removed, any related candidate information is deleted unless candidate details have been retained. See <u>Pages 74-75</u>. If a contest is any type other than 'Office', all related information will be deleted.

## **Setting Up Contest Lists**

Contest lists are useful for facilitating several operations in the application. Lists offer a way of grouping contests to better suit the user, rather than just using a group code.

To set up lists of contests, click the ellipsis button [...] to the right of the Lists drop-down box at the upper left of the Maintain Contests screen.

The Set Up Lists screen displays. For more information on setting up lists, see "<u>Maintaining</u> <u>Lists for On-Air Display</u>" later in this chapter.

## **Assigning Contests to an Election**

When a contest is first added, it is automatically included in the current election. Four years later, or whenever the office is contested again, the contest details are usually still available in the application. This allows for adding contests which are still on file to the current (Active) election.

Terminology: When a Contest is included in an Election it becomes a Race, and this terminology is used throughout the application. A Contest is the name of an elected job position or the name of a Referendum, Proposition, etc., with details about that contest. A Race, however, has one or more candidates or a selection of responses (For/Against, Yes/No, etc.) and is linked to a specific Election.

| 0                                                                                                 |                               |                    |                                                |                               | Maintain Contests                        |
|---------------------------------------------------------------------------------------------------|-------------------------------|--------------------|------------------------------------------------|-------------------------------|------------------------------------------|
| All Offi                                                                                          | ces<br>how Offici<br>how Othe | es - Ty<br>r Conte | p 'o' Show Active Ele<br>ests Include Disabled | Find<br>ction Only<br>Offices | Contest Details<br>Beer Sales on Sunday  |
| Тур                                                                                               | Grp                           | R#                 | Contest                                        | (reset> 🔺                     | District LICA                            |
| 0                                                                                                 |                               |                    | SECRETARY OF STATE                             |                               | District JUSA                            |
| 0                                                                                                 | New                           |                    | Clerk                                          |                               |                                          |
| 0                                                                                                 | New                           |                    | Alderman 1st Ward                              |                               | Office #Voters 14,601,324                |
| 0                                                                                                 | New                           |                    | Alderman 2nd Ward                              |                               | Referendum #Precincts 11268              |
| 0                                                                                                 | New                           |                    | Alderman 3rd Ward                              |                               | Amendment #Precincts Override            |
| 0                                                                                                 | New                           |                    | Alderman 4th Ward                              |                               | Proposition Yes/No                       |
| 0                                                                                                 | New                           |                    | Alderman 5th Ward                              |                               | Uther Contest #Winners                   |
| 0                                                                                                 |                               |                    | President                                      |                               | Pass%   50                               |
| 0                                                                                                 |                               |                    | Vice President                                 |                               | Group                                    |
| 0                                                                                                 |                               |                    | Secretary of State - TN                        |                               |                                          |
| 0                                                                                                 |                               |                    | IN Governor                                    |                               | Double-Click to Edit Titles Un Air Names |
| 0                                                                                                 | New                           |                    | U. S. Representative District                  |                               | Lower Third Title Beer Sales on Sunday   |
| 0                                                                                                 | New                           |                    | U.S. Representative District                   | 2                             | Lower Third 2                            |
| 0                                                                                                 | New                           |                    | U. S. Representative District                  | 3                             | Full Screen title                        |
| 0                                                                                                 | New                           |                    | U. S. Representative District                  | <u> </u>                      | FS 2                                     |
| 0                                                                                                 | New                           |                    | U. S. Representative District                  | 7                             |                                          |
| 0                                                                                                 | New                           |                    | U. S. Representative District                  | <u>/</u>                      |                                          |
| 0                                                                                                 | New                           |                    | U. S. Representative District                  | 0                             |                                          |
| 0                                                                                                 | New                           |                    | U. S. Representative District                  | 10                            |                                          |
| 0                                                                                                 | New                           |                    | U. S. Representative District                  | 11                            |                                          |
| P                                                                                                 | 14699                         |                    | Beer Sales on Sundau                           |                               | Delete Disable                           |
|                                                                                                   |                               |                    | Bool Galos on Sunday                           | -                             | Lontest Lontest                          |
| 86 of 1                                                                                           | 08 Contes                     | ts                 | Races in Blue are in                           | the Election                  |                                          |
| Resequence a Contest by dragging <u>N</u> ew<br>its border to a new position in the list. Contest |                               |                    | by dragging<br>ion in the list.                | <u>N</u> ew<br>Contest        | Assign to Go To Election Close Close     |

To assign a contest to the active election, click [Assign to Election] at the bottom of the Maintain Contests screen.

| Ð          | Maintain Contests       |                                                   |                                  |                 |                                                                                                    |      |  |
|------------|-------------------------|---------------------------------------------------|----------------------------------|-----------------|----------------------------------------------------------------------------------------------------|------|--|
| All Off    | ces                     | <b>▼</b>                                          | Find                             |                 | Assign Races to 'New Elect                                                                                 | ion' |  |
| ▼ s<br>▼ s | how Office<br>how Other | es - Typ 'o' Show Active<br>Contests Include Disa | e Election Only<br>abled Offices |                 | Select Contests from the left to add them to the Election, or click on the right to remove them.           |      |  |
| Тур        | Grp                     | R# Contest                                        | <reset> 🔺</reset>                |                 | # Contest                                                                                                  |      |  |
| 0          |                         | SECRETARY OF STAT                                 | E                                |                 | 1 U. S. Representative District 1                                                                          |      |  |
| 0          | New                     | Clerk                                             |                                  | Add colooted    | 2 U. S. Representative District 2                                                                          |      |  |
| 0          | New                     | Alderman 1st Ward                                 |                                  | Contests to the | 3 U. S. Representative District 3                                                                          |      |  |
| 0          | New                     | Alderman 2nd Ward                                 |                                  | Election        | 4 U. S. Representative District 5                                                                          | _    |  |
| 0          | New                     | Alderman 3rd Ward                                 |                                  |                 | 5 II S Benresentative District 6                                                                           | _    |  |
| 0          | New                     | Alderman 4th Ward                                 |                                  | >               | 6 Governor                                                                                                 | _    |  |
| 0          | New                     | Alderman 5th Ward                                 |                                  |                 | 7 II S Senator                                                                                             | _    |  |
| 0          | Т                       | President                                         |                                  | <               | 9 Lieutenant Governor                                                                                      | _    |  |
| 0          | Т                       | Vice President                                    | Vice President                   |                 | O Lieutenani Governoi                                                                                      | _    |  |
| 0          | Т                       | Secretary of State - TN                           |                                  | Election        | 3 Autorney deneral                                                                                         |      |  |
| 0          | Т                       | TN Governor                                       |                                  |                 | 10 Comptroller of Public Accounts                                                                          |      |  |
| 0          | New                     | U. S. Representative Di                           | istrict 1                        |                 | 11 Railroad Lommissioner                                                                                   |      |  |
| 0          | New                     | U. S. Representative Di                           | istrict 2                        |                 | 12 State Representative District 17                                                                        |      |  |
| 0          | New                     | U. S. Representative Di                           | istrict 3                        |                 | 13 STATE REPRESENTATIVE DISTRICT 132                                                                       |      |  |
| 0          | New                     | U. S. Representative Di                           | istrict 5                        |                 | 14 Beer Sales on Sunday                                                                                    | _    |  |
| 0          | New                     | U. S. Representative Di                           | istrict 6                        |                 |                                                                                                    |      |  |
| 0          | New                     | U. S. Representative Di                           | istrict 7                        | No changes are  |                                                                                                    |      |  |
| 0          | New                     | U. S. Representative Di                           | istrict 8                        | made until the  |                                                                                                    |      |  |
| 0          | New                     | U. S. Representative Di                           | istrict 9                        | 'Update' button |                                                                                                    |      |  |
| 0          | New                     | U. S. Representative Di                           | istrict 10                       | is pressed      |                                                                                                    |      |  |
| 0          | New                     | U. S. Representative Di                           | istrict 11                       | Update          |                                                                                                    |      |  |
| P          |                         | Beer Sales on Sunday                              |                                  | Election with   |                                                                                                    |      |  |
|            |                         |                                                   | •                                | the new         |                                                                                                    |      |  |
| 86 of 1    | 08 Contes               | ts Races in Blue a                                | re in the Election               | Hace List       | 14 Races in 'New Election'                                                                                 | ve   |  |
|            |                         |                                                   | <u>N</u> ew<br>Contest           | Cancel          | Resequence the order of a Race in the Election by<br>dragging its border to a new position in the list, or | wn   |  |

The right side of the screen changes to show the list of races already in the election.

Select one or more contests from the left side of the screen using <Shift>-Click to select a range, or <Ctrl>-Click to select multiple contests. The selected contests will be highlighted in yellow.

Click the [>] button under 'Add selected Contests to the Election'.

| Ð          |                         |                                    | Maintain Conte  | ists X                                                                                                  |
|------------|-------------------------|------------------------------------|-----------------|----------------------------------------------------------------------------------------------------|
| All Off    | ces                     | <b>▼</b> Find                      |                 | Assign Races to 'New Election'                                                                          |
| ▼ s<br>▼ s | how Office<br>how Other | Include Disabled Offices           |                 | Select Contests from the left to add them to the<br>Election, or click on the right to remove them.     |
| Тур        | Grp                     | R# Contest <reset></reset>         |                 | # Contest                                                                                               |
| 0          |                         | Austin City Council District 8     |                 | 1 U.S. Representative District 1                                                                        |
| 0          |                         | Austin City Council District 9     | Add selected    | 2 U. S. Representative District 2                                                                       |
| 0          |                         | Austin City Council District 10    | Contests to the | 3 U. S. Representative District 3                                                                       |
| 0          |                         | City of Creedmoor Alderman         | Election        | 4 U. S. Representative District 5                                                                       |
| 0          |                         | City of Jonestown Alderman Place 3 |                 | 5 U. S. Representative District 6                                                                       |
| 0          |                         | Pflugerville Council place 2       | >               | 6 Governor                                                                                              |
| 0          |                         | Rollingwood Special Election       |                 | 7 U.S.Senator                                                                                           |
| 0          |                         | Village of Point Venture Council   | <               | 8 Lieutenant Governor                                                                                   |
| 0          |                         | Village of Volente Council         | Remove from     | 9 Attorney General                                                                                      |
| 0          |                         | District 45 State Representative   | Election        | 10 Comptroller of Public Accounts                                                                       |
| 0          |                         | Austin Community College Place 1   |                 | 11 Paircad Commissioner                                                                                 |
| 0          |                         | Austin Community College Place 2   |                 | 12 Chata Dessessmentative District 17                                                                   |
| 0          |                         | District 5 State Senator           |                 |                                                                                                    |
| 0          |                         | State Representative Disctrict 20  |                 | 13 STATE REPRESENTATIVE DISTRICT 132                                                                    |
| 0          |                         | U.S. Rep District 31               |                 | 14 Beer Sales on Sunday                                                                                 |
| 0          |                         | U.S. Rep. Disctrict 27             |                 |                                                                                                    |
| 0          | New                     | Lieutenant Governor                | No changes are  |                                                                                                    |
| 0          |                         |                                    | made until the  |                                                                                                    |
| 0          |                         | COVERNOR AND LIEUTENANT OF         | Update button   |                                                                                                    |
| 0          |                         | CECPETADY OF STATE                 | is pressed      |                                                                                                    |
| 0          | Marris                  |                                    | Update          |                                                                                                    |
| 0          | New                     | Alderman 1st ) (ard                | the new         |                                                                                                    |
| 86 of 1    | 08 Contes               | Baces in Blue are in the Election  | Race List       | 14 Baces in 'New Election' Move                                                                         |
| 50 OF 1    | oo contes               | New Contest                        | Cancel          | Resequence the order of a Race in the Election by dragging its border to a new position in the list, or |

| Maintain Contests |                         |                          |                         |                               |                      |                                |                                                                                                    |
|-------------------|-------------------------|--------------------------|-------------------------|-------------------------------|----------------------|--------------------------------|----------------------------------------------------------------------------------------------------|
| All Offi          | All Offices  Find       |                          |                         |                               |                      | Assign Races to 'New Election' |                                                                                                    |
| ▼ SI<br>▼ SI      | how Office<br>how Other | es - Typ 'o'<br>Contests | Show Active             | Election Only<br>bled Offices |                      | Sele<br>Elec                   | ct Contests from the left to add them to the<br>tion, or click on the right to remo∨e them.                     |
| Тур               | Grp                     | R# Cont                  | est                     | <reset> 🔺</reset>             |                      | #                              | Contest                                                                                                    |
| 0                 |                         | Austi                    | in City Council Distric | xt 8                          |                      | 1                              | U. S. Representative District 1                                                                                 |
| 0                 |                         | Austi                    | in City Council Distric | xt 9                          | Add selected         | 2                              | U. S. Representative District 2                                                                                 |
| 0                 |                         | Austi                    | in City Council Distric | x 10                          | Contests to the      | 3                              | U. S. Representative District 3                                                                                 |
| 0                 |                         | City o                   | of Creedmoor Alderm     | ian                           | Election             | 4                              | U. S. Representative District 5                                                                                 |
| 0                 |                         | City o                   | of Jonestown Alderm     | an Place 3                    | (mar.)               | 5                              | U. S. Bepresentative District 6                                                                                 |
| 0                 |                         | Pfluc                    | erville Council place   | 2                             |                      | 6                              | Governor                                                                                                    |
| 0                 |                         | Rollin                   | ngwood Special Elec     | tion                          |                      | 7                              | II S Senator                                                                                                    |
| 0                 |                         | Villad                   | ae of Point Venture C   | Council                       | <                    | 8                              | Lieutenant Governor                                                                                             |
| 0                 |                         | Villad                   | e of Volente Counci     | i                             | Remove from          |                                | Attorney General                                                                                                |
| 0                 |                         | Distri                   | ict 45 State Represe    | ntative                       | Election             | 10                             | Comptroller of Public Accounts                                                                                  |
| 0                 |                         | Austi                    | in Community College    | e Place 1                     |                      | 11                             | Comprover of Public Accounts                                                                                    |
| 0                 |                         | Austi                    | in Community College    | e Place 2                     |                      | 12                             | National Commissioner                                                                                           |
| 0                 |                         | Distri                   | ict 5 State Senator     |                               |                      | 12                             | State Representative District 17                                                                                |
| 0                 |                         | State                    | e Representative Dis    | ctrict 20                     |                      | 13                             | STATE REPRESENTATIVE DISTRICT 132                                                                               |
| 0                 |                         | U.S.                     | Rep District 31         |                               | 1 Addition           | 14                             | Beer Sales on Sunday                                                                                            |
| 0                 |                         | U.S.                     | Rep. Disctrict 27       |                               | T Addition           | 15                             | Dog Catcher                                                                                                    |
| 0                 | New                     | Lieut                    | enant Governor          |                               | No changes are       |                                |                                                                                                    |
| 0                 | T                       | Dog                      | Catcher                 |                               | made until the       |                                |                                                                                                    |
| 0                 |                         | UNIT                     | ED STATES SENA          | TOR                           | 'Update' button      |                                |                                                                                                    |
| 0                 |                         | GOV                      | ERNOR AND LIEU          | TENANT G(                     | is pressed           |                                |                                                                                                    |
| 0                 |                         | SEC                      | RETARY OF STATE         | <u> </u>                      | Update               |                                |                                                                                                    |
| 0                 | New                     | Clerk                    |                         |                               | Election with        |                                |                                                                                                    |
|                   | New                     | Alder                    | rman 1st Ward           | · · · · · · · · ·             | the new<br>Bace List | 445                            | the second second second second second second second second second second second second second second second se |
| 86 of 1           | 08 Contes               | ts                       | Races in Blue are       | e in the Election             | Hace List            | 14 Ra                          | aces in 'New Election' Move                                                                                     |
|                   |                         |                          |                         | <u>N</u> ew<br>Contest        | Cancel               | Rese<br>dragg                  | quence the order of a Race in the Election by ing its border to a new position in the list, or                  |

The selected contests are added to the bottom of the list of races in the election and the [Update Election...] button is highlighted as shown below.

Click the button [Update Election with the new Race List] to implement the changes made, or click [Cancel] to abort all the changes. The program then returns to the Maintain Contests screen.

Races can also be removed from the Election using this screen.

<u>Caution:</u> When a race is removed, any related candidate information is also deleted unless candidate details have been retained. See screen on <u>Pages 74 and 75</u>

• Tip: When building the list of races for an Election, it is very easy to use Lists to add a whole group of contests at one time, rather than picking and choosing individual contests.

To do this from the Maintain Contests screen, select one of the lists to be included (from the drop-down box at the upper left), then click [Assign to Election]. Only the contests in that List are now shown on the left side of the screen. Select the first contest in the list, then the last contest with <Shift>-Click to select all the contests. Then click [Add selected Contests to the Election] and [Update Election...]. This process can be used for multiple lists to build the entire Election. For more detail on creating lists, see the following page.

# [Go To Race] button

Once a contest has been added to the election, the [Go to Race] button becomes available. This button will switch to the <u>Races screen</u>, highlighting the same contest.

| 0 |                                |                                                                                                    |                         |                                                                                                    |                                                                                                    | Ma | aintain Contests                                                                                                    |             |                                                                                       | x                          |
|---|--------------------------------|----------------------------------------------------------------------------------------------------|-------------------------|----------------------------------------------------------------------------------------------------|----------------------------------------------------------------------------------------------------|----|----------------------------------------------------------------------------------------------------|-------------|---------------------------------------------------------------------------------------|----------------------------|
|   |                                | ces<br>now Office<br>now Other<br>Grp<br>New<br>New<br>New<br>New<br>New<br>New<br>New<br>New<br>New | rs - Tyj<br>Conte<br>R# | Show Active El     Show Active El     State     Sovenor     U. S. Senator     Attorney General     Comptoller of Public Accor     Lieutenant Governor     Dog Catcher     U. S. Representative Distri     U. S. Representative Distri     U. S. Representative Distri     U. S. Representative Distri     S. Representative Distri     Beer Sales on Sunday | Find<br>ection Only<br>d Offices<br><reset><br/>ants<br/>et 1<br/>et 2<br/>et 2<br/>et 3<br/>et 5<br/>et 5<br/>et 6</reset> | Ma | aintain Contests Contest Details Dog Catcher Jurisdiction TN State District Davidson County  Office Referendum Amendment Other Contest Group T Double-Click to Edit Titles Lower Third Title Lower Third 2 | Dog Catcher | #Voters  <br>#Precincts  <br>#Precincts  <br>#Winners  <br>Primary?  <br>On Air Names | 358,108<br>34<br>0 verride |
|   | 12 of 11<br>Resequ<br>its bord | D8 Contes<br>ience a Ci<br>er to a nei                                                               | ts<br>ontest<br>v posit | Races in Blue are in<br>by dragging<br>ion in the list.                                                                                                    | n the Election<br><u>N</u> ew<br>Contest                                                                                    |    | Full Screen title<br>Full Screen title<br>FS 2<br><br><br>Delete<br>Contest<br>Assign to<br>Election                                                                                                    |             | Go To<br>Race                                                                         | Close                      |

The Races screen has a corresponding [Go To Contest] button that switches back to the same Maintain Contests screen again. (See Chapter 5, [Go to Contest]) Thus, the two buttons act as a toggle to switch between the two screens, showing the details of the selected contest in each screen.

## Maintaining Lists for On-Air Display

Grouping contests into a list makes for easier entry of race results and allows groups of races to be quickly moved on and off air. A race can appear in many different lists and multiple times in the same list. For example, State Senate District 2 can appear in the State Senate list and also in the Hot Races list.

Using the Set Up Lists screen, lists may be added, edited, copied, and deleted.

# **Adding Lists**

To add a new list, begin at the Maintain Election Details screen and click the [Set Up Lists] button at the bottom of the screen.

Note: If a user has been given rights to access this information, then this option is also available from any screen which allows the selection of a list by clicking the ellipsis button [...] to the right of the list name.

| 🔁 Maintain Election Details                                                                                              | ×                                                                                                    |
|----------------------------------------------------------------------------------------------------|----------------------------------------------------------------------------------------------------|
| Elections                                                                                                    |                                                                                                    |
| 3/3/2020 super tue 3/3<br>5/19/2020 test election                                                                        | 1 Date of Election 05/19/2020 ACTIVE                                                                                                   |
| 11/3/2020 General election 1                                                                                             | Name     Itest election       Time Polls Open     7:00AM       Close     7:00PM       Notes     Please Reset the Election after 4:00pm |
| To set up a New Election:                                                                                                |                                                                                                    |
| <ol> <li>Press 'New' and enter the Election Date and Nat<br/>Active Election and Press Save.</li> </ol>                  | me, Mark it as the 2 Contests                                                                                                    |
| <ol><li>Set up and Assign the Contests to be included in<br/>Referendums, Propositons, etc.) and order them as</li></ol> | the Election (Offices, sneeded.                                                                                                    |
| <ol><li>Check the Data Sources, and Districts if applicat<br/>any Race Data.</li></ol>                                   | ole, then Auto-Load                                                                                                    |
| 4. Test Results.                                                                                                    | Set Up Lists Close                                                                                                    |

The Set Up Lists screen displays. Click [New].

| <b>D</b> S                                                                | iet Up Lists 🛛 🗕 🗖 🗙                                                                                                    |
|---------------------------------------------------------------------------|----------------------------------------------------------------------------------------------------|
| . List Names<br>Congress list<br>State list<br>test list 1<br>test list 2 | List         The second second secon |
| New Edit Copy Re-Seq Dele                                                 | te <u>C</u> lose                                                                                                    |

| ·  |                                                     | Set Op Lists             |              |
|----|-----------------------------------------------------|--------------------------|--------------|
| Со | Intests                                             |                          | Add New List |
| •  | Show All Contests (11)<br>Show Active Election only | List<br>Local            |              |
| R# | . Available Contests<br>President, Vice President   | # H# List Eleme          | ints         |
|    | Governor<br>Lt. Governor                            |                          |              |
|    | Secretary of State                                  |                          |              |
|    | Attorney General                                    |                          |              |
|    | Cheatham County Sheriff<br>U.S. Senator             |                          |              |
|    | US Representative - District 1                      |                          |              |
|    | Sell beer on Sunday                                 |                          |              |
|    |                                                     | Click a Coplect to Ard d | 7            |
|    |                                                     | Remove it from the List  | Save Cancel  |
|    | Salact Contacts to Add to this List                 |                          | Close        |

The Set Up Lists screen changes to the 'Add New List' mode.

Enter a list name at the upper right.

At the upper left, choose what contests to show by clicking the "Show All Contests" option or the "Show Active Election only" option.

Clicking a contest on the left will move it into List Elements on the right. Contests can appear multiple times in the list.

| Set Set                                                                                                    | t Up Lists                                                                                                    | - 🗆 🗙         |
|----------------------------------------------------------------------------------------------------|----------------------------------------------------------------------------------------------------|---------------|
| Contests<br>© Show All Contests (11)<br>© Show Active Election only                                                                                                    | List A                                                                                                    | dd New List   |
| Rtt       Available Contests         President, Vice President       Governor         Lt. Governor       Secretary of State         Dog Catcher       Attorney General         Cheatham County Sheriff       U.S. Senator         US Representative - District 1       US Representative - District 2         Sell beer on Sunday       Sell beer on Sunday | #       R#       . List Elements         1       Dog Catcher         2       Chestham County Sheriff         3       Sell beer on Sunday | re Cancel     |
| Select Contests to Add to this List                                                                                                    |                                                                                                    | <u>C</u> lose |

Note: When a race list is put on air, the races appear in the order in which they are arranged in List Elements. See the next page for instructions on rearranging the list.

Click a List Element on the right to remove it from the list.

Click [Save] to save the list.

# **Editing / Deleting Lists**

From the Set Up Lists screen, select the list to be edited.

Click [Edit]. The screen changes to allow editing the List Elements in the same manner described above.

Click [Save] after changes are made.

To delete one or more lists, select one of the lists to delete, and click [Delete].

The screen allows the selection of multiple lists by using the <Ctrl> and <Shift> keys in conjunction with clicking. Click [Add to Deletion List] to move the selected lists over to the deletion list.

To remove a list from the Deletion List, simply click it.

| Se Se                                                                                    | et Up Lists 📃 🗖 🗙                                                                                                    |
|------------------------------------------------------------------------------------------|----------------------------------------------------------------------------------------------------|
| . List Names<br>Congress list<br>State list<br>test list 1<br>test list 2<br>test list 3 | Delete Lists Select all the Lists to be deleted from the left using the Shift' and 'Cit' Keys and Add them to the Deletion List. Press 'Confirm Deletion' to permanently delete the lists. (Add to Deletion List) Lists to be DELETED test list 1 test list 2 test list 3 Lists marked for Deletion Confirm Deletion Cancel |
|                                                                                          |                                                                                                    |

After reviewing the choices, click [Confirm Deletion] to delete all of the selected lists.

## **Resequencing Elements in a List**

Resequencing the elements in a race list changes the order in which they will appear on air. The list elements may be sorted by clicking [Edit] and clicking the column headings '#' (sequence number), 'R#' (race number), or alphabetically by List Element.

If a different order is required, use the following procedure.

From the Set Up Lists screen, click [Re-Seq].

|                                                                                                 | Set Up Lists – 🗆 🗙                                                                          |
|-------------------------------------------------------------------------------------------------|---------------------------------------------------------------------------------------------|
| List Names<br>Congress list<br>Local<br>State list<br>test list 1<br>test list 1<br>test list 2 | List<br>Local<br># R# List Elements<br>1 Dog Catcher<br>2 Cheetham County Sheriff           |
|                                                                                                 | 3     Sell beer on Sunday       Double-click or press 'Edi' to change details     Council 1 |
| <u>N</u> ew <u>E</u> dit Copy Re-Seq Del                                                        |                                                                                             |

Select the list to resequence.

Highlight the list element on the right and then drag its <u>border</u> to its new position. A black border indicates the new position of the item until the mouse button is released.

| List Names Resequence Lists organisation List                                                                                              |
|----------------------------------------------------------------------------------------------------|
| ist     tist       ate list     tist       ate list     tist       tist 2     1       big 2     Cheatham County Sheriff       tist 3     3 |

Another list may be selected to resequence while on the same screen. Click [Finish] to exit the 'Resequence Lists' mode.

# **Creating Lists Based on Existing Lists**

To create a race list for on-air display based on an existing race list, the existing list is copied and then modified.

To do this, start at the Set Up Lists screen, select the race list to copy, then click [Copy].

Confirm whether or not to create a copy of the existing list.

| Bt Race Lists                                 |  |
|-----------------------------------------------|--|
| Create a copy of the existing List<br>'Local' |  |
| <u>Y</u> es <u>N</u> o                        |  |

The screen changes to 'Copy' mode.

| ~  |                                | •            |                   |                                          | Copy Li    |
|----|--------------------------------|--------------|-------------------|------------------------------------------|------------|
| Co | ntests                         | <b>1</b>     | _                 |                                          | Сору Ц     |
|    | Show All Contests (12)         | LIS          | t —               |                                          |            |
| 0  | Show Active Election only      |              |                   |                                          |            |
|    | ·                              | ⊥ ́ <b>#</b> | B#                | . List Elements                          |            |
| R# | . Available Contests           | - 1          |                   | Secretary of State                       |            |
|    | President GOP (Disabled)       | - 2          |                   | Lt. Governor                             |            |
|    | President, Vice President      | - 1          |                   |                                          |            |
|    | U S Senator                    | -            |                   |                                          |            |
|    | Secretary of State             |              |                   |                                          |            |
|    | Lt. Governor                   |              |                   |                                          |            |
|    | Governor                       | _            |                   |                                          |            |
|    | US Representative - District 1 |              |                   |                                          |            |
|    | Dog catcher                    |              |                   |                                          |            |
|    | US Representative - District 2 |              |                   |                                          |            |
|    | Beer sales on Sunday morning   | _            |                   |                                          |            |
|    | Baxter County Sheriff          |              |                   |                                          |            |
|    | Attorney General               |              |                   |                                          |            |
|    |                                |              |                   |                                          |            |
|    |                                | C            | lick a (<br>Remov | Contest to Add or<br>e it from the List. | ave Cancel |
|    |                                | -            |                   |                                          |            |

Enter a new race list name at the upper right.

At the upper left, choose what contests to show by clicking the "Show All Contests" option or the "Show Active Election only" option.

Click any available contest to move it to List Elements. Click a List Element on the right to remove it from the list.

Note: When a race list is put on air, the races appear in the order in which they are arranged in List Elements. To rearrange the list, see the above section on resequencing the elements in the list.

Click [Save] to save the new list. Another list may now be created, edited, copied, or deleted.

Click [Close] to exit the screen.

## **Maintaining Data Sources**

Data sources represent the different sources from which data is gathered. Examples of data sources include wire services, web services, web pages, and manual entry.

A data source provides race results based on a reporting unit. Usually this is based on the race as a whole, but can also be provided by county, ward, or parish. To match the incoming data in these cases, each reporting unit must be identified.

Using the Data Sources screen, a user is able to add, edit, and delete data sources, enable or disable data sources, edit the list of races being monitored by a specific data source, and load races.

To work with data sources, click the [Data Sources] button on the Maintain Election Details screen.

| Maintain Election Details                                                                                              |                                         | ×                                                                      |
|----------------------------------------------------------------------------------------------------|-----------------------------------------|------------------------------------------------------------------------|
| Elections                                                                                                    |                                         |                                                                        |
| 3/3/2020 super tue 3/3                                                                                                 | 1 Date of Election 09/29/2020 .         | ACTIVE                                                                 |
| 11/3/2020 General election                                                                                             |                                         |                                                                        |
| New Edit Delete                                                                                                    | Notes Please Re:                        | Time Polls Open 7:00AM<br>Close 7:00PM<br>et the Election after 4:00pm |
| Fo set up a New Election:                                                                                              |                                         |                                                                        |
| <ol> <li>Press 'New' and enter the Election Date and Na<br/>Active Election and Press Save</li> </ol>                  | ame, Mark it as the                     | 2 Contests                                                             |
|                                                                                                    |                                         | 3 Data Sources 🗲                                                       |
| <ol><li>Set up and Assign the Contests to be included i<br/>Referendums, Propositons, etc.) and order them a</li></ol> | in the Election (Offices,<br>as needed. |                                                                        |
| <ol> <li>Check the Data Sources, and Districts if applica<br/>any Race Data.</li> </ol>                                | able, then Auto-Load                    | Districts                                                              |
| 4. Test Results.                                                                                                    |                                         | <b>a</b> 1                                                             |

The Data Sources screen displays with the first tab open, which bears the same name as the currently selected Data Source.

| 🕄 Maintain Election Details - Data Sources                                                                                                    |                                                                                                    | - 0                                                                                                 | ×  |
|----------------------------------------------------------------------------------------------------|----------------------------------------------------------------------------------------------------|----------------------------------------------------------------------------------------------------|----|
| AP FTP Service Applicable Races La                                                                                                    | test Votes   Update Log                                                                                                    |                                                                                                    |    |
| AP ETP Service                                                                                                    | AP FTP Service                                                                                                    |                                                                                                    |    |
| AP Web Feeds                                                                                                    |                                                                                                    | in AE                                                                                               | ī  |
| APW/re-MultiBace                                                                                                    | Source Type TAFFTF Set                                                                                                    |                                                                                                    | !  |
| County Excel Data Canture                                                                                                    | Description AP FTP Ser                                                                                                    | vice                                                                                                |    |
| Election Bridge for test                                                                                                    | State US United                                                                                                    | States                                                                                              |    |
| Excel Data Capture                                                                                                    | Beports Bull Bace                                                                                                    |                                                                                                    |    |
| Excel Data Capture 2                                                                                                    |                                                                                                    |                                                                                                    | -  |
| Excel Data Capture J                                                                                                    | Story Id                                                                                                    |                                                                                                    |    |
| Excel Data Capture T                                                                                                    | Set Race Winner if Decla                                                                                                    | red by this Source                                                                                  |    |
| Excel Data Capture3                                                                                                    | Replace the Precincts Ov                                                                                                    | eride with the Total Precincts provid                                                               | ed |
| Manual Data Entry                                                                                                    | Increment Vote Counts fo                                                                                                    | r Testing this Data Source                                                                          | .  |
| Matt's Data Entry (Disabled)                                                                                                    | Notes                                                                                                    | Enabled                                                                                             |    |
| TN County Manual Data Entry                                                                                                    |                                                                                                    |                                                                                                    |    |
| Travis County (Disabled)                                                                                                    |                                                                                                    |                                                                                                    |    |
| TX SOS Races (Disabled)                                                                                                    | Disable Source                                                                                                    |                                                                                                    | .  |
| , , , , , , , , , , , , , , , , , , ,                                                                                                    |                                                                                                    | <u>S</u> ave <u>C</u> ancel                                                                         |    |
|                                                                                                    | All 5 Races Active                                                                                                    |                                                                                                    |    |
| New Delete Show All                                                                                                    | Load Races from D                                                                                                    | ata or from Spreadsheet                                                                             |    |
| 15 Sources, 12 Enabled                                                                                                    |                                                                                                    |                                                                                                    |    |
| A Data Source provides Race Results for the rac<br>County, Ward or Parish. In order to match the in<br>If Results are provided by County, then the highe<br>used to accumulate the Total Votes for the Race<br>Sources that are providing Results 'By Race' to o | e as a whole or based on a Repo<br>coming data, each Reporting Unit<br>st number of votes for a County fr<br>. This Race Total is then compar<br>letermine the latest Vote Totals fo | rting Unit such as<br>must be identified.<br>om any Source is<br>ed against any Data<br>r the Race. |    |

The list on the left displays the total number of data sources as well as the number of enabled data sources. The "Show All" check box gives the option of showing both enabled and disabled data sources.

The following table describes the Data Sources screen elements.

| Source Type | Type of data source. The different types of data sources are<br>configured when the system is installed and include all the sources for<br>which data captures have been programmed.                                                              |
|-------------|----------------------------------------------------------------------------------------------------|
| Description | Description of the data source                                                                                                    |
| State       | The state for which this data source applies, if applicable                                                                                                    |
| Reports By  | How data for this source is reported and is set when the data source<br>is created. "Race" is the default value and the other options are<br>determined by the state. It is "County" in most cases, but may be<br>"Parish" (Louisiana) or "Ward". |
| Story ID    | The prompt for this entry is configured based on the data source. For<br>the BTI Web Data Capture, this prompt is the 'Group Code' and is<br>related to how the user sets up the data capture process.                                            |

| "Set Race<br>Winner"                   | This checkbox gives the option of accepting or ignoring any winner<br>indicators from the source. If left unchecked for all sources, the<br>winner declarations must be handled manually within the application. |
|----------------------------------------|----------------------------------------------------------------------------------------------------|
| "Replace the<br>Precincts<br>Override" | When this box is checked, the source will override the number of precincts originally entered with its own number of precincts.                                                                                  |
| "Increment<br>Vote<br>Counts"          | Checking this box will allow the system to automatically increment<br>the number of votes while in the testing mode. When a reset is<br>performed before the election, this box will be cleared.                 |
| Notes                                  | Any comments associated with this data source. This is particularly helpful for manual entry situations to guide the user in entering data                                                                       |
| Races                                  | The Races area indicates the number of races that are active for this data source and provides the choice to load race details from data or a spreadsheet.                                                       |

#### **Adding Data Sources**

To add a data source from the Data Sources screen, click the [New] button at the bottom of the list of sources.

| 1      | A A Schee(III)                                   |                                                                                                    |
|--------|--------------------------------------------------|----------------------------------------------------------------------------------------------------|
|        | AP-API Service (TN) by County                    | State US (All States)                                                                                             |
|        | AP-API Service by Race                           | Reports By Race                                                                                                   |
|        | Election Bridge By Race                          | Storuld                                                                                                    |
|        | Excel Data Capture A                             | Set Base Winner & Declared by this Source                                                                         |
|        | Excel Data Capture C                             | Set Flace within a Decialed by this Source     Set Flace the Precincts Override with the Total Precincts provided |
|        | Excel Data Capture D                             | Increment Vote Counts for Testing this Data Source.                                                               |
|        | Excel Data Capture T                             |                                                                                                    |
|        | Manual Data Entry                                | Notes                                                                                                    |
|        | Manual Data Entry by County                      |                                                                                                    |
|        |                                                  |                                                                                                    |
|        |                                                  | Disable Source                                                                                                    |
|        |                                                  | <u>Save</u> <u>Cancel</u>                                                                                         |
|        |                                                  |                                                                                                    |
| $\neg$ |                                                  | All 9 Races Active                                                                                                |
|        | New Delete Show All                              | Load Baces from Data or from Spreadsheet                                                                          |
|        |                                                  |                                                                                                    |
|        | 60 Sources, 13 Enabled                           |                                                                                                    |
|        | A Data Source provides Bace Besults for the ra   | ice as a whole or based on a Reporting Unit such as                                                               |
|        | County, Ward or Parish. In order to match the in | ncoming data, each Reporting Unit must be identified.                                                             |
|        | If Results are provided by County, then the high | est number of votes for a County from any Source is                                                               |
|        | used to accumulate the Total Votes for the Rac   | e. This Race Total is then compared against any Data                                                              |
|        | Sources that are providing Results 'By Race' to  | determine the latest Vote 1 otals for the Race.                                                                   |

The screen will change to the "Add" mode.

| 🕽 Maintain Election Details - Data Sources 🛛 🚽 🔿 🗙                                                                                                    |   |
|----------------------------------------------------------------------------------------------------|---|
| AP FTP Service       Applicable Races       Latest Votes       Update Log         AP FTP Service       Add New Source         AP Web Feeds       Source Type       Manual Data Entry       V         AP-API Service (IN)       Source Type       Manual Data Entry       V         AP-API Service (TN) by County       PA-API Service (TN) by County       State       US <all states="">       P         AP-API Service Data Capture A       Excel Data Capture A       Excel Data Capture C       Set Race Winner if Declared by this Source         Excel Data Capture D       Excel Data Capture T       Replace the Precincts Overide with the Total Precincts provided         Manual Data Entry       Manual Data Entry by County       Notes       Enabled         Manual Data Entry by County       Disable Source       Save       Cancel         All 9 Races Active       Load Races from       Data       or from       Spreadsheet</all> |   |
| A Data Source provides Race Results for the race as a whole or based on a Reporting Unit such as<br>County, Ward or Parish. In order to match the incoming data, each Reporting Unit must be identified.<br>If Results are provided by County, then the highest number of votes for a County from any Source is<br>used to accumulate the Total Votes for the Race. This Race Total is then compared against any Data<br>Sources that are providing Results 'By Race' to determine the latest Vote Totals for the Race.                                                                                                    | 1 |

Choose the data Source Type from the dropdown list.

Note: The types of data sources are configured by BTi when the pre-installation information is received from the station.

| 🔁 Maintain Election Details - Data Source                                                                                                    | 15 — 🗆 X                                                                                                    |
|----------------------------------------------------------------------------------------------------|----------------------------------------------------------------------------------------------------|
| AP FTP Service Applicable Races                                                                                                    | _atest Votes Update Log                                                                                                    |
| AP FTP Service<br>AP Web Feeds<br>AP API Service (KY) by county<br>AP API Service (TN)<br>AP API Service (TN) by County                                                                                                    | Add New Source<br>Source Type Manual Data Entry EV<br>Description FTP Transfer TX<br>Web Service/Site WB<br>CA Web Service CA                                                                                                    |
| AP-API Service by Pace<br>Election Bridge By Pace<br>Excel Data Capture A<br>Excel Data Capture C<br>Excel Data Capture D<br>Excel Data Capture T<br>Manual Data Entry<br>Manual Data Entry by County                                                 | Reports By       Text Report RP         Excel Data Capture XL       Text Messaging TM         Set Race Wi       Mobile Vote Entry MB         Replace the Frecincts Uveringe with the Total Precincts provided         Increment Vote Counts for Testing this Data Source         Notes |
|                                                                                                    | Disable Source Save Cancel                                                                                                    |
| <u>N</u> ew <u>D</u> elete Show All □<br>60 Sources, 13 Enabled                                                                                                    | All 9 Races Active Load Races from Data or from Spreadsheet                                                                                                    |
| A Data Source provides Race Results for the r<br>County, Ward or Parish. In order to match the<br>If Results are provided by County, then the hig<br>used to accumulate the Total Votes for the Ra<br>Sources that are providing Results 'By Race' to | ace as a whole or based on a Reporting Unit such as<br>incoming data, each Reporting Unit must be identified.<br>hest number of votes for a County from any Source is<br>ce. This Race Total is then compared against any Data<br>o determine the latest Vote Totals for the Race.     |

The chosen data source type displays in the "Source Type" field.

| 🔊 Maintain Election Details - Data So                                                                                                    | ces — 🗆 🗙                                                                                                    |
|----------------------------------------------------------------------------------------------------|----------------------------------------------------------------------------------------------------|
| AP FTP Service Applicable Races                                                                                                    | Latest Votes Update Log                                                                                                    |
|                                                                                                    | Add New Source                                                                                                    |
| AP FTP Service                                                                                                    |                                                                                                    |
| AP Web Feeds                                                                                                    | Source Type Mobile Vote Entry MB                                                                                                    |
| AP-API Service (KY) by county                                                                                                    | Description Mobile Vote Entry                                                                                                    |
|                                                                                                    | State LLS < All States>                                                                                                    |
| AP-API Service (TN) by Lounty                                                                                                    |                                                                                                    |
| AP-API Service by Race                                                                                                    | Reports By Race                                                                                                    |
| Election Bridge By Nace                                                                                                    | <u> </u>                                                                                                    |
| Excel Data Capture A                                                                                                    | Set Race Winner if Declared by this Source                                                                                                    |
| Excel Data Capture D                                                                                                    | Replace the Precincts Overide with the Total Precincts provided                                                                                                    |
| Excel Data Capture T                                                                                                    | Increment Vote Counts for Testing this Data Source                                                                                                    |
| Manual Data Entry                                                                                                    | Notes Enabled                                                                                                    |
| Manual Data Entry by County                                                                                                    |                                                                                                    |
|                                                                                                    |                                                                                                    |
|                                                                                                    | Disable Source                                                                                                    |
|                                                                                                    | All 9 Baces Active                                                                                                    |
| New Delete Show All                                                                                                    | Load Races from Data or from Spreadsheet                                                                                                    |
| 60 Sources, 13 Enat                                                                                                    | d d                                                                                                    |
| A Data Source provides Race Results for<br>County, Ward or Parish. In order to match<br>If Results are provided by County, then the<br>used to accumulate the Total Votes for the<br>Sources that are providing Results 'By Rac | e race as a whole or based on a Reporting Unit such as<br>le incoming data, each Reporting Unit must be identified.<br>lighest number of votes for a County from any Source is<br>Race. This Race Total is then compared against any Data<br>to determine the latest Vote Totals for the Race. |

Note: This screen may present different options depending upon the source type chosen.

Enter a description of the data source. This defaults to the Source Type, but it is suggested that a more descriptive name be used. No two sources can have the same description.

Select the "State" from the drop-down list, or select United States if data is being received for multiple states.

Choose how the data source is reported, such as by Race (default) or by County from the drop down list. This list is reconfigured based on the State selected.

| 💐 Maintain Election Details - Data Sources                                                                                                    | – 🗆 X                                                                                                    |  |  |
|----------------------------------------------------------------------------------------------------|----------------------------------------------------------------------------------------------------|--|--|
| AP FTP Service Applicable Races La                                                                                                    | ntest Votes   Update Log                                                                                                    |  |  |
| AP FTP Service<br>AP Web Feeds<br>AP-API Service (KY) by county<br>AP-API Service (TN) by County<br>AP-API Service (TN) by County<br>AP-API Service by Race<br>Election Bridge By Race<br>Excel Data Capture A<br>Excel Data Capture D                             | Add New Source Source Type Mobile Vote Entry MB Description Mobile Vote Entry - Davidson State TN Tennessee ▼ Reports By Race Set Race Winner if Declared by this Source Replace the Precincts Diveride with the Total Precincts prov                                      |  |  |
| Excel Data Capture T<br>Manual Data Entry<br>Manual Data Entry by County                                                                                                    | Notes Enabled                                                                                                    |  |  |
|                                                                                                    | Disable Source                                                                                                    |  |  |
| <u>N</u> ew <u>D</u> elete Show All<br>60 Sources, 13 Enabled                                                                                                    | All 9 Races Active Load Races from Data or from Spreadsheet                                                                                                    |  |  |
| A Data Source provides Race Results for the rac<br>County, Ward or Parish. In order to match the ind<br>If Results are provided by County, then the higher<br>used to accumulate the Total Votes for the Race<br>Sources that are providing Results 'By Race' to c | ce as a whole or based on a Reporting Unit such as<br>coming data, each Reporting Unit must be identified.<br>est number of votes for a County from any Source is<br>. This Race Total is then compared against any Data<br>determine the latest Vote Totals for the Race. |  |  |

If the source type is an Excel Data Capture, specify a Group Code, if needed. All source group codes must be unique.

Leave the Story ID blank, if present, unless there are specific instructions otherwise.

By default, the "Set On-Air Race Winner if Declared by this Source" check box is not checked. Check this box to give this source control over declaration of the winner.

The "Replace the Precincts..." box gives the option of allowing the source to provide the total number of precincts.

The "Increment Vote Counts..." box is optionally used during testing to ensure that vote counts are being updated.

Optionally, add any additional notes or comments as needed.

Click [Save].

#### **Editing / Deleting Data Sources**

To edit a data source, first select the data source to be edited.

If clicking a field produces a blinking cursor, that field may be edited. When any change is made in one of those fields, or if one of the checkboxes is changed, the screen will automatically change to Edit mode.

| Maintain Election Details - Data Sources                                                                                                    | - 🗆 X                                                                                                    |
|----------------------------------------------------------------------------------------------------|----------------------------------------------------------------------------------------------------|
| Excel Data Capture C Applicable Race                                                                                                    | es Latest Votes Update Log                                                                                                    |
| AP FTP Service<br>AP Web Feeds<br>AP-API Service (KY) by county<br>AP-API Service (TN) by County<br>AP-API Service (TN) by County<br>AP-API Service by Race<br>Election Bridge By Race<br>Excel Data Capture A<br>Excel Data Capture A<br>Excel Data Capture D<br>Excel Data Capture D<br>Excel Data Capture T<br>Manual Data Entry<br>Manual Data Entry by County | Editing Excel Data Capture C'         Source Type       Excel Data Capture XL         Description       Excel Data Capture Q         State       US <all states="">         Reports By       Race         Group Code       C         Set Race Winner if Declared by this Source         Replace the Precincts Overide with the Total Precincts provided         Increment Vote Counts for Testing this Data Source         Notes</all> |
|                                                                                                    | Disable Source                                                                                                    |
| <u>N</u> ew <u>D</u> elete Show All □<br>60 Sources, 13 Enabled                                                                                                    | All 9 Races Active Load Races from Data or from Spreadsheet                                                                                                    |
| A Data Source provides Race Results for the ra<br>County, Ward or Parish. In order to match the ir<br>If Results are provided by County, then the high<br>used to accumulate the Total Votes for the Rac<br>Sources that are providing Results 'By Race' to                                                                                                    | nce as a whole or based on a Reporting Unit such as<br>Incoming data, each Reporting Unit must be identified.<br>est number of votes for a County from any Source is<br>e. This Race Total is then compared against any Data<br>determine the latest Vote Totals for the Race.                                                                                                    |

Make whatever changes are needed.

Enable or disable a data source by clicking the "Disable Source" box.

Note: Disabling a data source means that any data from this source is discarded. There is a 'Hold' feature (described in the next section) that can be applied to a particular race for a data source. This feature captures and logs the data that is received but does not include it in the evaluation process for determining the on-air results.

Click [Save] when the changes have been made.

To delete a data source, select the data source to be deleted, and click [Delete]. When asked to confirm, click [Yes].

The 'Load Races...' buttons will be described later in this chapter, pages 57-69.

#### Assigning Races to a Data Source

When a new data source is set up, all the races in the current election are assigned to it by default. (Note that races whose results will be included in that data source must be loaded and linked - see <u>page 57</u>.)

While this practice keeps things simple, it is much more efficient to identify the races to be gathered from each data source. This allows the Data Consistency Check (described in the next chapter) to be much more meaningful.

For example, local city races are not likely to be covered by the AP service, so there would be no match codes entered. The Data Consistency Check would see this as an exception because all AP races need a code to match with the data.

To access the screen showing the races assigned to a data source, start from the Data Sources screen (Main screen > [Setup] > [Data Sources]), choose the appropriate data source from the list, and select the 'Applicable Races' tab for that data source.

The main part of the Races screen shows the list of races for this data source.

| Maintain Election Details - Rad                                                                                                    | es                                 |                                                                                              | -                                                 |                           | × |
|----------------------------------------------------------------------------------------------------|------------------------------------|----------------------------------------------------------------------------------------------|---------------------------------------------------|---------------------------|---|
| AP-API Service by Race App                                                                                                    | licable                            | Races   Latest Votes   Update Log                                                            |                                                   |                           |   |
| When a Race is marked Active and I<br>Match Codes then Results from that 3<br>to the Database. Races are marked a                                                                                                    | has the a<br>Source w<br>Active by | appropriate<br>vill be posted<br>be EXCLUDED from Race Ca<br>going on Air) by putting the Ra | his Source can<br>Iculations (and<br>ace on HOLD. | des Missin<br>these Races | s |
| Race                                                                                                    | Active                             | Match Code 1                                                                                 | Match Code 2                                      | Hold                      |   |
| TN Governor                                                                                                    | 1                                  | TNGOVERNOR                                                                                   |                                                   |                           |   |
| TN US Rep Dist 1                                                                                                    | 1                                  | TNUSREPDIST1                                                                                 |                                                   |                           |   |
| TN US Rep Dist 2                                                                                                    | 1                                  | TNUSREPDIST2                                                                                 |                                                   |                           |   |
| TN US Rep Dist 5                                                                                                    | 1                                  | TNUSREPDIST5                                                                                 |                                                   |                           |   |
| TN U.S. Senate                                                                                                    | 1                                  | TNUSSENATE                                                                                   |                                                   |                           |   |
| Davidson Co. Sheriff                                                                                                    | 1                                  |                                                                                              |                                                   | HOLD                      |   |
| Davidson Co. Dog Catcher                                                                                                    | 1                                  |                                                                                              |                                                   |                           |   |
| KY U.S. Senate 🗸                                                                                                    |                                    | KYUSSENATE                                                                                   |                                                   |                           |   |
| Beer Sales on Sunday Morning                                                                                                    |                                    |                                                                                              |                                                   |                           |   |
|                                                                                                    |                                    |                                                                                              |                                                   |                           |   |
| Active Races for this Source are checked.                                                                                                    |                                    |                                                                                              |                                                   |                           |   |
| Check or Un-Check Races as needed.       Select       Select       Select       For ALL Race/Candidates       Refresh         Match Codes can also be edited from this screen.       Select       Select |                                    |                                                                                              |                                                   |                           |   |

The list of races is made up of the following columns and, apart from the race name and Hold status, all the details can be changed from this screen.

| Race                                                                       | The Race name                                                                                                    |
|----------------------------------------------------------------------------|----------------------------------------------------------------------------------------------------|
| Active A blue checkmark indicates the race is active for this data source. |                                                                                                    |
| MatchCode1 The primary match code for the race for this data source.       |                                                                                                    |
| MatchCode2                                                                 | The secondary match code for the race for this data source, if applicable.<br>In the case of a wire service bulletin with multiple races, the primary match<br>code would be set to the story slug, and the secondary match code would<br>be the race name within the story. |
| Hold                                                                       | A red 'HOLD' indicates that a race is on hold, and while its results are<br>being captured, the voting figures are being ignored for the moment.<br>Other races from the data source are not affected.                                                                       |

The rest of the screen is made up of the following elements:

| Alert | An alert, in red, at the top of the screen if any race match codes are missing. Only Active races are counted |
|-------|----------------------------------------------------------------------------------------------------|
|       |                                                                                                    |

-

| "Show All Races"           | By default, this checkbox is unchecked, so only races being<br>monitored are displayed. Checking the box will allow more races to<br>be displayed in the list, including disabled races. If checked,<br>additional buttons are available to allow all races to be included or<br>excluded from this data source.                                  |
|----------------------------|----------------------------------------------------------------------------------------------------|
| Number of<br>Active Races  | The number of races that are active for this source. No data is monitored or collected for races that are not active.                                                                                                    |
| Number of<br>Races on Hold | The count of Races that are 'On Hold'. Data is collected for races<br>that are on hold, but the results are not included in the evaluation<br>process for the latest voting figures. This setting may be used on<br>election night to temporarily ignore some bad voting results, and<br>can be set from the 'Latest Votes' tab, explained below. |
| Set/Clear Match<br>Codes   | These buttons provide a way to quickly fill in or clear the match codes for all races in the list.                                                                                                    |
| [Refresh]                  | This button updates the screen with the latest changes.                                                                                                    |
| [Back]                     | This button returns the screen to the home screen of the selected data source.                                                                                                    |

Click [Back] to exit this screen and go back to the main Data Sources screen.

## **Placing Races on Hold**

When a race is placed "on hold", data is still collected from that race, but its results are not included in the overall tally of votes. This may be necessary on election night if bad voting results are apparent and need to be temporarily ignored. The results for that race will not go to air.

To place a race on hold, choose the appropriate data source on the Data Sources screen, and go to the 'Latest Votes' tab for that data source.

| 🔊 Maintain Election Details - Results 🛛 🚽 🗆 🗙                                                                                                    |                                                                 |                                                                      |                  |                     |         |    |  |
|----------------------------------------------------------------------------------------------------|-----------------------------------------------------------------|----------------------------------------------------------------------|------------------|---------------------|---------|----|--|
| AP-AP<br>These                                                                                                    | AP-API Service by Race Applicable Races Latest Votes Update Log |                                                                      |                  |                     |         |    |  |
| 1 of 8                                                                                                    | Races are ON HOLD                                               |                                                                      |                  |                     |         |    |  |
| Race#                                                                                                    | Race                                                            | Candidate                                                            | #Votes           | Status              | Hold    |    |  |
| 1                                                                                                    | TN Governor                                                     | David Crockett<br>Tim Demonbreun                                     | 0                |                     | Exclude | 1  |  |
|                                                                                                    | TN US Rep Dist 1                                                | Louie Gohmert<br>Shirley J. McKellar                                 | 0                |                     | Exclude | 11 |  |
|                                                                                                    | TN US Rep Dist 2                                                | Ted Poe<br>Niko Letsos<br>James B. Veasaw<br>Mark Roberts            | 0<br>0<br>0      |                     | Exclude |    |  |
|                                                                                                    | TN US Rep Dist 5                                                | Jim Brown<br>Ed Greene<br>Betty White<br>Jeb Hensarling<br>Ken Ashby | 0<br>0<br>0<br>0 |                     | Exclude |    |  |
| 2                                                                                                    | TN U.S. Senate                                                  | David M. Alameel<br>Rebecca Paddock<br>John Cornyn                   | 0<br>0<br>0      |                     | Exclude | Н  |  |
|                                                                                                    | Davidson Co. Sheriff                                            | Buford Pusser<br>Billy Ray Jones                                     | 0<br>0           | On Hold<br>EXCLUDED | Include |    |  |
| Davidson Co. Dog Catcher     Ivan Pavlov     0       Races can be Included or Excluded from the Evaluation process for the best Results to go to Air. Races may be     Include All Races |                                                                 |                                                                      |                  |                     |         |    |  |

In this case, the race for Davidson County Sheriff has been placed on Hold by clicking the [Exclude] button in the 'AP\_API Service by Race' data source. The status is shown on this screen as well as in the Hold column on the 'Applicable Races' screen, as shown in the previous section.

Clicking the [Include] button for that race will restore its status to normal. Options are given to Include or Exclude all races.

Click [Back] to return to the main screen for the data source previously selected.

#### Assigning Reporting Units to a Data Source

Note: This section does not apply to any data source which is reporting by Race.

When a new data source is set up which is reporting by County, Parish, or Ward, the specific reporting unit should be identified.

By default, all the Counties or other reporting units are assigned to the data source, which may or may not be necessary. Similar to the previous section on the Races being monitored, it is much more efficient to identify the specific Counties to be gathered from each data source.

To assign reporting units to a data source, open the Data Sources screen (accessed from the Main screen > [Setup] > [Data Sources]) and select the data source to be reviewed from the list on the left. The data source would need to be one that reports by County or other detailed reporting unit.

| 🛐 Maintain Election Details - Data Sources                                                                                                    | – 🗆 X                                                                                                    |  |  |  |
|----------------------------------------------------------------------------------------------------|----------------------------------------------------------------------------------------------------|--|--|--|
| Manual Data Entry by County Applicabl                                                                                                    | e Races   Latest Votes   Reporting Units   Update Log                                                                                                    |  |  |  |
|                                                                                                    | Manual Data Entry by County                                                                                                    |  |  |  |
|                                                                                                    |                                                                                                    |  |  |  |
| AP Web reeus                                                                                                    |                                                                                                    |  |  |  |
| AP API Service (K1) by county                                                                                                    | Description Manual Data Entry by County                                                                                                    |  |  |  |
| APART Service (TN)                                                                                                    | State TN Tennessee                                                                                                    |  |  |  |
| AP-API Service (TN) by County                                                                                                    | Basada Bu Caundu                                                                                                    |  |  |  |
| Election Bridge By Base                                                                                                    | hepoils by   county                                                                                                    |  |  |  |
| Election Billige by hace                                                                                                    |                                                                                                    |  |  |  |
| Excel Data Capture A                                                                                                    |                                                                                                    |  |  |  |
| Excel Data Capture D                                                                                                    | Replace the Precincts Overide with the Total Precincts provided                                                                                                    |  |  |  |
| Excel Data Capture D                                                                                                    | Increment Vote Counts for Testing this Data Source                                                                                                    |  |  |  |
| Manual Data Entru                                                                                                    | Data Entry Notes Enabled                                                                                                    |  |  |  |
| Manual Data Entry by County                                                                                                    |                                                                                                    |  |  |  |
| Handar bata Entity by boardy                                                                                                    |                                                                                                    |  |  |  |
|                                                                                                    | Disable Source                                                                                                    |  |  |  |
|                                                                                                    | All 9 Baces Active                                                                                                    |  |  |  |
| New Delete Show All                                                                                                    | Load Baces from Data or from Spreadsheet                                                                                                    |  |  |  |
| EO Sources 12 Enchlad                                                                                                    |                                                                                                    |  |  |  |
| 60 Sources, 13 Enabled                                                                                                    | 95 County Units, with 1984 Precincts and 1,781,198 Registered                                                                                                    |  |  |  |
| A Data Source provides Race Results for the rac<br>County, Ward or Parish. In order to match the inc<br>If Results are provided by County, then the highe<br>used to accumulate the Total Votes for the Race.<br>Sources that are providing Results 'By Race' to d | e as a whole or based on a Reporting Unit such as<br>coming data, each Reporting Unit must be identified.<br>st number of votes for a County from any Source is<br>. This Race Total is then compared against any Data<br>letermine the latest Vote Totals for the Race. |  |  |  |

The data source information is displayed and there is now a 'Reporting Units' tab included on the screen. The number of active units is shown along with the number of precincts and registered voters reported.

| 🕽 Maintain Election Details - Rep                                 | porting Units |             |          |                                      | ×       |
|-------------------------------------------------------------------|---------------|-------------|----------|--------------------------------------|---------|
| Manual Data Entry by County                                       | Applicable    | Races   Lat | est Vote | es Reporting Units Update Log        | 9       |
|                                                                   |               |             |          | State TN Reports By Cou              | nty     |
| Unit Name                                                         | #Prec         | #Voters     | Active   | Unit Match Code                      | -       |
| Anderson                                                          | 27            | 47,348      | 1        | Anderson                             |         |
| Bedford                                                           | 11            | 25,073      | 1        | Bedford                              |         |
| Benton                                                            | 6             | 11,117      | 1        | Benton                               |         |
| Bledsoe                                                           | 12            | 8,352       | 1        | Bledsoe                              |         |
| Blount                                                            | 35            | 83,606      | 1        | Blount                               |         |
| Bradley                                                           | 17            | 66,845      | 1        | Bradley                              |         |
| Campbell                                                          | 21            |             | 1        | Campbell                             |         |
| Cannon                                                            | 9             |             | 1        | Cannon                               |         |
| Carroll                                                           | 19            |             | 1        | Carroll                              |         |
| Carter                                                            | 22            |             | 1        | Carter                               |         |
| Cheatham                                                          | 21            | 25,078      | 1        | Cheatham                             |         |
| Chester                                                           | 11            |             | 1        | Chester                              |         |
| Claiborne                                                         | 17            |             | 1        | Claiborne                            |         |
| Clay                                                              | 7             |             | 1        | Clay                                 |         |
| Cocke                                                             | 19            |             | 1        | Cocke                                |         |
| Coffee                                                            | 23            |             | 1        | Coffee                               |         |
| Crockett                                                          | 12            |             | 1        | Crockett                             |         |
| Cumberland                                                        | 24            |             | 1        | Cumberland                           | -       |
| 95 'County' Reporting Units wil<br>monitored from this Data Sourc | l be<br>e.    |             |          | 1984 Precincts Mor<br>Show All Units | nitored |
| Check 'Show All Units' to chan<br>Units.                          | ige           |             |          | Ba                                   | ck      |

Click the 'Reporting Units' tab to display the Reporting Units screen.

The screen is made up of the following elements:

| List of<br>Reporting<br>Units                      | The list of Reporting Units currently being monitored by this data source, with a variety of columns described below.                                                                                                    |
|----------------------------------------------------|----------------------------------------------------------------------------------------------------|
| Number of<br>Reporting<br>Units being<br>monitored | This number will change as the number of Active units changes.                                                                                                    |
| "Show All<br>Units"                                | By default, this checkbox is unchecked, so only reporting units being<br>monitored are displayed. Check the box to show all units. If checked,<br>additional buttons are available to allow all units to be included or<br>excluded from this data source. |

To edit the Reporting Units being monitored, click the "Show All Units" check box near the bottom of the screen.

The following screen is displayed, which adds two additional buttons, [Select All] and [Select None]:

| Maintain Election Details - Rep                                 | orting Units |                 |           | – 🗆 X                                   |
|-----------------------------------------------------------------|--------------|-----------------|-----------|-----------------------------------------|
| Manual Data Entry by County                                     | Applicable   | Races   Lat     | test Vote | es Reporting Units Update Log           |
|                                                                 |              |                 |           | State TN Reports By County              |
| Unit Name                                                       | #Prec        | <b>#</b> ∀oters | Active    | Unit Match Code                         |
| Davidson                                                        | 160          | 451,726         | 1         | Davidson                                |
| Decatur                                                         | 13           |                 |           |                                         |
| DeKalb                                                          | 15           |                 |           |                                         |
| Dickson                                                         | 17           | 31,916          | 1         | Dickson                                 |
| Dyer                                                            | 16           |                 |           |                                         |
| Fayette                                                         | 15           |                 |           |                                         |
| Fentress                                                        | 13           |                 |           | -                                       |
| Franklin                                                        | 18           | 24,871          | 1         | Franklin                                |
| Gibson                                                          | 28           |                 |           |                                         |
| Giles                                                           | 14           |                 |           |                                         |
| Grainger                                                        | 10           |                 |           |                                         |
| Greene                                                          | 17           |                 |           |                                         |
| Grundy                                                          | 13           |                 |           |                                         |
| Hamblen                                                         | 17           |                 |           |                                         |
| Hamilton                                                        | 130          | 255,759         | 1         | Hamilton                                |
| Hancock                                                         | 7            |                 |           |                                         |
| Hardeman                                                        | 13           |                 |           |                                         |
| Hardin                                                          | 18           |                 |           |                                         |
| 95 'County' Reporting Units.<br>18 Units assigned to this Sourc | e.           |                 |           | 1984 County Precincts<br>Show All Units |
| Click the Units to be monitored.                                |              |                 | • s       | Select Select None Back                 |

Note that the number of units assigned (monitored) has changed as shown at the lower left.

The list of reporting units is made up of the following columns:

| Unit Name          | The name of the reporting unit. The column headings vary based on the type of reporting unit – County, Parish, and Ward.                                |
|--------------------|----------------------------------------------------------------------------------------------------|
| #Prec              | The number of precincts in the reporting unit                                                                                                    |
| #Voters            | The number of registered voters in the reporting unit                                                                                                   |
| Active             | A checkmark is present if the reporting unit is being monitored by this data source                                                                     |
| Unit Match<br>code | The match code of the reporting unit for this data source. This will default to the name of the county or reporting unit, but may be changed as needed. |

Only the Active and Match Code columns can be edited from this screen. Clearing either entry removes the reporting unit and checking the Active column adds it back again.

Click [Back] to exit this screen and return to the chosen data source.

## Data Source Update Log

To see a log of the updates posted from a particular data source, go to the 'Update Log' for the chosen source.

If data has been received and posted, a screen similar to the following will display:

| 🗊 M                                                                               | laintain Electi | on Details - Results |          |                                      | — |            | ×   |  |  |  |  |  |
|-----------------------------------------------------------------------------------|-----------------|----------------------|----------|--------------------------------------|---|------------|-----|--|--|--|--|--|
| AP F                                                                              | TP Service      | Applicable Races     | Latest ' | Votes Update Log                     |   |            |     |  |  |  |  |  |
| Show the Last 50 Files Received Today  Refresh Limit Files to those containing 60 |                 |                      |          |                                      |   |            |     |  |  |  |  |  |
| 50 Files Found (Most Recent File on Top)                                          |                 |                      |          |                                      |   |            |     |  |  |  |  |  |
| #                                                                                 | Time            | .File Name (xml)     | #Races   | .Details                             |   |            | •   |  |  |  |  |  |
| 1                                                                                 | 3:13:30 PM      | 001254-AF-151328-2   | 3        | BC-LA-TopRaces-Glance-Sum            |   |            |     |  |  |  |  |  |
| 2                                                                                 | 3:13:29 PM      | 001253-AF-151328-1   | 15       | BC-LA-Senate-CntyLong, 2nd Add       |   |            |     |  |  |  |  |  |
| 3                                                                                 | 3:13:28 PM      | 001252-AF-151327-2   | 25       | BC-LA-Senate-CntyLong, 1st Add       |   |            |     |  |  |  |  |  |
| 4                                                                                 | 3:13:27 PM      | 001251-AF-151327-1   | 2        | BC-LA-PSC-Contested                  |   |            |     |  |  |  |  |  |
| 5                                                                                 | 3:13:27 PM      | 001250-AF-151326-1   | 25       | BC-LA-Pres-CntyLong, 1st Add         |   |            |     |  |  |  |  |  |
| 6                                                                                 | 3:13:27 PM      | 001249-AF-151326-2   | 15       | BC-LA-Pres-CntyLong, 2nd Add         |   |            |     |  |  |  |  |  |
| 7                                                                                 | 3:13:26 PM      | 001248-AF-151325-2   | 14       | BC-LA-House-6-Cnty                   |   |            |     |  |  |  |  |  |
| 8                                                                                 | 3:13:26 PM      | 001247-AF-151325-3   | 14       | BC-LA-House-6-CntyLong               |   |            |     |  |  |  |  |  |
| 9                                                                                 | 3:13:26 PM      | 001246-AF-151325-4   | 6        | BC-LA-House-Contested                |   |            |     |  |  |  |  |  |
| 10                                                                                | 3:13:25 PM      | 001245-AF-151325-1   | 25       | BC-LA-House-5-CntyLong               |   |            |     |  |  |  |  |  |
| 11                                                                                | 3:13:25 PM      | 001244-AF-151324-2   | 25       | BC-LA-House-5-Cnty                   |   |            |     |  |  |  |  |  |
| 12                                                                                | 3:13:24 PM      | 001243-AF-151324-1   | 16       | BC-LA-House-4-CntyLong               |   |            |     |  |  |  |  |  |
| 13                                                                                | 3:13:24 PM      | 001242-AF-151323-1   | 11       | BC-LA-House-3-Cnty                   |   |            |     |  |  |  |  |  |
| 14                                                                                | 3:13:24 PM      | 001241-AF-151323-2   | 11       | BC-LA-House-3-CntyLong               |   |            |     |  |  |  |  |  |
| 15                                                                                | 3:13:23 PM      | 001240-AF-151322-1   | 7        | BC-LA-Amends-Glance-Sum              |   |            |     |  |  |  |  |  |
| 16                                                                                | 3:13:23 PM      | 001239-AF-151322-2   | 2        | BC-LA-Courts-Glance-Sum              |   |            |     |  |  |  |  |  |
| 17                                                                                | 3:13:22 PM      | 001238-AF-151321-4   | 25       | BC-LA-Amend-7-UnclaimPropFund-CntyLo |   |            |     |  |  |  |  |  |
| 18                                                                                | 3:13:22 PM      | 001237-AF-151321-1   | 65       | BC-LA-Amend-7-UnclaimPropFund-Cnty   |   |            |     |  |  |  |  |  |
| 19                                                                                | 3:13:22 PM      | 001236-AF-151321-2   | 25       | BC-LA-Amend-7-UnclaimPropFund-CntyLo |   |            |     |  |  |  |  |  |
| 20                                                                                | 3:13:22 PM      | 001235-AF-151321-3   | 15       | BC-LA-Amend-7-UnclaimPropFund-CntyLo |   |            |     |  |  |  |  |  |
| 21                                                                                | 3:13:21 PM      | 001234-AF-151320-1   | 25       | BC-LA-Amend-6-HomesteadTaxes-CntyLo  |   |            |     |  |  |  |  |  |
| 22                                                                                | 3:13:21 PM      | 001233-AF-151320-2   | 15       | BC-LA-Amend-6-HomesteadTaxes-CntyLo  |   | <u>B</u> - | ack |  |  |  |  |  |

| #         | The number of the update                                                                          |
|-----------|---------------------------------------------------------------------------------------------------|
| Time      | The time the data was updated                                                                     |
| File Name | The name of the xml file containing the data                                                      |
| #Races    | The number of races updated in that story. A race is not updated unless the results have changed. |
| Details   | The name of the story provided by that source                                                     |

The update log is made up of the following columns:

The list may be filtered by the number of files shown and when the files are received.

|   | 5   | Maintain Electi | on Details - Result | S          |    |                                         | — | ×  |
|---|-----|-----------------|---------------------|------------|----|-----------------------------------------|---|----|
| _ | AP  | FTP Service     | Applicable Rac      | es   Late: | st | Votes Update Log                        |   |    |
|   | Sho | w the Last 50   | Files Received To   | jay        | -  | Refresh Limit Files to those containing |   | GO |
|   |     |                 | Too                 | day 💋 🖉    | 5  | nd (Most Recent File on Top)            |   |    |
|   | #   | Time            | .File Name Yes      | sterday    |    | .Details                                |   | •  |
|   | 1   | 12:01:44 AM     | 000049-AF-00 09/    | 29/2020    |    | BC-LA-Senate-CntyLong                   |   |    |
|   | 2   | 12:01:44 AM     | 000048-AF-00 09/    | 28/2020    |    | BC-LA-TopRaces-Glance-Sum               |   |    |
|   | 3   | 12:01:43 AM     | 000047-AF-00 09/    | 27/2020    |    | BC-LA-PSC-Contested                     |   |    |
|   | 4   | 12:01:43 AM     | 000046-AF-00 09/    | 26/2020    | _  | BC-LA-Senate-CntyLong, 1st Add          |   |    |
|   | 5   | 12:01:43 AM     | 000045-AF-00014     | 25/2020    |    | BC-LA-Senate-CntyLong, 2nd Add          |   |    |
|   | 6   | 12:01:42 AM     | 000044-AF-00014     | 1-2 25     |    | BC-LA-Pres-CntyLong, 1st Add            |   |    |
|   | 7   | 12:01:42 AM     | 000043-AF-00014     | 1-3 15     |    | BC-LA-Pres-CntyLong, 2nd Add            |   |    |
|   | 8   | 12:01:42 AM     | 000042-AF-00014     | 1-4 25     |    | BC-LA-Pres-CntyLong                     |   |    |
|   | 9   | 12:01:41 AM     | 000041-AF-00014     | D-1 14     |    | BC-LA-House-6-Cnty                      |   |    |
|   | 10  | 12:01:41 AM     | 000040-AF-00014     | D-2 14     |    | BC-LA-House-6-CntyLong                  |   |    |

The list may be further filtered by specifying key words in the details.

| ł | <b>B</b> M                                              | laintain Electio | on Details - Data Sour | ces      |                                         | -     |  | ×  |  |  |  |  |  |  |
|---|---------------------------------------------------------|------------------|------------------------|----------|-----------------------------------------|-------|--|----|--|--|--|--|--|--|
| ľ | AP FTP Service Applicable Races Latest Votes Update Log |                  |                        |          |                                         |       |  |    |  |  |  |  |  |  |
|   | Show                                                    | the Last 50      | Files Received 09/27/  | 2020 👻   | Refresh Limit Files to those containing | taxes |  | GO |  |  |  |  |  |  |
|   |                                                         |                  | 48 Fi                  | les Four | d (Most Recent File on Top)             |       |  |    |  |  |  |  |  |  |
|   | #                                                       | Time             | .File Name (xml)       | #Races   | .Details                                |       |  | -  |  |  |  |  |  |  |
|   | 1                                                       | 10:35:32 AM      | 000048-AF-103530-3     | 3        | BC-LA-TopRaces-Glance-Sum               |       |  |    |  |  |  |  |  |  |
|   | 2                                                       | 10:35:31 AM      | 000047-AF-103530-2     | 25       | BC-LA-Senate-CntyLong                   |       |  |    |  |  |  |  |  |  |
|   | 3                                                       | 10:35:31 AM      | 000046-AF-103530-1     | 15       | BC-LA-Senate-CntyLong, 2nd Add          |       |  |    |  |  |  |  |  |  |
|   | 4                                                       | 10:35:31 AM      | 000045-AF-103529-2     | 2        | BC-LA-PSC-Contested                     |       |  |    |  |  |  |  |  |  |
|   | 5                                                       | 10:35:31 AM      | 000044-AF-103529-3     | 25       | BC-LA-Senate-CntyLong, 1st Add          |       |  |    |  |  |  |  |  |  |
|   | 6                                                       | 10:35:29 AM      | 000043-AF-103529-1     | 25       | BC-LA-Pres-CntyLong                     |       |  |    |  |  |  |  |  |  |
|   | 7                                                       | 10:35:29 AM      | 000042-AF-103528-3     | 25       | BC-LA-Pres-CntyLong, 1st Add            |       |  |    |  |  |  |  |  |  |
|   | 8                                                       | 10:35:29 AM      | 000041-AF-103528-4     | 15       | BC-LA-Pres-CntyLong, 2nd Add            |       |  |    |  |  |  |  |  |  |
|   | 9                                                       | 10:35:28 AM      | 000040-AF-103528-1     | 6        | BC-LA-House-Contested                   |       |  |    |  |  |  |  |  |  |
|   | 10                                                      | 10:35:28 AM      | 000039-AF-103527-1     | 25       | BC-LA-House-5-CntyLong                  |       |  | _  |  |  |  |  |  |  |
|   | 11                                                      | 10:35:28 AM      | 000038-AF-103527-2     | 14       | BC-LA-House-6-Cnty                      |       |  |    |  |  |  |  |  |  |
|   | 12                                                      | 10:35:28 AM      | 000037-AF-103527-3     | 14       | BC-LA-House-6-CntyLong                  |       |  |    |  |  |  |  |  |  |
|   | 13                                                      | 10:35:27 AM      | 000036-AF-103526-1     | 16       | BC-LA-House-4-CntyLong                  |       |  |    |  |  |  |  |  |  |
|   | 14                                                      | 10:35:27 AM      | 000035-AF-103526-4     | 25       | BC-LA-House-5-Cnty                      |       |  |    |  |  |  |  |  |  |
|   | 15                                                      | 10:35:26 AM      | 000034-AF-103525-1     | 9        | BC-LA-House-1-CntyLong                  |       |  |    |  |  |  |  |  |  |
|   | 16                                                      | 10:35:26 AM      | 000033-AF-103525-2     | 11       | BC-LA-House-2-CntyLong                  |       |  |    |  |  |  |  |  |  |
| I |                                                         | AMAGGAGE         |                        |          | DCLAUSS COM                             |       |  |    |  |  |  |  |  |  |

| Ş | I N                                                                                        | laintain Electio | on Details - Data Sour | ces    | —                                     |  | × |  |  |  |  |  |  |
|---|--------------------------------------------------------------------------------------------|------------------|------------------------|--------|---------------------------------------|--|---|--|--|--|--|--|--|
| Ā | ΡF                                                                                         | TP Service       | Applicable Races       | Latest | Votes Update Log                      |  |   |  |  |  |  |  |  |
| s | Show the Last 50 Files Received 09/27/2020 - Refresh Limit Files to those containing taxes |                  |                        |        |                                       |  |   |  |  |  |  |  |  |
|   |                                                                                            |                  |                        | 13 of  | 48 Files contain 'taxes'              |  |   |  |  |  |  |  |  |
|   | #                                                                                          | Time             | .File Name (xml)       | #Races | .Details                              |  |   |  |  |  |  |  |  |
|   | 1                                                                                          | 10:35:25 AM      | 000027-AF-103524-3     | 7      | BC-LA-Amends-Glance-Sum               |  |   |  |  |  |  |  |  |
|   | 2                                                                                          | 10:35:24 AM      | 000025-AF-103523-1     | 25     | BC-LA-Amend-6-HomesteadTaxes-CntyLo   |  |   |  |  |  |  |  |  |
|   | 3                                                                                          | 10:35:24 AM      | 000023-AF-103522-4     | 15     | BC-LA-Amend-6-HomesteadTaxes-CntyLo   |  |   |  |  |  |  |  |  |
|   | 4                                                                                          | 10:35:23 AM      | 000022-AF-103522-3     | 25     | BC-LA-Amend-6-HomesteadTaxes-CntyLo   |  |   |  |  |  |  |  |  |
|   | 5                                                                                          | 10:35:23 AM      | 000021-AF-103522-1     | 25     | BC-LA-Amend-5-PropertyTaxes-CntyLong  |  |   |  |  |  |  |  |  |
|   | 6                                                                                          | 10:35:23 AM      | 000020-AF-103522-2     | 65     | BC-LA-Amend-6-HomesteadTaxes-Cnty     |  |   |  |  |  |  |  |  |
|   | 7                                                                                          | 10:35:23 AM      | 000019-AF-103521-3     | 25     | BC-LA-Amend-5-PropertyTaxes-CntyLong, |  |   |  |  |  |  |  |  |
|   | 8                                                                                          | 10:35:23 AM      | 000018-AF-103521-4     | 15     | BC-LA-Amend-5-PropertyTaxes-CntyLong, |  |   |  |  |  |  |  |  |
|   | 9                                                                                          | 10:35:22 AM      | 000016-AF-103521-2     | 65     | BC-LA-Amend-5-PropertyTaxes-Cnty      |  |   |  |  |  |  |  |  |
|   | 10                                                                                         | 10:35:19 AM      | 000008-AF-103518-2     | 25     | BC-LA-Amend-2-WellTaxes-CntyLong, 1st |  |   |  |  |  |  |  |  |
|   | 11                                                                                         | 10:35:19 AM      | 000007-AF-103518-3     | 15     | BC-LA-Amend-2-WellTaxes-CntyLong, 2nd |  |   |  |  |  |  |  |  |
|   | 12                                                                                         | 10:35:19 AM      | 000006-AF-103518-4     | 25     | BC-LA-Amend-2-WellTaxes-CntyLong      |  |   |  |  |  |  |  |  |
|   | 13                                                                                         | 10:35:18 AM      | 000005-AF-103518-1     | 65     | BC-LA-Amend-2-WellTaxes-Cnty          |  |   |  |  |  |  |  |  |
|   |                                                                                            |                  |                        |        |                                       |  |   |  |  |  |  |  |  |

Note that the number of files displayed has changed, limited to 13 files.

Clicking on a particular story gives further details, as shown below:

| Ē                                     | ŀΜ       | laintain Electi   | on Details - Races       |                   |         |                |                          |                             |     |  | ×        |
|---------------------------------------|----------|-------------------|--------------------------|-------------------|---------|----------------|--------------------------|-----------------------------|-----|--|----------|
| A                                     | ΡF       | TP Service        | Applicable Races         | Latest            | Votes   | Update Log     |                          |                             |     |  |          |
| s                                     | how      | the Last 50       | Files Received Today     | -                 | Refre   | sh             | Limit Files to tho       | se containing ta:           | kes |  | GO       |
|                                       |          |                   |                          |                   | 13 of 4 | 9 Files conta  | n 'taxes'                |                             |     |  |          |
|                                       | #        | Time              | .File Name (xml)         | #Races            |         |                | Details                  |                             |     |  | •        |
|                                       | 1        | 12:01:21 AM       | 000029-AF-000120-2       | 7                 | BC-LA   | -Amends-Glance | -Sum                     |                             |     |  |          |
|                                       | 2        | 12:01:20 AM       | 000025-AF-000119-1       | 25                | BC-LA   | Amend-6-Home   | steadTaxes-CntyLo        | ong                         |     |  |          |
|                                       | 3        | 12:01:19 AM       | 000023-AF-000118-2       | 25                | BC-LA   | -Amend-6-Home  | steadTaxes-CntyLo        | o <mark>ng, 1st Ad</mark> i |     |  |          |
|                                       |          | 10.01.10 AM       | 000000 / 000110 0        | 10                | DCIA    | A              | sha a dT assa a Costul a |                             |     |  | •        |
|                                       | Upo      | late Log XML      | File AP Story            |                   |         |                |                          | 🔲 Switch F                  | ont |  | Hide     |
| l Ís                                  | our      | ce Beference="    | BC-LA-Amend-6-Homes      | tead <b>T</b> axe | -Cntul  | ona 1stAdd'    |                          |                             |     |  | <u> </u> |
| Ē                                     | ata      | Sources:          | Do Britiliona o Holloo   |                   | o ontyc | long, rotrida  |                          |                             |     |  |          |
|                                       | 1.       | AP FTP Servic     | e (3346R)                |                   |         |                |                          |                             |     |  |          |
|                                       |          |                   |                          |                   |         |                |                          |                             |     |  |          |
|                                       | Rad      | ce 1              |                          |                   |         |                |                          |                             |     |  |          |
| ĽĽ                                    | BC-      | LA-AMEND-6-H      | IOMESTEAD TAXES -C       | NTYLON            | G'      |                |                          |                             |     |  |          |
|                                       | 2 ca     | andidates, 1907   | 765 votes cast, 273/273  | precincts         |         |                |                          |                             |     |  |          |
|                                       | Hep<br>1 | VFS' 104921       | ERSUN<br>Livotes (W)     |                   |         |                |                          |                             |     |  |          |
|                                       | 2.       | 'NO' 85844 v      | otes                     |                   |         |                |                          |                             |     |  |          |
|                                       | AP       | FTP Service (3    | 3346R) - Reporting Units | : not defin       | ed      |                |                          |                             |     |  |          |
|                                       | B ar     |                   |                          |                   |         |                |                          |                             |     |  |          |
| BC-LA-AMEND-6-HOMESTEADTAXES-CNTYLONG |          |                   |                          |                   |         |                |                          |                             |     |  |          |
|                                       | 2 ca     | andidates, 1460   | 06 votes cast, 22/22 pre | cincts            |         |                |                          |                             |     |  |          |
|                                       | Rep      | porting for 'JEFF | DAVIS'                   |                   |         |                |                          |                             |     |  | ~        |
|                                       |          |                   |                          |                   |         |                |                          |                             |     |  |          |
|                                       |          |                   |                          |                   |         |                |                          |                             |     |  | Back     |

## **Loading Races**

Loading race data from the data source allows for the quick setup of races, ensuring that all match codes correlate with the data source. Data may be loaded directly from the data source or from a spreadsheet containing the race and candidate information.

From the Data Sources screen, click the data source from which to load races. Select whether to load races from:

a [Data] source which already contains preliminary test data -or-

a [Spreadsheet] which contains the race and candidate information

| 🗯 Maintain Election Details - Data Sources                                                                                                    | – 🗆 X                                                                                                    |
|----------------------------------------------------------------------------------------------------|----------------------------------------------------------------------------------------------------|
| AP-API Service (TN) Applicable Races                                                                                                    | Latest Votes Update Log                                                                                                    |
| AP FTP Service                                                                                                    | AP-API Service (TN)                                                                                                    |
| AP Web Feeds                                                                                                    | Source Type AP-API Service AI                                                                                                    |
| AP-API Service (KY) by county                                                                                                    | Description AP.API Service (TN)                                                                                                    |
| AP-API Service (TN)                                                                                                    |                                                                                                    |
| AP-API Service (TN) by County                                                                                                    | State US <all states=""></all>                                                                                                    |
| AP-API Service by Race                                                                                                    | Reports By Race                                                                                                    |
| Election Bridge By Race                                                                                                    |                                                                                                    |
| Excel Data Capture A                                                                                                    | Set Bace Winner if Declared by this Source                                                                                                    |
| Excel Data Capture C                                                                                                    | Beplace the Precincts Overide with the Total Precincts provided                                                                                                    |
| Excel Data Capture D                                                                                                    | Increment Vote Counts for Testing this Date Source                                                                                                    |
| Excel Data Capture T                                                                                                    |                                                                                                    |
| Manual Data Entry                                                                                                    | Notes                                                                                                    |
| Manual Data Entry by County                                                                                                    |                                                                                                    |
|                                                                                                    |                                                                                                    |
|                                                                                                    | Disable Source                                                                                                    |
|                                                                                                    | NO Active Races for this                                                                                                    |
| New Delete Show All                                                                                                    | Load Baces from Data or from Spreadsheet                                                                                                    |
| 60 Sources 13 Enabled                                                                                                    |                                                                                                    |
|                                                                                                    |                                                                                                    |
| A Data Source provides Race Results for the rac<br>County, Ward or Parish. In order to match the inu<br>If Results are provided by County, then the highe<br>used to accumulate the Total Votes for the Race | e as a whole or based on a Reporting Unit such as<br>coming data, each Reporting Unit must be identified<br>st number of votes for a County from any Source is<br>. This Race Total is then compared against any Data |
| Sources that are providing Results 'By Race' to d                                                                                                    | letermine the latest Vote Totals for the Race.                                                                                                    |

## Loading Races from an Existing Story

If [Data] is selected, the following screen is shown. The [Search] button is highlighted in red indicating that a search has not yet been performed using the given parameters.

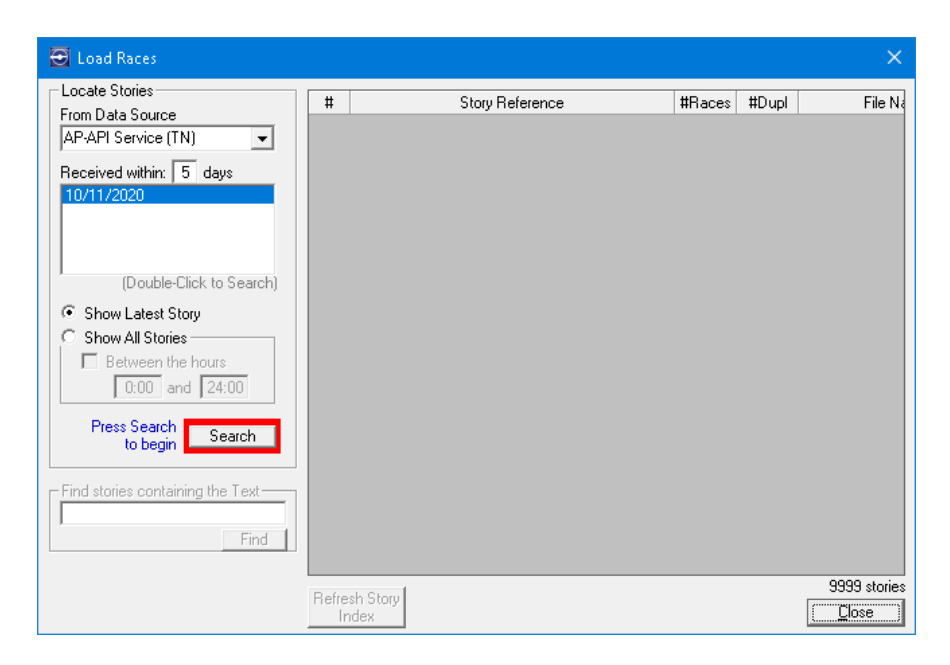

Additional search criteria can be selected for stories received during a particular time range, or containing specific text. There is also an option to "Show All Stories" rather than just the latest story with a particular slug.

Select the date for which to load races from the data source.

When options have been chosen, click [Search].

If any stories are found, a screen similar to the following will display:

| 🔁 Load Races                                                                                                    |                                                                        |                                                 |                       |                                                       | ×                          |
|----------------------------------------------------------------------------------------------------|------------------------------------------------------------------------|-------------------------------------------------|-----------------------|-------------------------------------------------------|----------------------------|
| Locate Stories<br>From Data Source<br>AP-API Service (TN) ▼<br>Received within: 5 days<br>10/11/2020<br>(Double-Click to Search)<br>(© Show Latest Story<br>© Show All Stories<br>Between the hours<br>0:00 and 24:00<br>Press Search<br>to beginSearch | #     Story Refer       1     FL Pres Primary       2     TN by county | rence #Races<br>statewide 2<br>412              | #Dupl<br>1<br>1       | File Name<br>000002:Al-114101-1<br>000003:Al-114124-1 |                            |
|                                                                                                    | Refresh Story<br>Index                                                 | Note that the file na<br>capure, the first file | me incorp<br>being ca | porates the time of<br>ptured at 11:41:01             | 2 stories<br><u>C</u> lose |

All the stories meeting the search criteria are shown in the list on the right side of the screen.

Click a story to view the race and candidate information from the story. The screen changes to show the relevant information.

| st c | of Races | in the | e Story                  |       |     | Show Indivi | dual Reporting Units                    |            |               |
|------|----------|--------|--------------------------|-------|-----|-------------|-----------------------------------------|------------|---------------|
| #    | Race     |        | Candidate                | Party | Inc | Status      | Match => DB Name                        | -          |               |
| 1    | U.S. H   | ous    | e District 1 - Carter    |       |     | No Match    |                                         | _          |               |
|      |          | 1      | Blair Walsingham         | Dem   |     |             |                                         | _          |               |
|      |          | 2      | Diana Harshbarger        | GOP   |     |             |                                         |            |               |
|      |          | 3      | Steve Holder             | Ind   |     |             |                                         |            |               |
| 2    | U.S. H   | ous    | e District 1 - Cocke     |       |     | No Match    |                                         |            |               |
|      |          | 1      | Blair Walsingham         | Dem   |     |             |                                         |            |               |
|      |          | 2      | Diana Harshbarger        | GOP   |     |             |                                         |            |               |
|      |          | 3      | Steve Holder             | Ind   |     |             |                                         |            |               |
| 3    | U.S. H   | ous    | e District 1 - Greene    |       |     | No Match    |                                         |            |               |
|      |          | 1      | Blair Walsingham         | Dem   |     |             |                                         | _          |               |
|      |          | 2      | Diana Harshbarger        | GOP   |     |             |                                         |            |               |
|      |          | 3      | Steve Holder             | Ind   |     |             |                                         |            |               |
| 4    | U.S. H   | ous    | e District 1 - Hamblen   |       |     | No Match    |                                         |            |               |
|      |          | 1      | Blair Walsingham         | Dem   |     |             |                                         | _          |               |
|      |          | 2      | Diana Harshbarger        | GOP   |     |             |                                         | _          |               |
|      |          | 3      | Steve Holder             | Ind   |     |             |                                         |            |               |
| 5    | U.S. H   | ous    | e District 1 - Hancock . |       |     | No Match    |                                         |            |               |
|      |          | 1      | Blair Walsingham         | Dem   |     |             |                                         |            |               |
| _    |          | 2      | Disea Userkhauser        | COD   |     |             |                                         | _ <b>_</b> | i .           |
| F    | laces    | >      | KML                      |       |     | AI          | I (412) races apply to this Data Source |            | <u>C</u> lose |
| Fin  | d Races  | Cont   | aining the Text          |       |     |             |                                         | _          |               |

Depending on the source, there are two or three tabs shown at the bottom left of the screen.

The 'Races' tab shows Race and Candidate details on the left side as well as the Link / Load Status and details of the Race / Candidate matches that have been made.

The 'XML' tab shows the story after it was converted from the raw AP text to an XML text file. These additional tabs are made available for investigative purposes, if needed.

The 'AP Story' tab (only shown for AP data sources) shows the contents of the story as it was received from the Associated Press.

When a race is selected on the 'Races' tab, it is highlighted in yellow and buttons appear on the right side of the screen.

| <b>Ə</b> I | Load Ra                          | ces f  | or: TN by county       |       |     |                                 |                                          |   | ×             |
|------------|----------------------------------|--------|------------------------|-------|-----|---------------------------------|------------------------------------------|---|---------------|
| List o     | of Races                         | in the | e Story                |       |     | Show Individual Reporting Units |                                          |   |               |
| #          | Race                             |        | Candidate              | Party | Inc | Status                          | Match => DB Name                         | • |               |
| 1          | 1 U.S. House District 1 - Carter |        |                        |       |     | No Match                        |                                          |   | Link          |
|            |                                  | 1      | Blair Walsingham       | Dem   |     |                                 |                                          |   |               |
|            |                                  | 2      | Diana Harshbarger      | GOP   |     |                                 |                                          | _ |               |
|            |                                  | 3      | Steve Holder           | Ind   |     |                                 |                                          |   |               |
| 2          | U.S. H                           | ous    | e District 1 - Cocke   |       |     | No Match                        |                                          |   |               |
|            |                                  | 1      | Blair Walsingham       | Dem   |     |                                 |                                          |   |               |
|            |                                  | 2      | Diana Harshbarger      | GOP   |     |                                 |                                          |   |               |
|            |                                  | 3      | Steve Holder           | Ind   |     |                                 |                                          |   |               |
| 3          | U.S. H                           | ous    | e District 1 - Greene  |       |     | No Match                        |                                          |   |               |
|            |                                  | 1      | Blair Walsingham       | Dem   |     |                                 |                                          |   |               |
|            |                                  | 2      | Diana Harshbarger      | GOP   |     |                                 |                                          |   |               |
|            |                                  | 3      | Steve Holder           | Ind   |     |                                 |                                          |   |               |
| 4          | U.S. H                           | ous    | e District 1 - Hamblen |       |     | No Match                        |                                          |   |               |
|            |                                  | 1      | Blair Walsingham       | Dem   |     |                                 |                                          |   |               |
|            |                                  | 2      | Diana Harshbarger      | GOP   |     |                                 |                                          |   |               |
|            |                                  | 3      | Steve Holder           | Ind   |     |                                 |                                          |   |               |
| 5          | U.S. H                           | lous   | e District 1 - Hancock |       |     | No Match                        |                                          |   |               |
|            |                                  | 1      | Blair Walsingham       | Dem   |     |                                 |                                          |   |               |
|            |                                  | 2      | Diseas Handakanan      | COD   |     |                                 |                                          | - |               |
| I R        | laces                            | >      | KML                    |       |     | A                               | II (412) races apply to this Data Source |   | <u>C</u> lose |
| Fin        | d Races                          | Cont   | aining the Text        |       |     |                                 |                                          |   |               |
|            | Search Show All Races            |        |                        |       |     |                                 |                                          |   |               |

A race is 'Linked' when the race name is matched / connected to a specific contest in the Election database. At this point the database has not been updated with any details. A race is 'Loaded' when all the race and candidate details have been updated into the database.

| ++ | Dage     | T U IC | Candidate         | Dartu | Inc | Chabus    | Match -> DP Name         |   | 1      |
|----|----------|--------|-------------------|-------|-----|-----------|--------------------------|---|--------|
| #  | nace     |        | Canuluale         | Faity | INC | วเสเนร    | Match => DB Name         |   |        |
| 1  | District | 4      |                   |       |     | Linked to | District 4 St House Dem  |   |        |
|    |          | 1      | Dan Pabon         |       |     | Loaded    | => Dan Pabon             |   |        |
|    |          | 2      | Amber Tafoya      |       |     | Loaded    | => Amber Tafoya          |   |        |
|    |          | 3      | Jennifer Coken    |       |     | Loaded    | => Jennifer Coken        |   |        |
| 2  | District | 5      |                   |       |     | No Match  |                          |   |        |
|    |          | 1      | Crisanta Duran    |       |     |           |                          |   |        |
|    |          | 2      | Mark Thrun        |       |     |           |                          |   |        |
| 3  | District | 7      |                   |       |     | Linked to | District 7 St House Dem  |   |        |
|    |          | 1      | Angela Williams   |       |     | Loaded    | => Angela Williams       |   |        |
|    |          | 2      | Jon Goldin-Dubois |       |     | Loaded    | => Jon Goldin-Dubois     |   |        |
|    |          | 3      | Mark Mehringer    |       |     | Loaded    | => Mark Mehringer        |   |        |
| 4  | District | 12     |                   |       |     | Linked to | District 12 St House Dem |   | UnLink |
|    |          | 1      | Matt Jones        |       |     |           |                          |   |        |
|    |          | 2      | Jake Williams     |       |     |           |                          | _ | Load   |
| 5  | District | 30     |                   |       |     | No Match  |                          |   |        |
|    |          | 1      | Laura Huerta      |       |     |           |                          |   |        |
|    |          | 2      | Maryellen Pollack |       |     |           |                          |   |        |
|    |          |        |                   |       |     |           |                          | _ | 1      |

When a race is selected on the 'Races' tab, buttons are made available on the right side that relate to this specific race. In the case above, District 12 is already linked, so the options are to [UnLink] it or [Load] the data. If the race were not already linked, then the only button available would be [Link], as shown on the previous screen.

# Linking a Race in the Story to the Database

First, select the race to be linked. The only available button is the [Link] button, as the race needs to be linked before it can be loaded.

| Ð      | Load Ra  | es f   | or: TN by county       |       |     |             |                       |   | ×    |
|--------|----------|--------|------------------------|-------|-----|-------------|-----------------------|---|------|
| List o | of Races | in the | e Story                |       |     | Show Indivi | idual Reporting Units |   |      |
| #      | Race     |        | Candidate              | Party | Inc | Status      | Match => DB Name      | ▲ |      |
| 1      | U.S. H   | ous    | e District 1 - Carter  |       |     | No Match    |                       |   | Link |
|        |          | 1      | Blair Walsingham       | Dem   |     |             |                       |   |      |
|        |          | 2      | Diana Harshbarger      | GOP   |     |             |                       | _ |      |
|        |          | 3      | Steve Holder           | Ind   |     |             |                       |   |      |
| 2      | U.S. H   | ous    | e District 1 - Cocke   |       |     | No Match    |                       |   |      |
|        |          | 1      | Blair Walsingham       | Dem   |     |             |                       |   |      |
|        |          | 2      | Diana Harshbarger      | GOP   |     |             |                       |   |      |
|        |          | 3      | Steve Holder           | Ind   |     |             |                       |   |      |
| 3      | U.S. H   | ous    | e District 1 - Greene  |       |     | No Match    |                       |   |      |
|        |          | 1      | Blair Walsingham       | Dem   |     |             |                       |   |      |
|        |          | 2      | Diana Harshbarger      | GOP   |     |             |                       |   |      |
|        |          | 3      | Steve Holder           | Ind   |     |             |                       |   |      |
| 4      | U.S. H   | ous    | e District 1 - Hamblen |       |     | No Match    |                       |   |      |
|        |          | 1      | Blair Walsingham       | Dem   |     |             |                       |   |      |

Clicking [Link] brings up the Link Contest to the Story screen.

| 🔁 Link Contest to the Story                                                                                                    | ×                                                                                                    |
|----------------------------------------------------------------------------------------------------|----------------------------------------------------------------------------------------------------|
| Select the Story     All Offices     Show Offices - Typ 'o'     Show Offices - Typ 'o'     Show Offices - Typ 'o'     Show Other Contest     Show Other Contest     In P     Beer Sales on Sunday Morning     8 o   Davidson Co. Dog Catcher   6 o   KY U.S. Rep District 1   7 o   10 o   KY U.S. Rep District 2   10 o   KY U.S. Senate   2 o   1 N US Rep Dist 1   3 o   3 o   TN US Rep Dist 2   4 o   TN US Rep Dist 5   12 o   U.S. President | VU.S. House District 1 - Carter '<br>for the data source: 'AP-API Service (TN)'           Race Name         Create a           Link to this         or, if the Contest is not on file, then           Contest         or, if the Contest is not on file, then           Race         Race           Race Match         Other Data Source Details for this Contest           Race Match         Race Match |
| 11 of 12 Contests Races in Blue are in the Election                                                                                                    | <br>Cose                                                                                                    |

This screen allows the user to select an existing contest in the database to link to the selected race (District 1 in this case) or to [Create a New Contest] to be linked to the story.

Races in red have been linked already, races in blue have been set up in the current election already, and races in black are contests in the database which are not in the current election. (Races in black are only shown when the "Show Active Election Only" check box is not checked.)

Highlighting different races shows the existing connections for other data sources, if applicable.

Select a contest (in this example, TN US Rep Dist 1), and then click [Link to this Contest] to create the link between the story and the database.

| 🔁 Link Contest to the Story                                                                                                    | ×                                                                                                    |
|----------------------------------------------------------------------------------------------------|----------------------------------------------------------------------------------------------------|
| Select the Contest to be linked to:<br>All Offices                                                                                                    | 'U.S. House District 1 - Carter '         for the data source: 'AP-API Service (TN)'         TN US Rep Dist 1         Link to this<br>Contest         or, if the Contest is not on file, then<br>New Contest |
| seq         Typ         Grp         Contest           11         P         Beer Sales on Sunday Morning           8         o         Davidson Co. Dog Catcher           6         o         KY U.S. Rep District 1           7         o         KY U.S. Rep District 2           10         o         KY U.S. Senate           1         o         TN Governor | (or Double-Click<br>the Contest)<br>Contest is available for Linking                                                                                                    |
| 9         0         TN U.S. Senate           2         0         TN US Rep Dist 1           3         0         TN US Rep Dist 2           4         0         TN US Rep Dist 5           12         0         U.S. President                                                                                                    | AP FIP Service (KY1 bu countu                                                                                                    |
|                                                                                                    | AP-API Service (TN) by County  AP-API Service by Race  Election Bridge By Race  Excel Data Capture A                                                                                                    |
| 11 of 12 Contests Races in Blue are in the Election                                                                                                    | Lacer bada captare s                                                                                                    |

The following screen will display:

| Ð    | Load Ra                           | ces f | or: TN by county       |       |     |                                         |                      | ×       |  |
|------|-----------------------------------|-------|------------------------|-------|-----|-----------------------------------------|----------------------|---------|--|
| List | List of Races in the Story        |       |                        |       |     |                                         | dual Reporting Units |         |  |
| #    | Race                              |       | Candidate              | Party | Inc | Status                                  | Match => DB Name     | <b></b> |  |
| 1    | U.S. H                            | lous  | e District 1 - Carter  |       | (   | Linked to                               | N US Rep Dist 1      | UnLink  |  |
|      |                                   | 1     | Blair Walsingham       | Dem   |     | $\sim$                                  |                      | Lord    |  |
|      |                                   | 2     | Diana Harshbarger      | GOP   |     |                                         |                      | LUAU    |  |
|      |                                   | 3     | Steve Holder           | Ind   |     |                                         |                      | $\sim$  |  |
| 2    | U.S. F                            | lous  | e District 1 - Cocke   |       |     | No Match                                |                      |         |  |
|      |                                   | 1     | Blair Walsingham       | Dem   |     |                                         |                      |         |  |
|      |                                   | 2     | Diana Harshbarger      | GOP   |     |                                         |                      |         |  |
|      |                                   | 3     | Steve Holder           | Ind   |     |                                         |                      |         |  |
| 3    | U.S. H                            | lous  | e District 1 - Greene  |       |     | No Match                                |                      |         |  |
|      |                                   | 1     | Blair Walsingham       | Dem   |     |                                         |                      |         |  |
|      |                                   | 2     | Diana Harshbarger      | GOP   |     |                                         |                      |         |  |
|      |                                   | 3     | Steve Holder           | Ind   |     |                                         |                      |         |  |
| 4    | U.S. H                            | lous  | e District 1 - Hamblen |       |     | No Match                                |                      |         |  |
|      |                                   | 1     | Blair Walsingham       | Dem   |     |                                         |                      |         |  |
|      |                                   | 2     | Diana Harshbarger      | GOP   |     |                                         |                      |         |  |
|      |                                   | 3     | Steve Holder           | Ind   |     |                                         |                      |         |  |
| 5    | 5 U.S. House District 1 - Hancock |       |                        |       |     | No Match                                |                      |         |  |
|      |                                   | 1     | Blair Walsingham       | Dem   |     |                                         |                      | _       |  |
|      | 2 Dime Ventikeren COD             |       |                        |       |     |                                         |                      | ·       |  |
|      | Races                             | >     | KML                    |       | AI  | 1 (412) races apply to this Data Source | <u>C</u> lose        |         |  |
| Fi   | nd Races                          | Cont  | aining the Text        |       |     |                                         |                      |         |  |
|      | Search Show All Races             |       |                        |       |     |                                         |                      |         |  |

US House District 1 is now linked.

Once linked, the buttons on the right side also change to show new options, namely [UnLink] and [Load].

The data can then be loaded by clicking the [Load] button. Clicking [Load] causes all the relevant data in the story to be updated in the database.

Once loaded, the buttons on the right once again change to show the options to [UnLink] and [UnLoad].

| Ξι     | .oad Ra                          | ces f    | or: TN by county       |       |     |             |                                          | ×             |
|--------|----------------------------------|----------|------------------------|-------|-----|-------------|------------------------------------------|---------------|
| List o | of Races                         | in the   | e Story                |       |     | Show Indivi | dual Reporting Units                     |               |
| #      | Race                             |          | Candidate              | Party | Inc | Status      | Match => DB Name                         |               |
| 1      | U.S. H                           | ous      | e District 1 - Carter  |       |     | Linked to   | TN US Rep Dist 1                         | UnLink        |
|        |                                  | 1        | Blair Walsingham       | Dem   |     | Loaded      | => Blair Walsingham                      | Link and      |
|        |                                  | 2        | Diana Harshbarger      | GOP   |     | Loaded      | => Diana Harshbarger                     | Unicoad       |
|        |                                  | 3        | Steve Holder           | Ind   |     | Loaded      | => Steve Holder                          |               |
| 2      | U.S. H                           | ous      | e District 1 - Cocke   |       |     | No Match    |                                          |               |
|        |                                  | 1        | Blair Walsingham       | Dem   |     |             |                                          |               |
|        |                                  | 2        | Diana Harshbarger      | GOP   |     |             |                                          |               |
|        |                                  | 3        | Steve Holder           | Ind   |     |             |                                          |               |
| 3      | U.S. H                           | ous      | e District 1 - Greene  |       |     | No Match    |                                          |               |
|        |                                  | 1        | Blair Walsingham       | Dem   |     |             |                                          |               |
|        |                                  | 2        | Diana Harshbarger      | GOP   |     |             |                                          |               |
|        |                                  | 3        | Steve Holder           | Ind   |     |             |                                          |               |
| 4      | U.S. H                           | ous      | e District 1 - Hamblen |       |     | No Match    |                                          |               |
|        |                                  | 1        | Blair Walsingham       | Dem   |     |             |                                          |               |
|        |                                  | 2        | Diana Harshbarger      | GOP   |     |             |                                          |               |
|        |                                  | 3        | Steve Holder           | Ind   |     |             |                                          |               |
| 5      | U.S. H                           | ous      | e District 1 - Hancock |       |     | No Match    |                                          |               |
|        |                                  | 1        | Blair Walsingham       | Dem   |     |             |                                          |               |
|        |                                  | <u> </u> | Diseas Handakanaan     | con   |     |             |                                          | •             |
| R      | laces                            | >        | (ML                    |       |     | A           | II (412) races apply to this Data Source | <u>C</u> lose |
| Fin    | - Find Races Containing the Text |          |                        |       |     |             |                                          |               |

The 'Load' process must be completed in order to load candidate information and match codes.

If the candidate names don't match, a screen similar to the following will display:

| Ð      | load Ra                                              | ces f  | or: TN by county       |     |          |                            |             |                                           |          | ×             |
|--------|------------------------------------------------------|--------|------------------------|-----|----------|----------------------------|-------------|-------------------------------------------|----------|---------------|
| List c | of Races                                             | in the | e Story                |     |          | Show Indi                  | /idual      | Reporting Units                           |          |               |
| #      | # Race . Candidate Party Inc                         |        |                        |     |          | Status                     | Ma          | tch => DB Name                            | -        | .]            |
| 1      | U.S. H                                               | ous    | e District 1 - Carter  |     | Selec    | t the Datab                | ase         | Candidates from Database                  |          | UnLink        |
|        |                                                      | 1      | Blair Walsingham       | Dem | Candid   | late on the l              | Right       | Steven Holder                             |          | Lord          |
|        |                                                      | 2      | Diana Harshbarger      | GOP | to mate  | ch the highli              | ghted       |                                           |          | Load          |
|        | <b>&gt;&gt;&gt;</b>                                  | 3      | Steve Holder           | Ind | for this | Stantion the<br>Bace or br | ess         |                                           |          |               |
| 2      | U.S. H                                               | ous    | e District 1 - Cocke   |     | Ac       | ld Candidat                | e           |                                           |          |               |
|        |                                                      | 1      | Blair Walsingham       | Dem |          |                            | _           |                                           |          |               |
|        |                                                      | 2      | Diana Harshbarger      | GOP |          |                            |             |                                           |          |               |
|        |                                                      | 3      | Steve Holder           | Ind |          | c                          |             |                                           |          |               |
| 3      | U.S. H                                               | ous    | e District 1 - Greene  |     | _        | Lance                      |             |                                           | <u>.</u> |               |
|        |                                                      | 1      | Blair Walsingham       | Dem |          |                            |             |                                           |          |               |
|        |                                                      | 2      | Diana Harshbarger      | GOP |          |                            |             |                                           |          |               |
|        |                                                      | 3      | Steve Holder           | Ind |          |                            |             |                                           |          |               |
| 4      | U.S. H                                               | ous    | e District 1 - Hamblen |     |          | No Match                   |             |                                           |          |               |
|        |                                                      | 1      | Blair Walsingham       | Dem |          |                            |             |                                           |          |               |
|        |                                                      | 2      | Diana Harshbarger      | GOP |          |                            |             |                                           |          |               |
|        |                                                      | 3      | Steve Holder           | Ind |          |                            |             |                                           |          |               |
| 5      | U.S. H                                               | ous    | e District 1 - Hancock |     |          | No Match                   |             |                                           |          |               |
|        |                                                      | 1      | Blair Walsingham       | Dem |          |                            |             |                                           |          |               |
|        |                                                      | 2      | Disco Handderson       | COD |          |                            | VIII CARE - | Oliveration and the Mile District Comment |          | 1             |
| F      | laces                                                | >      | KML                    |     |          |                            | AII (41.    | Z) races apply to this Data Source        |          | <u>C</u> lose |
| Fin    | Find Races Containing the Text Search Show All Races |        |                        |     |          |                            |             |                                           |          |               |

Notice that the name in the pink box is spelled differently than the name supplied by the data source. If the candidate name is selected on the right, the new spelling will be added as a match to the original spelling. If [Add Candidate] is chosen, the original spelling supplied by the data source will be retained.

If the contest to be linked cannot be found in the system, then the [Create a New Contest] button is clicked to bring up the Add New Contest display as shown below.

| Add New Contest X                                                                                                    |
|----------------------------------------------------------------------------------------------------|
|                                                                                                    |
| This allows a Contest to be quickly added to<br>the Election for linking to this Race. The<br>Contest will be assigned a Group code of 'New'<br>so that it can be located easily later and<br>updated with any additional details. |
| Contest Name<br>JJ.S. House District 1 - Carter                                                                                                    |
| Office     Referendum     Amendment     Proposition     Other Contest                                                                                                    |
|                                                                                                    |

The contest details need to be confirmed before clicking [Save] to create the Link.

#### Loading Race Details from a Spreadsheet

If the [Spreadsheet] selection was made on the Data Sources screen (Main screen > [Setup] > [Data Sources]), the following screen is shown, with some entries being based on the race and candidate parameters.

| 0                                                                           | Load Rac                                                                                | e Data from a Spreadsheet                                                             | - 🗆 🗙                        |
|-----------------------------------------------------------------------------|-----------------------------------------------------------------------------------------|---------------------------------------------------------------------------------------|------------------------------|
| MS Excel (.xls) or<br>Tab Delimited File                                    |                                                                                         | Browse                                                                                |                              |
| This process<br>matches entries in<br>the spreadsheet<br>against Races that | Select a Microsoft Excel File<br>type '.txt'. The first row of the<br>as defined below. | or a 'Tab Delimited' text file with a file<br>file must be set to the column headings |                              |
| HAVE ALREADY                                                                | Column Heading                                                                          | Notes                                                                                 |                              |
| THE ELECTION                                                                | Race Name                                                                               | **Required                                                                            |                              |
|                                                                             | Race Number                                                                             |                                                                                       |                              |
|                                                                             | Race Match Code                                                                         |                                                                                       |                              |
|                                                                             | Race Match Code 2                                                                       |                                                                                       |                              |
|                                                                             | headshot? (y/n)                                                                         |                                                                                       |                              |
|                                                                             | Candidate First Name                                                                    |                                                                                       |                              |
|                                                                             | Candidate Last Name                                                                     | **Required                                                                            |                              |
|                                                                             | Candidate Name Suffix                                                                   |                                                                                       |                              |
|                                                                             | Candidate Match Code                                                                    |                                                                                       |                              |
|                                                                             | Party                                                                                   |                                                                                       |                              |
|                                                                             | Incumbent                                                                               | Set to Y for Incumbent                                                                |                              |
|                                                                             | Favorite                                                                                | Set to Y for Favorite                                                                 |                              |
|                                                                             | headshot 1                                                                              |                                                                                       |                              |
|                                                                             |                                                                                         |                                                                                       |                              |
|                                                                             |                                                                                         |                                                                                       |                              |
|                                                                             |                                                                                         |                                                                                       |                              |
|                                                                             |                                                                                         |                                                                                       |                              |
|                                                                             |                                                                                         |                                                                                       |                              |
|                                                                             |                                                                                         |                                                                                       |                              |
|                                                                             |                                                                                         |                                                                                       | 99 Races not in the Election |
|                                                                             |                                                                                         |                                                                                       | [                            |

This function enables the user to build one or more spreadsheets with race and candidate information and load the data into the system very quickly. The spreadsheet can be edited if needed and the data loaded again.

The spreadsheet may also be generated by the application from the Maintain Races screen in the following section.

Any of the columns displayed in the screen above can be used as column headers for the spreadsheet. Races can be separated in the spreadsheet by blank lines if needed.

# Note: The first candidate for each race should be on the same line as the race information.

Click [Browse] to locate a previously constructed spreadsheet file (suffix .xls or .xlsx) or a tab delimited file (suffix .txt) that contains race data. The spreadsheet should not use any background coloring as this is how the matching information is shown by the application.
Make sure the spreadsheet is <u>not already open</u> when selected from the [Browse] button.

Once the appropriate spreadsheet is located, click [Open] and a screen similar to the following should display:

| 🔁 La      | Load Race Data from a Spreadsheet                                                                                                    |                |                                          |                         |                         |                           |                             |       |           |          |                  |              |                            |   |
|-----------|----------------------------------------------------------------------------------------------------|----------------|------------------------------------------|-------------------------|-------------------------|---------------------------|-----------------------------|-------|-----------|----------|------------------|--------------|----------------------------|---|
| MS        | MS Excel (xks) or<br>Tab Definited File C:\Attend\EVANT\Export\1.xks Browse                                                          |                |                                          |                         |                         |                           |                             |       |           |          |                  |              |                            |   |
| Iac       | Double-Click a Cell to edit its contents                                                                                             |                |                                          |                         |                         |                           |                             |       |           |          |                  |              |                            |   |
|           | A B C D E F G H I J K L                                                                                                    |                |                                          |                         |                         |                           |                             |       |           |          | L                | М            |                            |   |
| 1         | Race Name                                                                                                    | Race<br>Number | Use Initial Page<br>or No Party<br>(I/N) | Proposition<br>Pic Char | Candidate<br>First Name | Candidate<br>Last<br>Name | Candidate<br>Name<br>Suffix | Party | Incumbent | Favorite | Candidate<br>Pic | Party<br>Pic | Candidate<br>First Initial |   |
| 2         |                                                                                                    | _              |                                          |                         |                         |                           |                             |       |           |          |                  |              |                            | _ |
| 3         | Governor Republicans                                                                                                    | 1              |                                          |                         |                         |                           |                             |       |           |          |                  |              |                            | _ |
| 4         |                                                                                                    |                |                                          |                         | Scott                   | Molnnis                   |                             | R     |           |          | С                | R            | S                          | _ |
| 5         |                                                                                                    |                |                                          |                         | Dan                     | Maes                      |                             | R     |           |          | E                | R            | D                          | _ |
| 6         |                                                                                                    |                |                                          |                         |                         |                           |                             |       |           |          |                  |              |                            | _ |
| 7         | US Senate Democrats                                                                                                    | 11             | 1                                        | a                       |                         |                           |                             |       |           |          |                  |              |                            | _ |
| 8         |                                                                                                    |                |                                          |                         | Kay                     | Hagan                     |                             | D     |           |          | A                | D            | М                          | _ |
| 9         |                                                                                                    |                |                                          |                         | Duskin C                | Lassiter                  |                             | D     |           |          | В                | D            | A                          | _ |
| 10        |                                                                                                    |                |                                          |                         | Jim                     | Neal                      |                             | D     |           |          |                  |              |                            | _ |
| 11        |                                                                                                    |                |                                          |                         | Howard                  | Staley                    |                             | D     |           |          |                  |              |                            |   |
| 12        |                                                                                                    |                |                                          |                         | Marcus W                | Williams                  |                             | D     |           |          |                  |              |                            |   |
| 13        |                                                                                                    |                |                                          |                         |                         |                           |                             |       |           |          |                  |              |                            |   |
| 14        | Treasurer GOP - Primary                                                                                                    | 2              | N                                        | Ь                       |                         |                           |                             |       |           |          |                  |              |                            |   |
| 15        |                                                                                                    |                |                                          |                         | J.J.                    | Ament                     |                             | R     |           |          | 6                | R            | J                          |   |
| 16        |                                                                                                    |                |                                          |                         | Walker                  | Stapleton                 |                             | R     |           |          | 6                | R            | W                          |   |
| 17<br>  H | ↓ ▶ Ħ Sheet1                                                                                                    |                |                                          |                         |                         |                           | •                           |       |           |          |                  |              | •                          | - |
| Ra        | Races highlighted in Green have been identified and can be updated.                                                                  |                |                                          |                         |                         |                           |                             |       |           |          |                  |              |                            |   |
| Col       | Those in Red were not matched and will be ignored. Columns in Yellow will be updated, while those in grey will be ignored. Next Egit |                |                                          |                         |                         |                           |                             |       |           |          |                  |              |                            |   |

The Yellow column headings indicate that the application has identified them as legitimate data columns. The green race row headers indicate that the data has been matched to a race in the election. If the race name was highlighted in red it would indicate that the race name was not found and a message in red would be displayed (see lower right).

Click [Browse] to select another file to process.

Click [Next] to continue if all the race information is correct. Otherwise, edit the spreadsheet and repeat.

| Race Update Parameters                                                                                                    | - • <b>· ×</b>                   |
|----------------------------------------------------------------------------------------------------|----------------------------------|
| Only the 21 Races highlighted in Green will be updated.                                                                                                    |                                  |
| Data Source An Electronic Data Source m<br>(optional)                                                                                                    | ust be specified<br>ch Codes are |
| Races<br>Update Race Match Codes (No Match Codes Column)                                                                                                    |                                  |
| Candidates<br>C Delete ALL Candidate details for a Race before Loading New Data<br>(This will remove ALL Candidate details for a Race before loading new Candidates) |                                  |
|                                                                                                    |                                  |
| Update Candidate Match Codes (No Match Codes Column)                                                                                                    | Back<br>Load<br>Races            |

Set the following parameters on the screen for the update process.

| Data Source                                      | The source can be changed at this time, if needed                                                                          |
|--------------------------------------------------|----------------------------------------------------------------------------------------------------|
| "Update Race Match<br>Codes"                     | Check this if the entries in the sheet should update the application data (if 'Race Match Code' column is present)         |
| "Delete ALL Candidate<br>before loading New Data | This confirms the action about to take place                                                                               |
| "Update after matching to the Candidate Name"    | Check this if the entries in the sheet should update the candidate details, and the criteria for identifying the candidate |
| "Update Candidate Match<br>Codes"                | Check this if the entries in the sheet should update the candidate data (if 'Candidate Match Code' column is present)      |

Click [Back] to return to the previous screen and load another file.

Click [Load Races] to update the database when the results screen is displayed, as shown below.

\_

| 🔁 Loa                                                                                                    | d Race Data from a Spreadshe      | et                 | _                                        | _                       |                            |                           | • x              |  |  |  |
|----------------------------------------------------------------------------------------------------|-----------------------------------|--------------------|------------------------------------------|-------------------------|----------------------------|---------------------------|------------------|--|--|--|
| MS E<br>Tab I                                                                                                    | Excel (.xls) or<br>Delimited File | \Expor             | t\1.xls                                  |                         | Browse<br>Double-Click a ( | Cell to edit its content: | 5                |  |  |  |
|                                                                                                    | Α                                 | В                  | С                                        | D                       | E                          | F                         | G 🔺              |  |  |  |
| 1                                                                                                    | Race Name                         | Race<br>Numb<br>er | Use Initial Page<br>or No Party<br>(I/N) | Proposition Pic<br>Char | Candidate<br>First Name    | Candidate Last<br>Name    | Candic<br>Name S |  |  |  |
| 2                                                                                                    |                                   |                    |                                          |                         |                            |                           |                  |  |  |  |
| 3                                                                                                    | Governor Republicans              | 1                  |                                          |                         |                            |                           |                  |  |  |  |
| 4                                                                                                    |                                   |                    |                                          |                         | Scott                      | Molnnis                   |                  |  |  |  |
| 5                                                                                                    |                                   |                    |                                          |                         | Dan                        | Maes                      |                  |  |  |  |
| 6                                                                                                    |                                   |                    |                                          |                         |                            |                           |                  |  |  |  |
| 7                                                                                                    | US Senate Democrats               | 11                 | 1                                        | a                       |                            |                           |                  |  |  |  |
| 8                                                                                                    | Extra Candidates: Michael Benne   | t , Andr           | ew Romanoff                              |                         | Kay                        | Hagan                     |                  |  |  |  |
| 9                                                                                                    |                                   |                    |                                          |                         | Duskin C                   | Lassiter                  |                  |  |  |  |
| 10                                                                                                    |                                   |                    |                                          |                         | Jim                        | Neal                      |                  |  |  |  |
| 11                                                                                                    |                                   |                    |                                          |                         | Howard                     | Staley                    |                  |  |  |  |
| 12                                                                                                    |                                   |                    |                                          |                         | Marcus W                   | Williams                  |                  |  |  |  |
| 13                                                                                                    |                                   |                    |                                          |                         |                            |                           |                  |  |  |  |
| 14                                                                                                    | Treasurer GOP - Primary           | 2                  | N                                        | Ь                       |                            |                           |                  |  |  |  |
| 15                                                                                                    |                                   |                    |                                          |                         | J.J.                       | Ament                     |                  |  |  |  |
| 16                                                                                                    |                                   |                    |                                          |                         | Walker                     | Stapleton                 |                  |  |  |  |
| 17                                                                                                    |                                   |                    |                                          |                         |                            |                           |                  |  |  |  |
| 18                                                                                                    | US Senate Republican              |                    |                                          |                         |                            |                           |                  |  |  |  |
| 19                                                                                                    |                                   |                    |                                          |                         | Ken                        | Buck                      |                  |  |  |  |
| 20                                                                                                    |                                   |                    |                                          |                         | Jane                       | Norton                    | -                |  |  |  |
| Van Durk                                                                                                    |                                   |                    |                                          |                         |                            |                           |                  |  |  |  |
|                                                                                                    |                                   |                    |                                          |                         |                            |                           |                  |  |  |  |
| Races highlighted in Green have been identified and can be updated.       Browse to Load another File         Those in Red were not matched and will be ignored.       21 Races Loaded         Columns in Yellow will be updated, while those in grey will be ignored.       1 Warnings Noted |                                   |                    |                                          |                         |                            |                           |                  |  |  |  |

Notice the comments on additional candidates on the second race and the statistics at the foot of the screen.

# 5

## **Maintaining Race Details**

This section describes how to use the Races screen to update race information, including: Adding, editing, and deleting candidates Customizing race parameters Viewing jurisdiction and source information for a specific race

This routine is typically used prior to Election Day to refine the data and check for inconsistencies.

It is also used to load details of races that need to be entered manually if the details are not being loaded from a spreadsheet.

To access the Races screen, start at the Main Menu and click [Races] or Edit > Maintain Race Details.

| WBTI Franklin - Attendant Solutions                                      | _ <b>D</b> X    |
|--------------------------------------------------------------------------|-----------------|
| <u>File Edit List Help</u>                                               |                 |
| Election Voting Setup <u>Races Update Status Monitor</u> Iransmit Report | s E <u>x</u> it |
|                                                                          | Databridge      |
| ElectionVoting <b>Attendant</b> <sup>™</sup>                             |                 |
| AttendantSolutions                                                       | ection Voting   |
| Copyright 1994-2015 Business Technology, Inc.®                           | hool Closings   |
|                                                                          | lews Update     |
| E E                                                                      | arly Warning    |

The Races screen displays.

| Races     | •                         |                      | TN Governor        |              |              |          |          |        |
|-----------|---------------------------|----------------------|--------------------|--------------|--------------|----------|----------|--------|
| # Contest | <reset></reset>           | District             | Candidates         | Race Details | Jurisdiction | Sources  | 1        |        |
| TN Gove   | ernor                     | TN Statewide         | #                  | Candidate    | Party Incumb | Eavorite | Paramete | us.    |
| TN US F   | Rep Dist 1                | TN US House Dist 1   |                    |              |              |          |          |        |
| TN US F   | Rep Dist 2                | TN US House Dist 2   |                    |              |              |          |          |        |
| TN US F   | Rep Dist 5                | TN US House Dist 5   |                    |              |              |          |          |        |
| KY U.S.   | Rep District 1            | KY US Rep District 1 |                    |              |              |          |          |        |
| KY U.S.   | Rep District 2            | KY US Rep District 2 |                    |              |              |          |          |        |
| Davidsor  | n Co. Dog Catcher         | Davidson County      |                    |              |              |          |          |        |
| TN U.S.   | Senate                    | TN Statewide         |                    |              |              |          |          |        |
| KY U.S.   | Senate                    | KY Statewide         |                    |              |              |          |          |        |
| U.S. Pres | sident                    | USA                  |                    |              |              |          |          |        |
| U.S. Hou  | use District 1 - Cocke    | USA                  |                    |              |              |          |          |        |
| U.S. Hou  | use District 1 - Carter   | USA                  |                    |              |              |          |          |        |
| Presiden  | t - Davidson              | USA                  |                    |              |              |          |          |        |
| U.S. Hou  | use District 6 - Cheatham | USA                  |                    |              |              |          |          |        |
| Presiden  | t - Davidson              | USA                  |                    |              |              |          |          |        |
| Presiden  | t - Tennessee             | USA                  |                    |              |              |          |          |        |
| President | t - Tennessee - Electoral | USA                  |                    |              |              |          |          |        |
| U.S. Sen  | nate - Tennessee          | USA                  |                    |              |              |          |          |        |
|           |                           |                      | Move<br>Up<br>Down | C Show Notes |              | Add      | Edit     | Bemove |
|           | 10 8                      | voe skour            |                    |              |              |          |          |        |

The race numbers and names are shown in the left panel. The right panel shows information about the race, accessed by four separate tabs. On this particular screen, no candidates have been entered.

When a different race has been chosen, the information for that race is displayed, as seen below.

| 30   | ces 💌 .                           |                      | Davi | dson Co.          | Dog Catcher  |        |          |          |       |              |              |
|------|-----------------------------------|----------------------|------|-------------------|--------------|--------|----------|----------|-------|--------------|--------------|
|      | Contest <reset></reset>           | District             | Ca   | ndidates          | Race Details | Jurisd | iction 1 | Sourc    | es l  |              |              |
|      | TN Governor                       | TN Statewide         | #    |                   | Candidate    | Partu  | Incumb   | Favorite |       | Paramel      | ers          |
| 2    | TN US Rep Dist 1                  | TN US House Dist 1   | 1    | Ivan Pavlo        | V            | Y      |          |          |       |              |              |
|      | TN US Rep Dist 2                  | TN US House Dist 2   | 2    | Turner Lus        | e            | Lib    |          |          |       |              |              |
|      | TN US Rep Dist 5                  | TN US House Dist 5   |      |                   |              |        |          |          |       |              |              |
|      | TN U.S. Senate                    | TN Statewide         |      |                   |              |        |          |          |       |              |              |
|      | KY U.S. Rep District 1            | KY US Rep District 1 |      |                   |              |        |          |          |       |              |              |
|      | KY U.S. Rep District 2            | KY US Rep District 2 |      |                   |              |        |          |          |       |              |              |
|      | KY U.S. Senate                    | KY Statewide         |      |                   |              |        |          |          |       |              |              |
|      | Davidson Co. Dog Catcher          | Davidson County      |      |                   |              |        |          |          |       |              |              |
|      | U.S. House District 1 - Cocke     | USA                  |      |                   |              |        |          |          |       |              |              |
|      | U.S. House District 1 - Carter    | USA                  |      |                   |              |        |          |          |       |              |              |
|      | President - Davidson              | Davidson County      |      |                   |              |        |          |          |       |              |              |
|      | U.S. House District 6 - Cheatham  | USA                  |      |                   |              |        |          |          |       |              |              |
|      | President - Tennessee             | USA                  |      |                   |              |        |          |          |       |              |              |
|      | President - Tennessee - Electoral | USA                  |      |                   |              |        |          |          |       |              |              |
|      | U.S. Senate - Tennessee           | USA                  |      |                   |              |        |          |          |       |              |              |
|      |                                   |                      |      | ove<br>Up<br>Jown | Show Notes   |        |          | Add      |       | <u>E</u> dit | <u>R</u> emo |
| lese | 16 Race by dragging               | ces shown            | Con  | sistency          | File         |        | Export   |          | Go To | o            | Fu           |

A pre-defined race list may be chosen from a drop down list to view the specified races within those lists. Click the ellipsis button [...] at the upper left of the screen to set up a new list. See '<u>Maintaining Lists For On-Air Display</u>' in Chapter 4 for more information.

In addition to manually maintaining the candidates in a race, the candidate display can also be rearranged to show notes on the candidates by checking the "Show Notes" checkbox under the Candidate list.

Along the bottom of the screen are some additional buttons that may be available to the user. These are described later in this chapter.

## **Adding and Modifying Candidates**

The 'Candidates' tab displays the list of candidates loaded for the currently selected race. The user can add, edit, and delete candidates as well as change the order of candidates on a ballot or transmission.

| #             | The order the candidates appear on the voting ballot                                                                                                    |
|---------------|----------------------------------------------------------------------------------------------------|
| Candidate     | Name of candidate                                                                                                    |
| Party or Pty  | Political party affiliation                                                                                                    |
| Incumb or I   | Indicator displaying whether the candidate is the incumbent office holder in the race                                                                             |
| Favorite or F | Indicator displaying whether the candidate has been marked as the favorite to win the race                                                                        |
| Parameters    | An abbreviated view of the custom parameters that have been set up for the election                                                                               |
| Notes         | If "Show Notes" is checked, then candidate notes<br>are shown on the screen in place of the<br>parameters, and the columns and column<br>headings are rearranged. |

The following table describes the 'Candidates' tab columns.

## **Adding Candidates**

To add candidates to a race, start from the Races screen with the 'Candidates' tab open and highlight the desired race in the list by clicking it. Then click [Add].

| Iff. Contest       CreateD       District         1       TN Governor       TN Statewide         2       TN US Rep Dist       TN US House Dist 1         TN US Rep Dist       TN US House Dist 2       TN US House Dist 2         TN US Rep Dist       TN US House Dist 5       TN US House Dist 5         TN US. Senate       TN US House Dist 5       TN US House Dist 5         TN US. Sepate       KY US Rep District 1       KY US Rep District 2         KY U.S. Rep District 1       KY US Rep District 2       KY US Rep District 2         KY U.S. Senate       KY US Rep District 2       KY US Rep District 1         LS. House District 1 - Cocke       USA         U.S. House District 6 - Cheatham       USA         President - Tennessee       USA         U.S. Senate - Tennessee       USA         U.S. Senate - Tennessee       USA | All R | laces 💌 .                         |                      |
|----------------------------------------------------------------------------------------------------|-------|-----------------------------------|----------------------|
| 1       TN Governor       TN Statewide         2       TN US Rep Dist 1       TN US House Dist 1         TN US Rep Dist 2       TN US House Dist 2       TN US Rep Dist 5         TN US Rep Dist 5       TN US House Dist 6       Z         TN US Rep Dist 1       TN US House Dist 5       TN US House Dist 6         TN US Sep Distic 1       KY US Rep Distic 1       Z         KY US. Senate       TN Statewide       Z         Davidson Co. Dog Catcher       Davidson County       Z         U.S. House Distict 1 - Cacke       USA       Z         VIS. Rep Distict 1 - Cacke       USA       Z         President - Tennessee       USA       Z         U.S. Senate - Tennessee       USA       Z         U.S. Senate - Tennessee       USA       Z                                                                                             | R#    | Contest <reset></reset>           | District             |
| 2       TN US Rep Dist 1       TN US House Dist 1         TN US Rep Dist 2       TN US House Dist 5         TN US Rep Dist 5       TN US House Dist 5         TN US Rep Distic 1       KY US Rep Distic 1         KY US. Rep Distic 1       KY US Rep Distic 1         KY US. Senate       KY Statewide         Davidson Co. Dog Catcher       Davidson County         U.S. House Distic 1 - Carter       USA         President - Ternessee       USA         President - Ternessee       USA         U.S. Senate - Tennessee       USA                                                                                                    | 1     | TN Governor                       | TN Statewide         |
| TN US Rep Dist 2       TN US House Dist 2         TN US Rep Dist 5       TN US House Dist 5         TN U.S. Senate       TN Statewide         KY U.S. Rep District 1       KY US Rep District 1         KY U.S. Senate       KY Statewide         Davidson Co.Dog Catcher       Davidson County         U.S. House District 1 - Cacke       USA         U.S. House District 1 - Carter       USA         President - Joavidson       Davidson County         U.S. Senate - Tennessee       USA         U.S. Senate - Tennessee       USA         U.S. Senate - Tennessee       USA         U.S. Senate - Tennessee       USA         U.S. Senate - Tennessee       USA                                                                                                    | 2     | TN US Rep Dist 1                  | TN US House Dist 1   |
| TN US Rep Dist 5       TN US House Dist 5         TN US. Senate       TN Statewide         KY US. Rep District 1       KY US Rep District 1         KY US. Senate       KY US Rep District 2         Davidson Co. Dog Catcher       Davidson County         U.S. House District 1 - Cocke       USA         U.S. House District 1 - Cocke       USA         U.S. House District 1 - Cocke       USA         President - Davidson       Davidson County         U.S. House District 1 - Cocke       USA         President - Ternessee       USA         President - Ternessee       USA         U.S. Senale - Tennessee       USA         U.S. Senale - Tennessee       USA                                                                                                    |       | TN US Rep Dist 2                  | TN US House Dist 2   |
| TN U.S. Senate       TN Statewide         KY U.S. Rep District 1       KY U.S Rep District 2         KY U.S. Rep District 2       KY U.S. Rep District 2         KY U.S. Senate       KY Statewide         Davidson Co. Dog Catcher       Davidson County         U.S. House District 1 - Cocke       USA         President - Ternessee       USA         President - Ternessee       USA         U.S. Senate - Tennessee       USA         W.S. Senate - Tennessee       USA                                                                                                    |       | TN US Rep Dist 5                  | TN US House Dist 5   |
| KY U.S. Rep District 1       KY US Rep District 2         KY U.S. Rep District 2       KY US Rep District 2         KY U.S. Senate       KY Statewide         Davidson Co. Dog Catcher       Davidson County         U.S. House District 1 - Cocke       USA         President - Joavidson       Davidson County         U.S. House District 1 - Carter       USA         President - Joavidson       Davidson County         U.S. House District 6 - Cheatham       USA         President - Ternessee       USA         President - Ternessee       USA         U.S. Senate - Ternessee       USA         W.S. Senate - Ternessee       USA                                                                                                    |       | TNUS Senate                       | TN Statewide         |
| KY U.S. Rep District 2       KY US Rep District 2         KY U.S. Senate       KY Statewide         Davidson Co. Dog Catcher       Davidson County         U.S. House District 1 - Cocke       USA         U.S. House District 1 - Carter       USA         U.S. House District 1 - Carter       USA         President - Davidson County       U.S. House District 6 - Cheatham         U.S. House District 6 - Cheatham       USA         President - Tennessee       USA         U.S. Senate - Tennessee       USA         U.S. Senate - Tennessee       USA                                                                                                    |       | KY U.S. Bep District 1            | KY US Rep District 1 |
| KY U.S. Senate     KY Statewide       Davidson Co. Dog Catcher     Davidson County       U.S. House District 1 - Cocke     USA       President - Davidson     Davidson County       U.S. House District 6 - Cheatham     USA       President - Tennessee     USA       U.S. Senate - Tennessee     USA                                                                                                    |       | KY U.S. Rep District 2            | KY US Rep District 2 |
| Davidson Co. Dog Catcher     Davidson County       U.S. House District 1 - Cocke     USA       U.S. House District 1 - Carter     USA       President - Davidson County     USA       U.S. House District 6 - Cheatham     USA       President - Ternessee     USA       U.S. Senate - Ternessee     USA                                                                                                    |       | KY U.S. Senate                    | KY Statewide         |
| U.S. House District 1 - Cocke USA<br>U.S. House District 1 - Carter USA<br>President - Davidson Davidson County<br>U.S. House District 6 - Cheatham USA<br>President - Tennessee USA<br>President - Tennessee USA<br>U.S. Senale - Tennessee USA<br>U.S. Senale - Tennessee USA                                                                                                    |       | Davidson Co. Dog Catcher          | Davidson County      |
| U.S. House District 1 - Carter USA<br>President - Davidson Davidson County<br>U.S. House District 6 - Cheatham USA<br>President - Tennessee USA<br>President - Tennessee USA<br>U.S. Senale - Tennessee USA                                                                                                    |       | U.S. House District 1 - Cocke     | USA                  |
| President - Davidson Davidson County U.S. House District 6 - Cheatham USA President - Tennessee USA U.S. Senale - Tennessee USA U.S. Senale - Tennessee USA                                                                                                    |       | U.S. House District 1 - Carter    | USA                  |
| U.S. House District 6 - Cheatham USA<br>President - Tennessee USA<br>President - Tennessee USA<br>U.S. Senate - Tennessee USA<br>U.S. Senate - Tennessee USA                                                                                                    |       | President - Davidson              | Davidson County      |
| President - Ternessee USA<br>President - Ternessee Electoral USA<br>U.S. Senale - Tennessee USA<br>USA<br>USA<br>USA<br>USA<br>USA<br>USA<br>USA                                                                                                    |       | U.S. House District 6 - Cheatham  | USA                  |
| President - Tennessee Electoral USA<br>U.S. Senale - Tennessee USA                                                                                                    |       | President - Tennessee             | USA                  |
| U.S. Senale - Tennessee USA                                                                                                    |       | President - Tennessee - Electoral | USA                  |
| Move<br>Up<br>Down                                                                                                    |       | U.S. Senate - Tennessee           | USA                  |
|                                                                                                    |       |                                   |                      |

The New Candidate search screen displays showing the names of candidates that have been marked "Keep Personal Details on File" (see below). Names in red are already loaded in this race and cannot be selected again.

|             |            | Т     | o enter a new name, just enter the name and press 'Enter', |  |
|-------------|------------|-------|------------------------------------------------------------|--|
| ast Name    |            | 0     | r press 'Esc'. Select an existing Name from below by       |  |
| activante p |            | е     | ntering the first few letters of the Last Name             |  |
| Last Name   | First Name | Party | Notes                                                      |  |
| Greene      | Ed         | D     |                                                            |  |
| Harshbarger | Diana      | GOP   |                                                            |  |
| Holder      | Steve      | Ind   |                                                            |  |
| Johnson     | Cheesehead | REP   | not his real name                                          |  |
| Jones       | Billy Ray  |       |                                                            |  |
| Jones       | John       | D     |                                                            |  |
| Luse        | Turner     | Lib   |                                                            |  |
| Mouse       | Mickey     | Ind   |                                                            |  |
| No          |            |       |                                                            |  |
| Paris       | April Lynn | Dem   |                                                            |  |
| Pass        |            |       |                                                            |  |
| Pavlov      | Ivan       | Y     | Expert bell ringer                                         |  |
| Pusser      | Buford     | GOP   |                                                            |  |
| Reject      |            |       |                                                            |  |
| Sam         | Yosemite   | Rep   |                                                            |  |
| Smith       | Bob        | R     |                                                            |  |
| Vasive      | Howie      | Rep   |                                                            |  |
| Walsingham  | Blair      | Dem   |                                                            |  |
| White       | Betty      | Ind   |                                                            |  |

To add a candidate whose personal details are on file, click an existing name on the grid. Notice that the responses to non-office races (yes/no, for/against, etc.) are listed as candidate names.

To locate an existing candidate in a long list, enter the candidate's last name. As the name is typed, the screen list is reduced accordingly.

| To enter a new name                                          |                                                                                                    |
|--------------------------------------------------------------|----------------------------------------------------------------------------------------------------|
| Last Name p or press 'Esc'. Sele<br>entering the first few l | e, just enter the name and press 'Enter',<br>ct an existing Name from below by<br>etters of the Last Name |
| Last Name First Name Party                                   | Notes 🔺                                                                                                   |
| Pass                                                         |                                                                                                    |
| Pavlov Ivan                                                  |                                                                                                    |
|                                                              |                                                                                                    |
|                                                              |                                                                                                    |
|                                                              |                                                                                                    |
|                                                              |                                                                                                    |
|                                                              |                                                                                                    |
|                                                              |                                                                                                    |
|                                                              |                                                                                                    |
|                                                              |                                                                                                    |

Select an existing name in the list or enter a new last name and press [Enter]

The New Candidate screen displays.

| 🔁 New                                   | / Candidate - Davidson Co. Dog Catch          | ier          | ×     |
|-----------------------------------------|-----------------------------------------------|--------------|-------|
| First N<br>Ron<br>Party<br>Keg<br>Addre | Last Name<br>Ketchum<br>Incumbent<br>Favorite | Suffix Notes |       |
| Custo                                   | m Candidate Parameters                        |              |       |
| 1                                       | Parameter<br>Headshot Name                    | Value        |       |
| 2                                       | Ather Parameter                               |              |       |
|                                         |                                               | Save Ca      | incel |

If a new candidate was entered, enter the candidate's personal information, if desired.

Click the "Keep Personal Details on file" check box in order to save the candidate information for the next election. <u>Otherwise, this information is discarded when the election</u> <u>details are cleared</u>.

Click the "Incumbent" and "Favorite" check boxes if either applies. Add notes as necessary. Enter values for custom parameters if applicable.

Click [Save]. The candidate will then be added to the race.

## **Editing / Removing Candidates**

To edit a candidate, start from the 'Candidates' tab located on the Races screen.

Select the candidate to edit and click [Edit] or simply double click the candidate.

The Edit Candidate screen displays, which is almost identical to the New Candidate screen.

| 🔁 Edit                                   | lit Candidate - Davidson Co. Dog Catcher                                   | X                           |
|------------------------------------------|----------------------------------------------------------------------------|-----------------------------|
| First N<br>Ivan<br>Party<br>Yes<br>Addre | t Name Last Name Suffix Note n Pavlov Exp ty Incumbent Keep Personal tress | es<br>pert bell ringer      |
| Custo                                    | tom Candidate Parameters                                                   |                             |
| -                                        | Parameter Value                                                            |                             |
|                                          | Dilles Perspector                                                          |                             |
| 2                                        |                                                                            | <u>S</u> ave <u>C</u> ancel |

After making changes, click [Save].

To remove a candidate from a contest, select the candidate to be removed, and then click [Remove].

\*Important Note: If a candidate's details have been retained (see New Candidate or Edit Candidate screens above), the candidate will remain on the available list of candidates, even though the candidate has been removed from a race. Otherwise, a candidate <u>will be</u> <u>permanently deleted</u> when removed from a race.

| R           | aces 💌 .                                                         |                      | D | avid       | lson Co. D         | og Catcher    |        |                 |          |                  |
|-------------|------------------------------------------------------------------|----------------------|---|------------|--------------------|---------------|--------|-----------------|----------|------------------|
| R#          | Contest <reset></reset>                                          | District             |   | Car        | ndidates           | Race Details  | Jurisd | liction         | Source   | es l             |
| 1           | TN Governor                                                      | TN Statewide         | 1 | #          | C.                 | andidata      | Portu  | Incumb          | Enuorito | Paran            |
| 2           | TN US Ben Dist 1                                                 | TN US House Dist 1   |   | 1          | Ivan Paulov        | andidate      |        | meanb           | Tavoike  | T alan           |
| -           | TN US Ben Dist 2                                                 | TN US House Dist 2   |   | 2          | Turner Luse        |               | Lib    |                 |          |                  |
|             | TN US Rep Dist 5                                                 | TN US House Dist 5   |   | 3          | Bon Ketchur        | n             | Ken    |                 |          |                  |
|             | TN U.S. Senate                                                   | TN Statewide         |   |            | THOM RECORD        | " <b></b>     | Rog    |                 |          |                  |
|             | KY U.S. Rep District 1                                           | KY US Rep District 1 |   |            |                    |               | -      |                 |          |                  |
|             | KY U.S. Rep District 2                                           | KY US Rep District 2 |   |            |                    |               | -      |                 |          |                  |
|             | KY U.S. Senate                                                   | KY Statewide         |   |            |                    |               |        |                 |          |                  |
|             | Davidson Co. Dog Catcher                                         | Davidson County      |   |            |                    |               |        |                 |          |                  |
|             | U.S. House District 1 - Cocke                                    | USA                  |   |            |                    |               |        |                 |          |                  |
|             | U.S. House District 1 - Carter                                   | USA                  |   |            |                    |               |        |                 |          |                  |
|             | President - Davidson                                             | Davidson County      |   |            |                    |               |        |                 |          |                  |
|             | U.S. House District 6 - Cheatham                                 | USA                  |   |            |                    |               |        |                 |          |                  |
|             | President - Tennessee                                            | USA                  |   |            |                    |               |        |                 |          |                  |
|             | President - Tennessee - Electoral                                | USA                  |   |            |                    |               |        |                 |          |                  |
|             | U.S. Senate - Tennessee                                          | USA                  |   |            |                    |               |        |                 |          |                  |
|             |                                                                  |                      |   |            | own                | C Show Notes  |        |                 | Add      | Edit             |
| ese<br>s bo | 16 Rac<br>equence a Race by dragging<br>inder to a new position. | ces shown            |   | Cons<br>Cł | istency<br>neck Se | File<br>earch |        | Export<br>Races |          | Go To<br>Contest |

When asked to confirm, click [Yes].

## **Changing the Listed Order of Candidates**

To change the order in which the candidates are listed in a contest or race, select the candidate to be re-ordered.

Click the [Up] or [Down] button to place the candidate in the preferred position.

| I Races<br>III Contest<br>TN Gov<br>TN US<br>TN US<br>TN US<br>KY U.S.<br>Davidsc<br>TN U.S<br>KY U.S.<br>KY U.S.                  | remor<br>Rep Dist 1<br>Rep Dist 2<br>Rep Dist 5<br>Rep Dist 5<br>Rep District 1<br>Rep District 2                                                                                                    | District     TN Statewide     TN US House Dist 1     TN US House Dist 2     TN US House Dist 5     KY US Rep District 1 | TN US<br>Car       | S Rep Dist 1<br>ndidates Race Details<br>Candidate<br>Diana Harshbarger | Juriso<br>Party | liction   | Source<br>Favorite | es l<br>Param | ators |     |
|----------------------------------------------------------------------------------------------------|----------------------------------------------------------------------------------------------------|----------------------------------------------------------------------------------------------------|--------------------|-------------------------------------------------------------------------|-----------------|-----------|--------------------|---------------|-------|-----|
| III Contest<br>TN Gov<br>TN US<br>TN US<br>TN US<br>TN US<br>KY U.S.<br>Cavidsc<br>TN U.S.<br>KY U.S.<br>KY U.S.<br>KY U.S.<br>Fre | <pre><reset> vernor Rep Dist 1 Rep Dist 2 Rep Dist 5 Rep District 1 Rep District 2 Rep District 2 Rep District</reset></pre> | District<br>TN Statewide<br>TN US House Dist 1<br>TN US House Dist 2<br>TN US House Dist 5<br>KY US Rep District 1      | Car<br>#<br>1<br>2 | ndidates Race Details<br>Candidate<br>Diana Harshbarger                 | Juriso<br>Party | fiction I | Source<br>Favorite | es Ì<br>Param | ators |     |
| TN Gov<br>TN US<br>TN US<br>TN US<br>KY U.S.<br>KY U.S.<br>Davidso<br>TN U.S.<br>KY U.S.<br>U.S. Pre                               | remor<br>Rep Dist 1<br>Rep Dist 2<br>Rep Dist 5<br>Rep District 1<br>Rep District 2                                                                                                    | TN Statewide<br>TN US House Dist 1<br>TN US House Dist 2<br>TN US House Dist 5<br>KY US Rep District 1                  | #<br>1<br>2        | Candidate<br>Diana Harshbarger                                          | Party           | Incumb    | Favorite           | Param         | atore | _   |
| TN US<br>TN US<br>TN US<br>KY U.S.<br>KY U.S.<br>Davidso<br>TN U.S.<br>KY U.S.<br>U.S. Pre                                         | Rep Dist 1<br>Rep Dist 2<br>Rep Dist 5<br>Rep District 1<br>Rep District 2                                                                                                    | TN US House Dist 1<br>TN US House Dist 2<br>TN US House Dist 5<br>KY US Rep District 1                                  | 1                  | Diana Harshbarger                                                       | COD             | moonne    |                    | 1 0 0 0       |       |     |
| TN US<br>TN US<br>KY U.S.<br>KY U.S.<br>Davidso<br>TN U.S.<br>KY U.S.<br>U.S. Pre                                                  | Rep Dist 2<br>Rep Dist 5<br>Rep District 1<br>Rep District 2                                                                                                    | TN US House Dist 2<br>TN US House Dist 5<br>KY US Rep District 1                                                        | 2                  |                                                                         | I GUP           |           |                    |               |       |     |
| TN US<br>KY U.S.<br>KY U.S.<br>Davidso<br>TN U.S.<br>KY U.S.<br>U.S. Pre                                                           | Rep Dist 5<br>Rep District 1<br>Rep District 2                                                                                                    | TN US House Dist 5<br>KY US Rep District 1                                                                              |                    | Blair Walsingham                                                        | Dem             |           |                    |               |       |     |
| KY U.S.<br>KY U.S.<br>Davidso<br>TN U.S.<br>KY U.S.<br>U.S. Pre                                                                    | Rep District 1<br>Rep District 2                                                                                                    | KY US Rep District 1                                                                                                    |                    | Steven Holder                                                           | Ind             |           |                    |               |       |     |
| KY U.S.<br>Davidso<br>TN U.S.<br>KY U.S.<br>U.S. Pre                                                                               | Rep District 2                                                                                                    |                                                                                                    |                    |                                                                         |                 |           |                    |               |       |     |
| Davidso<br>TN U.S.<br>KY U.S.<br>U.S. Pre                                                                                          | 0.0.011                                                                                                    | KY US Rep District 2                                                                                                    |                    |                                                                         |                 |           |                    |               |       |     |
| TN U.S.<br>KY U.S.<br>U.S. Pre                                                                                                    | on Lo. Dog Latcher                                                                                                    | Davidson County                                                                                                    |                    |                                                                         |                 |           |                    |               |       |     |
| KY U.S.<br>U.S. Pre                                                                                                    | . Senate                                                                                                    | TN Statewide                                                                                                    |                    |                                                                         |                 |           |                    |               |       |     |
| U.S. Pre                                                                                                    | . Senate                                                                                                    | KY Statewide                                                                                                    |                    |                                                                         |                 |           |                    |               |       |     |
|                                                                                                    | esident                                                                                                    | USA                                                                                                    |                    |                                                                         |                 |           |                    |               |       |     |
| U.S. Ho                                                                                                    | ouse District 1 - Cocke                                                                                                    | USA                                                                                                    |                    |                                                                         |                 |           |                    |               |       |     |
| U.S. Ho                                                                                                    | ouse District 1 - Carter                                                                                                    | USA                                                                                                    |                    |                                                                         |                 |           |                    |               |       |     |
| Presider                                                                                                    | nt - Davidson                                                                                                    | Davidson County                                                                                                    |                    |                                                                         |                 |           |                    |               |       |     |
| U.S. Ho                                                                                                    | ouse District 6 - Cheatham                                                                                                    | USA                                                                                                    |                    |                                                                         |                 |           |                    |               |       |     |
| Presider                                                                                                    | nt - Tennessee                                                                                                    | USA                                                                                                    |                    |                                                                         |                 |           |                    |               |       |     |
| Presider                                                                                                    | nt - Tennessee - Electoral                                                                                                    | USA                                                                                                    |                    |                                                                         |                 |           |                    |               |       |     |
| U.S. Se                                                                                                    | nate - Tennessee                                                                                                    | USA                                                                                                    |                    |                                                                         |                 |           |                    |               |       |     |
|                                                                                                    |                                                                                                    |                                                                                                    |                    | we Show Notes                                                           |                 |           | Add                | <u>E</u> dit  | Bem   | 074 |
|                                                                                                    | 17 Ra                                                                                                    | ces shown                                                                                                    | Cons               | istency File                                                            |                 | Export    |                    | Go To         |       |     |

## **Customizing Race Details**

The 'Race Details' tab is used to customize details about a specified race.

To customize details, start from the Races screen, select the race to be customized, and click the 'Race Details' tab.

| 🔁 R            | aces for 'test election' on 09/29/3                                                                                                    | 20                                                                                                    |                                                                                                    | - 🗆 🗙                                                                                                    |
|----------------|----------------------------------------------------------------------------------------------------|----------------------------------------------------------------------------------------------------|----------------------------------------------------------------------------------------------------|----------------------------------------------------------------------------------------------------|
| All Ra         | aces 💌                                                                                                    |                                                                                                    | Davidson Co. Dog Cacher                                                                                                    |                                                                                                    |
| R# 1           | Contest creseb<br>TN Governor<br>TN US Rep Dist 1<br>TN US Rep Dist 2<br>TN US Rep Dist 5<br>TN US. Senate<br>Davidson Co. Dog Catcher<br>KY U.S. Senate<br>Beer Sales on Sunday Morning | District<br>TN Statewide<br>TN US House Dist 1<br>TN US House Dist 2<br>TN US House Dist 5<br>TN Statewide<br>Davidson County<br>Davidson County<br>KY Statewide<br>Davidson County | Candidates Race Details Race Number Winner Flag Set race winner manually Set Race Winner Automatically once 100% in Race has 3 Candidates in Full Screens only show This supercedes the job file entry Candidate Vote Percentage #Decimal Places Override Custom Race Parameter Headshots? (Y/N) 2 Full Screen Template Page# | Jurisdiction Sources<br>Include Race in Transmission<br>Race Notes Race ID: 15019<br>Value<br>Value<br>F2 to clear, Esc to Reset<br>Save ©ancel |
| Rese<br>its bo | 9 Ra<br>equence a Race by dragging<br>order to a new position.                                                                                                    | ces shown                                                                                                    | Consistency File<br>Check Search                                                                                                    | Export Go To<br>Races Contest E <u>x</u> it                                                                                                    |

The following table describes the 'Race Details' tab elements.

| Race Number                                 | Any number assigned to a race for reference purposes                                                                                                    |
|---------------------------------------------|----------------------------------------------------------------------------------------------------|
| "Include Race in<br>Transmission" checkbox  | This is checked by default and would only be<br>unchecked in cases where the race should not be put<br>on air. <u>This option should be used with caution.</u>                                                                                                    |
| Race Notes                                  | Additional notes for the race                                                                                                    |
| "Set race winner<br>manually" checkbox      | Determines that the winner of the race will only be set<br>or cleared manually and that any incoming data<br>source information on the winner will be ignored. If the<br>race winner is marked manually in the producer's<br>Status screen, then this flag is automatically set. |
| "Set Race Winner<br>Automatically" checkbox | Determines the winner automatically when 100% of precincts are in                                                                                                    |
| Race has [#] Candidates                     | This section allows a user-defined limit to the number<br>of candidates which will show on Full Screen and<br>Lower Third transmissions.                                                                                                    |

| "Candidate Vote<br>Percentage Override" | Voting percentages are normally rounded to equal 100%. An entry in this box will determine the precision to which rounding will occur. |
|-----------------------------------------|----------------------------------------------------------------------------------------------------|
| Custom Race Parameters                  | Race parameters that are specific to this election setup                                                                               |

After changing any race details, click [Save].

## **Race Jurisdiction Information**

The 'Jurisdiction' tab displays race information about the voting area covered by this race, if the information has been set up in the application (see <u>Chapter 3</u>, 'Jurisdictions' tab). This would include the number of registered voters, expected number of voters, and number of precincts for the race as a whole, along with each constituent county or part thereof.

| Ra | ces 💌 .                             |                      | Davidson Co. Dog Ca    | tcher   | × ×          |                 |                  |                  |
|----|-------------------------------------|----------------------|------------------------|---------|--------------|-----------------|------------------|------------------|
| #  | Contest <reset></reset>             | District             | Candidates Race        | Details | Jurisdiction | Source          | s I              |                  |
|    | TN Governor                         | TN Statewide         | District Devidence Con |         |              |                 | (Countul         |                  |
|    | TN US Rep Dist 1                    | TN US House Dist 1   | District (Davidson Cou | nty     |              |                 | (county)         |                  |
|    | TN US Rep Dist 2                    | TN US House Dist 2   |                        | Dened   | in a Huik    | Mahara          | #Consistent      | Dessinate        |
|    | TN US Rep Dist 5                    | TN US House Dist 5   | Registered Voters      | Devid   | ung onic     | AE1 ZOC         | #Expected        | TIECINCIS<br>100 |
|    | KY U.S. Rep District 1              | KY US Rep District 1 | in the District        | David   | son          | 451,726         | 180,690          | 160              |
|    | KY U.S. Rep District 2              | KY US Rep District 2 | 451,726                |         |              |                 |                  |                  |
|    | Davidson Co. Dog Catcher            | Davidson County      |                        |         |              |                 |                  |                  |
|    | TN U.S. Senate                      | TN Statewide         | Expected# Voters       |         |              |                 |                  |                  |
|    | KY U.S. Senate                      | KY Statewide         | in the District        |         |              |                 |                  |                  |
|    | U.S. President                      | USA                  | 1 180,690              |         |              |                 |                  |                  |
|    | U.S. House District 1 · Cocke       | USA                  | Precincts in           |         |              |                 |                  |                  |
|    | U.S. House District 1 - Carter      | USA                  | the District           |         |              |                 |                  |                  |
|    | President - Davidson                | Davidson County      | 160                    |         |              |                 |                  |                  |
|    | U.S. House District 6 - Cheatham    | USA                  | ,                      |         |              |                 |                  |                  |
|    | President - Tennessee               | USA                  | L                      |         |              |                 |                  |                  |
|    | President - Tennessee - Electoral   | USA                  |                        |         |              |                 |                  |                  |
|    | U.S. Senate - Tennessee             | USA                  | Override of the        |         |              |                 |                  |                  |
|    |                                     |                      |                        |         | ī            | his information | is taken from t  | he District      |
|    |                                     |                      |                        |         |              |                 |                  |                  |
| se | 17 Rad<br>quence a Race by dragging | ces shown            | Consistency File       |         | Export       |                 | Go To<br>Contest | Euit             |

The following table describes the Jurisdiction tab elements:

| Reporting Unit | County name (or parish/ward, etc.) - this is the Reporting Unit. |
|----------------|------------------------------------------------------------------|
|----------------|------------------------------------------------------------------|

| Voters    | Number of registered voters from that county who are eligible to vote in this race                                       |
|-----------|----------------------------------------------------------------------------------------------------|
| #Expected | Using the percentage of voters expected to vote, as provided by the county, the expected turnout is calculated           |
| Precincts | Number of precincts that have this race on the ballot                                                                    |
| Override  | If the number of precincts is manually overridden, the total is shown in the "Override of the Total# of Precincts" field |

The totals of the above jurisdiction elements are displayed to the left of the table. This level of detail can only be shown if set up in the application.

## **Data Source Information**

The 'Sources' tab displays the data sources that have been set up to gather results for the race and its corresponding race and candidate match codes.

| 🔁 R            | aces for 'General election' on 11/i                              | 03/20                |                                                                       |                          |                                |
|----------------|------------------------------------------------------------------|----------------------|-----------------------------------------------------------------------|--------------------------|--------------------------------|
| All R          | aces 💌 .                                                         |                      | Davidson Co. Dog Catcher                                              |                          |                                |
| B#             | Contest <reset></reset>                                          | District             | Candidates Race Details                                               | Jurisdiction             | Sources                        |
| 1              | TN Governor                                                      | TN Statewide         | Sources                                                               |                          | AP FTP Service                 |
| 2              | TN US Rep Dist 1                                                 | TN US House Dist 1   | AP FTP Service                                                        |                          | Hutcut                         |
|                | TN US Rep Dist 2                                                 | TN US House Dist 2   | AP Web Feeds<br>AP-API Service (KY) by coupty                         |                          | Match Lodes                    |
|                | TN US Rep Dist 5                                                 | TN US House Dist 5   | AP-API Service (TN)                                                   | Race Code 1              | DAVIDSONCODOGCATCHER           |
|                | TN U.S. Senate                                                   | TN Statewide         | AP-API Service (TN) by County                                         | Race Code 2              |                                |
|                | KY U.S. Rep District 1                                           | KY US Rep District 1 | AP-API Service by Race                                                |                          |                                |
|                | KY U.S. Rep District 2                                           | KY US Rep District 2 | Election Bridge By Race                                               | Ivan Pavlov              |                                |
|                | KY U.S. Senate                                                   | KY Statewide         | Excel Data Capture C                                                  | Turner Luce              |                                |
|                | Davidson Co. Dog Catcher                                         | Davidson County      | Excel Data Capture D                                                  | Turrer Luse              |                                |
|                | U.S. House District 1 - Cocke                                    | USA                  | Excel Data Capture T                                                  | Ron Ketchum              |                                |
|                | U.S. House District 1 - Carter                                   | USA                  | Manual Data Entry                                                     |                          |                                |
|                | President - Davidson                                             | Davidson County      | Manual Data Entry by County                                           |                          |                                |
|                | U.S. House District 6 - Cheatham                                 | USA                  |                                                                       |                          |                                |
|                | President - Tennessee                                            | USA                  |                                                                       |                          |                                |
|                | President - Tennessee - Electoral                                | USA                  |                                                                       |                          |                                |
|                | U.S. Senate - Tennessee                                          | USA                  | 'AP FTP Service'                                                      |                          |                                |
|                |                                                                  |                      | Reports By Race                                                       |                          |                                |
|                |                                                                  |                      | Match Codes Race?<br>Use Candidate Clear<br>C Full Name AutoFill      |                          |                                |
|                |                                                                  |                      | Note: Periods, spaces and punctuation<br>are removed from Match Codes | Click an Item to E<br>on | dit <u>Save</u> Cancel         |
| Rese<br>its bo | 16 Rac<br>equence a Race by dragging<br>order to a new position. | ces shown            | Consistency File<br>Check Search                                      | Export<br>Races          | Go To<br>Contest E <u>x</u> it |

The data sources are listed in the center panel. When a source is selected, the area located below the center panel displays the level of reporting for the data source. The right side of the screen shows all the match codes currently set up for the race for this source.

When results are received from an electronic data source, there is always a matching process to identify the race itself and then each candidate within the race.

Some electronic sources, such as the AP wire, require two identifiers to match a race—first identify the AP Wire story using the story slug (APWire-MultiRace) and then the specific race (e.g., Secretary of State) within the story. Most data sources only need "Race Code 1" set up.

The candidate match codes vary slightly from each source; some use the last name only and some include the first name and candidate's initials. This screen permits viewing and editing, if necessary, the match codes for both the race and the candidates.

Note: While the match codes can be changed here, the recommended practice is to use the appropriate "Load Races from" button on the Data Sources screen of Maintain Election Details, where possible. This will automatically load the candidate and match code details from test data or a spreadsheet. See Chapter 4, Configuring Election Details, sections <u>"Maintaining Data Sources"</u> and <u>"Loading Races"</u> for more information.

To edit a match code, click the grid and enter the preferred match code.

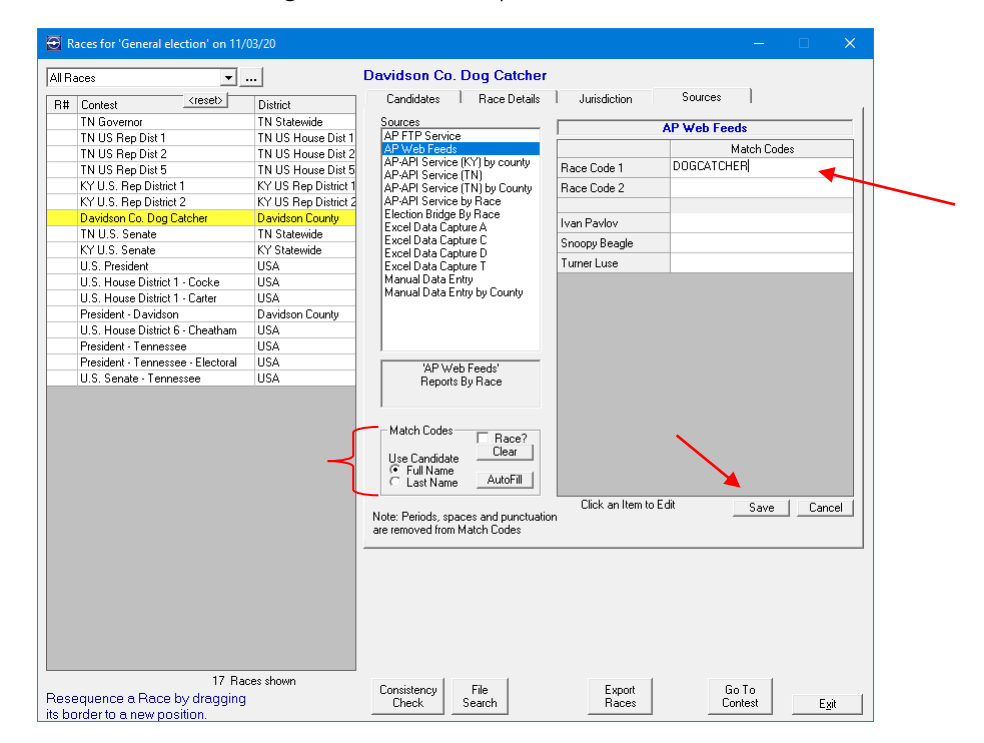

Click [Save] to keep any changes.

The Match Codes group box allows all match codes for the race to be set (or cleared) at one time.

To fill all the blank match codes for the race, select whether the candidate match code uses Full Name or Last Name.

Click [AutoFill].

Note: Any existing match codes are left alone.

The match codes will automatically be filled into the appropriate fields.

| ll Ra | aces 💌 .                            |                      | Davidson Co. Dog Catcher                                             |                         |                |
|-------|-------------------------------------|----------------------|----------------------------------------------------------------------|-------------------------|----------------|
| R#    | Contest <reset></reset>             | District             | Candidates Race Details                                              | Jurisdiction            | Sources        |
| 1     | TN Governor                         | TN Statewide         | Sources                                                              |                         | AP FTP Service |
| 2     | TN US Rep Dist 1                    | TN US House Dist 1   | AP FTP Service                                                       | 1                       |                |
|       | TN US Rep Dist 2                    | TN US House Dist 2   | AP Web Feeds<br>AP API Service (KY) by county                        |                         | Match Lodes    |
|       | TN US Rep Dist 5                    | TN US House Dist 5   | AP-API Service (TN)                                                  | Race Code 1             | DOGCATCHER     |
|       | TN U.S. Senate                      | TN Statewide         | AP-API Service (TN) by County                                        | Race Code 2             |                |
|       | KY U.S. Rep District 1              | KY US Rep District 1 | AP API Service by Race                                               |                         |                |
|       | KY U.S. Rep District 2              | KY US Rep District 2 | Election Bridge By Race                                              | Ivan Pavlov             | IVANPAVLOV     |
|       | KY U.S. Senate                      | KY Statewide         | Excel Data Capture C                                                 | Turner Luse             | TURNERIUSE     |
|       | Davidson Co. Dog Catcher            | Davidson County      | Excel Data Capture D                                                 | D K                     | POWETOUUU      |
|       | U.S. House District 1 · Cocke       | USA                  | Excel Data Capture T                                                 | Hon Ketchum             | HUNKETCHUM     |
|       | U.S. House District 1 - Carter      | USA                  | Manual Data Entry                                                    |                         |                |
|       | President - Davidson                | Davidson County      | manual Data Entry by County                                          |                         |                |
|       | U.S. House District 6 - Cheatham    | USA                  |                                                                      |                         |                |
|       | President - Tennessee               | USA                  |                                                                      |                         |                |
|       | President - Tennessee - Electoral   | USA                  |                                                                      |                         |                |
|       | U.S. Senate - Tennessee             | USA                  | 'AP FTP Service'<br>Reports By Race                                  |                         |                |
|       |                                     |                      | Match Codes Race?<br>Use Candidate Clear<br>C Full Name AutoFill     |                         |                |
|       |                                     |                      | Note: Periods, spaces and punctuatio<br>are removed from Match Codes | Click an Item to I<br>n | Edit Save Car  |
| ese   | 16 Ra<br>equence a Race by dragging | ces shown            | Consistency File                                                     | Export                  | Go To          |

If all match codes are assigned in this race for this source, then only the [Clear] button is available.

Click [Clear] to clear the Candidate match codes.

To clear the Race match codes in addition to the Candidate match codes, check the "Race?" check box, then click [Clear].

## **Other Functions**

There are several other functions available using the buttons along the bottom of the Races screen.

#### [Consistency Check] Button

The consistency check procedure performs a variety of validations of the data that was set up for the election and highlights any inconsistencies that it finds, counting both the warnings and errors.

The [Consistency Check] button is always available on the Races screen; selecting it causes the following screen to be displayed:

|                                   | - 0                                                                                          |
|-----------------------------------|----------------------------------------------------------------------------------------------|
| Relationships to<br>sen set up.   | Activity                                                                                     |
| d is intended to be               |                                                                                              |
| Check Races<br>Check Data Sources |                                                                                              |
|                                   | Warnings: 0<br>Errors: 0                                                                     |
|                                   | Relationships to<br>sen set up.<br>Id is intended to be<br>Check Races<br>Check Data Sources |

Indicate whether the checks should be applied to races and/or data sources and click [Proceed].

After performing a full analysis of the system, a screen similar to the following displays:

| Consistency Check for 'Test Election' on 10/07/14                                                                                                    | - 🗆 🗙                                                                                                    |
|----------------------------------------------------------------------------------------------------|----------------------------------------------------------------------------------------------------|
| Houston, Humphreys, Lewis, Macon, Marshall,<br>Maury, Montgomery, Moore, Robertson, Rutherford,<br>Smith, Stewart, Summer, Trousdale, Warren,<br>Williamson, Wilson<br>27 County Units set up for this Source<br>Data Sources, Races and Candidates<br>1. Governor - Match: Governor<br>1. Even Elpus - Match: Governor<br>2. Justin Case - Match: Justin Case<br>3. Rusty Steele - Match: Rusty Steele<br>2. Lt. Governor - Match:<br>Race MatchCode Missing<br>1. Howdy Doody - Match Code Missing<br>2. Clara Belle - Match: Code Missing<br>3. Attorney General - Match: Atomey General<br>1. Lauren Order - Match: Lauren Order<br>2. Janet Torino - Match: Lauren Order<br>3. Secretary of State - Match:<br>Race MatchCode Missing<br>1. Sara Bellum - Match Code Missing<br>2. Amanda Watchfor - Match Code Missing<br>3. Atomey General - Sara Bellum - Match Code Missing<br>3. Sara Bellum - Match Code Missing<br>3. Secretary of State - Match: Code Missing<br>3. Sara Bellum - Match Code Missing<br>3. Sara Bellum - Match Code Missing<br>3. U.S. Senator - Match: | Processing<br>Races<br>Data Sources<br>Consistency Check Complete<br>Print Full Log<br>Warnings: 111<br>Errors: 327<br>Show Errors Only<br>Proceed Close |

Any exceptions found may be reviewed and printed. When run just prior to the election, no errors should be located by the process.

#### [File Search] Button

The [File Search] button is an analytical tool that searches historical results information for postings that relate to this race from one or more sources. This process relies on the fact that each discrete capture of results, which can include one or many race results, is stored on the BTi server.

| All Races      OK FOR COUNCILMEMBER WARD 7 CITY OF NORMAN       R# Contest     Candidates     Race Details     Jurisdiction     Sources |     |
|----------------------------------------------------------------------------------------------------|-----|
| R# Contest                                                                                                    |     |
|                                                                                                    |     |
| OK TEXAS FOR COUNTY COMMIS USA # Candidate Party Incumb Favorite Parameters                                                             |     |
| OK CHEROKEE PROPOSITION USA 1 MONICA MARSH                                                                                              |     |
| OK PROPOSITION CITY OF HUGO USA 2 CLJOURDEN                                                                                             |     |
| OK FOR COUNCILMEMBER WARD USA 3 STEPHEN TYLER HOLMAN                                                                                    |     |
| OK FOR COMMISSIONER WARD 6 USA                                                                                                    |     |
| OK PROPOSITION TOWN OF EASTUSA                                                                                                    | 111 |
| OK FOR COUNCILMEMBER WARD USA                                                                                                    |     |
| OK FOR MAYOR CITY OF BETHAN USA                                                                                                    | 111 |
| OK FOR MAYOR CITY OF NICOMA USA                                                                                                    |     |
| OK FOR COUNCILMEMBER, WARE USA                                                                                                    | 111 |
| OK FOR MAYOR CITY OF WARR A USA                                                                                                    |     |
| OK FOR COUNCILMAN WARD 2 UI USA                                                                                                    |     |
| OK FOR COMMISSIONER SEAT NOUSA                                                                                                    |     |
| OK FOR MAYOR CITY OF SEMINOLUSA                                                                                                    | 111 |
| OK FOR MAYOR CITY OF MARLOW USA                                                                                                    |     |
| OK PROPOSITION WILSON PUBLICUSA                                                                                                    | 111 |
| OK FOR OFFICE NO 1 LINDSAY PU USA                                                                                                    | 111 |
| OK FOR OFFICE NO 1 MARIETTA FUSA                                                                                                    |     |
| OK FOR OFFICE NO 1 EDMOND PL USA                                                                                                    | 111 |
| OK PROPOSITION MCALESTER PLUSA                                                                                                    |     |
| OK FOR OFFICE NO 1 COLLINSVILI USA                                                                                                    | 111 |
| OK FOR OFFICE NO 1 OWASSO PL USA                                                                                                    | - 1 |
| OK FOR OFFICE NO 1 WESTERN 1 USA Move Show Notes Add Edit Bemove                                                                        |     |
| WA GRANT WAHLUKE SCHOOL N USA                                                                                                    |     |
| WA GRANT Ephrata School Dist #11 USA Down                                                                                               |     |
| WA Grant County Fire Dist #10 PR0/USA                                                                                                   |     |
| WA GRANT ODESSA SCHOOL DIS USA                                                                                                    |     |
| WA GRANT ODESSA SCHOOL DIS USA                                                                                                    | -   |
| WA LINCOLN SPRAGUE SCHOOL (USA                                                                                                    |     |
| WA LINCOLN REARDAN EDWALL USA                                                                                                    |     |
|                                                                                                    |     |
| 39 Races shown                                                                                                    |     |
| Resequence a Race by dragging Check Search Baces Context                                                                                |     |
| its border to a new position.                                                                                                    |     |

Click the [File Search] button to display a screen similar to the following:

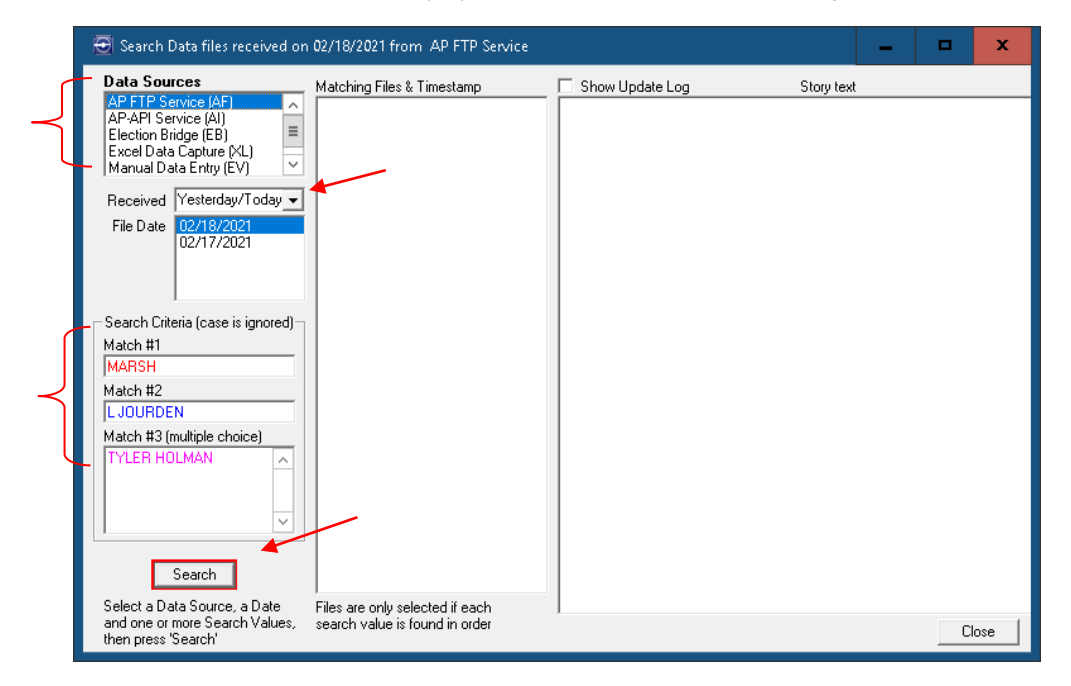

Enter the search criteria using the available search options on the left side of the screen. Click [Search] to initiate all the related entries.

If any files are found, the screen will look similar to the following:

| 🔄 Search Data files received or                                                                                                    | 02/16/2021 from Election Bridge                                                                                                    | <b>_</b> ×                                                                                                    |
|----------------------------------------------------------------------------------------------------|----------------------------------------------------------------------------------------------------|----------------------------------------------------------------------------------------------------|
| Search Data files received or Data Sources AP FTP Service (AF) AP-API Service (AI) Election Bridge (EB) Excel Data Capture (KL) Manual Data Capture (KL) Received Within 4 days File Date 02/18/2021 02/15/2021 02/15/2021 02/15/2021 Search Criteria (case is ignored)- Match #1 | 02/16/2021 from         Election Bridge           Matching Files & Timestamp (68)         000004±E-0000091 xml 00:10:1           000004±E-0010161 xml 00:10:1         00:10:1           000082-EB-0010161 xml 00:10:1         00:10:1           000082-EB-001061 xml 00:10:1         00:10:1           000082-EB-0012011 xml 00:30:3         000082-EB-005664 xml 00:56:4           000084-EB-012011 xml 01:20:0         000084-EB-012011 xml 01:20:5           000085-EB-022013 xml 01:20:15         000086-EB-0225191 xml 02:28:4           000087-EB-0315141 xml 03:15:1         000098-EB-0423151 xml 04:02:4           000098-EB-042711 xml 04:01:4         0001091-EB-042311 xml 04:23:5           000093-EB-042711 xml 05:10:2         000093-EB-055561 xml 05:10:2           000093-EB-055561 xml 05:10:2         000093-EB-055561 xml 05:10:2           000093-EB-055561 xml 05:10:2         000093-EB-055561 xml 05:10:2           000093-EB-055561 xml 05:10:2         000093-EB-055561 xml 05:10:2 | Show Update Log Story Text Party="''Votes="104" />                                                                                                    |
| MARSE<br>Match #2<br>[L JOURDEN<br>Match #3 (multiple choice)<br>TYLER HOLMAN<br>Search<br>Select a Data Source, a Date<br>and one or more Search Values,<br>then press 'Search'                                                                                                  | 000095-E8-05556-1.xml 05:55:5<br>000095-E8-061911-1.xml 06:19:1<br>000093-E8-061911-1.xml 06:42:2<br>000093-E8-072561-1.xml 07:05:4<br>000093-E8-072551.10<br>00010-E8-072551.10<br>00010-E8-081425-1.xml 07:51:1<br>000101-E8-081425-1.xml 08:37:4<br>000103-E8-0837401-1.xml 08:37:4<br>000103-E8-0859541-1.xml 08:35:5<br>000104-E8-0942051.1xml 09:46:2<br>000105-E8-100940-1.xml 10:03:4<br>000105-E8-100509-1.xml 10:31:5<br>000103-E8-105509-1.xml 11:18:2 ✓<br>Files are only selected if each<br>search value is found in order                                                                                                    | <pre>Candidate Name="STEPHEN TYLEF HOLMAN " LastName="HOLMAN" Party="'Votes="425" /&gt;   Catem&gt;  Catem&gt;  CTY OF NORMAN" Match="FOR COUNCILMEMBER WARD 2 UNEXPIRED TERM   CTY OF NORMAN" Match="FOR COUNCILMEMBER WARD 2   UNEXPIRED TERM CITY OF NORMANOK.SOS" /&gt; <table o<="" of="" statement="" td="" the="" transformation=""></table></pre> |

In this particular case, Election Bridge was the only Data Source that returned any files with the given search criteria.

### [Export Races] Button

This button gives the option of exporting some or all races in the election to an Excel spreadsheet.

| •                                 |                      | TN Governor        |                      |           |         |              |             |
|-----------------------------------|----------------------|--------------------|----------------------|-----------|---------|--------------|-------------|
| ntest <reset></reset>             | District             | Candidates Ra      | ace Details Ì Juriso | diction Ì | Sources | 1            |             |
| N Governor                        | TN Statewide         | # Candi            | date Party           | Incumb Ea | vorite  | Parameter:   | s           |
| N US Rep Dist 1                   | TN US House Dist 1   | 1 Davy Crockett    | 1                    |           | F       |              |             |
| FN US Rep Dist 2                  | TN US House Dist 2   | 2 Tim Demonbreun   | Dem                  |           |         |              |             |
| N US Rep Dist 5                   | TN US House Dist 5   | 3 Buford Pusser    | GOP                  |           |         |              |             |
| (Y U.S. Rep District 1            | KY US Rep District 1 |                    |                      |           |         |              |             |
| KY U.S. Rep District 2            | KY US Rep District 2 |                    |                      |           |         |              |             |
| TN U.S. Senate                    | TN Statewide         |                    |                      |           |         |              |             |
| Davidson Co. Dog Catcher          | Davidson County      |                    |                      |           |         |              |             |
| KY U.S. Senate                    | KY Statewide         |                    |                      |           |         |              |             |
| U.S. President                    | USA                  |                    |                      |           |         |              |             |
| U.S. House District 1 - Cocke     | USA                  |                    |                      |           |         |              |             |
| U.S. House District 1 - Carter    | USA                  |                    |                      |           |         |              |             |
| President - Davidson              | Davidson County      |                    |                      |           |         |              |             |
| U.S. House District 6 - Cheatham  | USA                  |                    |                      |           |         |              |             |
| President - Tennessee             | USA                  |                    |                      |           |         |              |             |
| President - Tennessee - Electoral | USA                  |                    |                      |           |         |              |             |
| U.S. Senate - Tennessee           | USA                  |                    |                      |           |         |              |             |
|                                   |                      | Move<br>Up<br>Down | Show Notes           | 1         | Add     | <u>E</u> dit | <u>R</u> em |
|                                   |                      |                    |                      |           |         |              |             |

|   | Recentor "General election" on 11/03/20                                                                                                    |                                                                                                    |                           |
|---|----------------------------------------------------------------------------------------------------|----------------------------------------------------------------------------------------------------|---------------------------|
| ( | TN Races                                                                                                    | TN Governor<br>Candidates   Race Details   Jurisdiction   Sources                                                                                           | 1                         |
|   | N Hases - EVANDOE<br>IN EXPONENCE SOS<br>IN EVANDOR ON IN<br>IN Face - EVANDOE<br>IN US House Diat 1<br>IN US House Diat 2<br>IN US House Diat 2<br>IN US House Diat 3<br>IN US House Diat 3<br>IN US HOUSE DIAT 3<br>IN US HOUSE DIAT 3 | #     Candidate     Paty     Incumb     Favorite       1     Dary Crockett     U     F       2     Tim Demonbreun     Dem       3     Buford Pusser     GOP | Parameters                |
|   | Reseq 6 Races shown<br>Race#                                                                                                    | Consistency File Export Go<br>Check Search Races Con                                                                                                    | To<br>itest E <u>x</u> it |
|   |                                                                                                    |                                                                                                    |                           |

Select the races to be exported using one of the pre-built race lists, or select 'All Races'.

When the [Export Races] button is clicked, a spreadsheet of all the races on the Races screen is created with columns for all the pertinent race information.

| xport All 17 Races in the Election | i - in the same | order as     | s show | n on the sc         | reen                             |                         |                        |   |
|------------------------------------|-----------------|--------------|--------|---------------------|----------------------------------|-------------------------|------------------------|---|
| A                                  | В               | С            | D      | E                   | F                                | G                       | Н                      |   |
| 1 Race Name                        | Race<br>Number  | #<br>Winners | Group  | Headshots?<br>(Y/N) | Full Screen<br>Template<br>Page# | Candidate<br>First Name | Candidate Last<br>Name | C |
| 2                                  |                 | -            |        |                     |                                  |                         | 0.1.1                  | + |
| 3 IN Governor                      |                 | 1            |        |                     |                                  | Davy<br>T:              | Lrockett               | + |
| 4                                  |                 |              |        |                     |                                  | lim                     | Demonbreun             | + |
| 5                                  |                 |              |        |                     |                                  | Butord                  | Pusser                 | + |
| 5<br>7 TN US Ben Dist 1            |                 | 1            |        |                     |                                  | Diana                   | Harabbarger            | + |
|                                    |                 |              |        |                     |                                  | Diaria                  | Maisribalger           | + |
| 8                                  |                 |              |        |                     |                                  | Charren                 | Waisiriynaiii          | + |
| 9                                  |                 |              |        |                     |                                  | Steven                  | Holder                 | + |
| 11 TN US Ben Dist 2                |                 | 1            |        |                     |                                  | lvan                    | Awfuliteb              | + |
| 12                                 |                 |              |        |                     |                                  | Sara                    | Bellum                 | + |
| 13                                 |                 |              |        |                     |                                  | Jaia                    | Dollam                 | + |
| 14 TN US Rep Dist 5                |                 | 1            |        |                     |                                  | Ricky                   | Bobby                  | t |
| 15                                 |                 |              |        |                     |                                  | Billy                   | Bobby                  | t |
| 16                                 |                 |              |        |                     |                                  |                         |                        | t |
| 17 TN U.S. Senate                  |                 | 1            |        |                     |                                  | April Lynn              | Paris                  | t |
| 18                                 |                 |              |        |                     |                                  | Howie                   | Vasive                 | T |
| 19                                 |                 |              |        |                     |                                  |                         |                        | T |
| 20 KY U.S. Rep District 1          |                 | 1            |        |                     |                                  | Donald                  | Duck                   | T |
| 21                                 |                 |              |        |                     |                                  | Mickey                  | Mouse                  | Т |
| 22                                 |                 |              |        |                     |                                  | Yosemite                | Sam                    | Т |
| 23                                 |                 |              |        |                     |                                  |                         |                        | Т |
| 24 KY U.S. Rep District 2          |                 | 1            |        |                     |                                  | Jim                     | Brown                  |   |
| 25                                 |                 |              |        |                     |                                  | Ed                      | Greene                 |   |
|                                    |                 |              |        |                     |                                  |                         |                        | • |

Enter the name and path of the file to be exported, or browse to another location. This enables the [Proceed to Export] button.

Click [Proceed to Export] to create the spreadsheet in the location specified.

## [Go To Contest] Button

| 🗃 Races for 'General election' on 11/   | 03/20                |    |            |                 |                |       |                 |          |               |              |              |      |
|-----------------------------------------|----------------------|----|------------|-----------------|----------------|-------|-----------------|----------|---------------|--------------|--------------|------|
| All Races 🗸 🗸                           |                      | TN | l Go       | overnor         |                |       |                 |          |               |              |              |      |
| R# Contest <reset></reset>              | District             |    | Car        | ididates        | Race Details   | Juris | diction 1       | Sour     | ces           | 1            |              |      |
| TN Governor                             | TN Statewide         | Γ  | #          |                 | Candidate      | Party | Incumb          | Favorite |               | Parame       | ters         |      |
| TN US Rep Dist 1                        | TN US House Dist 1   |    | 1          | Davy Croc       | kett           | 1     |                 | F        |               |              |              |      |
| TN US Rep Dist 2                        | TN US House Dist 2   |    | 2          | Tim Demo        | nbreun         | Dem   |                 |          |               |              |              |      |
| TN US Rep Dist 5                        | TN US House Dist 5   |    | 3          | Buford Pu       | sser           | GOP   |                 |          |               |              |              |      |
| KY U.S. Rep District 1                  | KY US Rep District 1 |    |            |                 |                |       |                 |          |               |              |              |      |
| KY U.S. Rep District 2                  | KY US Rep District 2 |    |            |                 |                |       |                 |          |               |              |              |      |
| TN U.S. Senate                          | TN Statewide         |    |            |                 |                |       |                 |          |               |              |              |      |
| Davidson Co. Dog Catcher                | Davidson County      |    |            |                 |                |       |                 |          |               |              |              |      |
| KY U.S. Senate                          | KY Statewide         |    |            |                 |                |       |                 |          |               |              |              |      |
| U.S. President                          | USA                  |    |            |                 |                |       |                 |          |               |              |              |      |
| U.S. House District 1 - Cocke           | USA                  |    |            |                 |                |       |                 |          |               |              |              |      |
| U.S. House District 1 - Carter          | USA                  |    |            |                 |                |       |                 |          |               |              |              |      |
| President - Davidson                    | Davidson County      |    |            |                 |                |       |                 |          |               |              |              |      |
| U.S. House District 6 - Cheatham        | USA                  |    |            |                 |                |       |                 |          |               |              |              |      |
| President - Tennessee                   | USA                  |    |            |                 |                |       |                 |          |               |              |              |      |
| President - Tennessee - Electoral       | USA                  |    |            |                 |                |       |                 |          |               |              |              |      |
| U.S. Senate - Tennessee                 | USA                  |    |            |                 |                |       |                 |          |               |              |              |      |
|                                         |                      |    |            |                 |                |       |                 |          |               |              |              |      |
|                                         |                      |    |            | ve<br>Jp<br>own | C Show Notes   |       | ~               | Add      |               | <u>E</u> dit | <u>R</u> emo | ve   |
|                                         |                      | _  | _          |                 |                | _     |                 | X        |               | _            |              |      |
| 17 Rac<br>Resequence a Race by dragging | ces shown            |    | Cons<br>Cł | istency<br>ieck | File<br>Search |       | Export<br>Baces |          | Go T<br>Conte | o            | Ev           | at 1 |
| its border to a new position.           |                      | _  | 0.         |                 |                | _     |                 |          | Jorne         |              |              | n    |

This button changes the screen to show the selected race in the <u>Maintain Contests screen</u> described in the previous chapter.

The Maintain Contests screen has a similar button which toggles back to this screen.

# 6

## **Entering Race Results**

Race results may be entered manually or automatically. Results are entered manually using the Update Race Results screen.

From the Main Menu, click [Update] or click Edit >Update Race Results.

| 🔁 WBTI Franklin - Attendant Solutions                      | - <u> </u>      |
|------------------------------------------------------------|-----------------|
| <u>File Edit List Help</u>                                 |                 |
| Election Voting Setup Races Update Status Monitor Iransmit | Reports Exit    |
|                                                            | D. L. L         |
|                                                            | Databridge      |
|                                                            |                 |
|                                                            |                 |
|                                                            |                 |
|                                                            |                 |
|                                                            |                 |
|                                                            |                 |
| Election Victing Attendant"                                |                 |
|                                                            | Election Voting |
| Attendent Solutions                                        | School Closings |
| Attendantsolutions                                         | News Llodate    |
| Copyright 1994-2021 Business Technology, Inc.©             |                 |
| leaves / Feedback                                          | Early Warning   |
| ISSUES / LEGADER                                           | Emergency Alert |
|                                                            |                 |

The Update Race Results screen displays.

| Ð                | Update                                                                            | Race R                | esult                             | s       | 'Test El   | ectic | n' |      | - 🗆 🗙                        |
|------------------|-----------------------------------------------------------------------------------|-----------------------|-----------------------------------|---------|------------|-------|----|------|------------------------------|
| Data So<br>Bac   | ource Manual Data Entry-Race                                                      | •                     | Show the Latest<br>Voting Results |         |            |       |    |      | Auto-Advance<br>to next Race |
|                  | Base Condidate                                                                    | _ النب                | Basturi                           | 1       | #0 (akao   |       | •/ | Bree |                              |
| 1                |                                                                                   | W                     | Faity/                            | inc     | HYULES     |       | 10 | Fiec | •                            |
| 2                | Lt. Governor                                                                      |                       |                                   |         |            |       |    |      |                              |
| 10               | Attorney General                                                                  |                       |                                   |         |            |       |    |      |                              |
|                  | Secretary of State                                                                |                       |                                   |         |            |       |    |      |                              |
|                  | U.S. Senator                                                                      |                       |                                   |         |            |       |    |      |                              |
| 20               | US Representative - District 1                                                    |                       |                                   |         |            |       |    |      |                              |
| 21               | US Representative - District 2                                                    |                       |                                   |         |            |       |    |      |                              |
|                  | Cheatham County Sheriff                                                           |                       |                                   |         |            |       |    |      |                              |
| 3                | Sell beer on Sunday                                                               |                       |                                   |         |            |       | _  |      |                              |
| 40               | Tax on texts                                                                      |                       |                                   |         |            |       |    |      |                              |
|                  |                                                                                   |                       |                                   |         |            |       |    |      |                              |
| Ensure<br>The Ra | e the Data Source is correct, then sele<br>aces shown can be limited by selecting | ct the Ra<br>g a Race | ce to e<br>List.                  | enter ( | Candidates | Vote: | s. |      | Settings                     |
|                  |                                                                                   |                       |                                   |         |            |       |    |      | E <u>x</u> it                |

The screen consists of a list of races which is defined by the Data Source and/or the Race List selected at the top left of the screen.

At the top right of the screen are two checkboxes. When checked, the one marked "Show the Latest Voting Results" will display the latest voting information from any data source on any races which have been expanded to show candidates. Click on a specific race to expand it to show the candidate information.

The other checkbox is marked "Auto-Advance to next Race". This may be used to speed up the data entry process by automatically moving to the next race in the list after data entry for the previous race has been completed. Simply press the <Enter> key.

### **Entering Race Results**

First ensure that the correct Data Source is selected, then select the race to be updated. The screen adjusts to highlight the race, show the candidates for the race, and show the buttons to [Enter Votes] and [Set Winner].

The list of races can be reduced by assigning the data entry workstation its own Race List to update, which is selected from the drop down Race List.

There is a red dot shown in the Race name box. Hovering the pointer on this dot will display additional information about the race, including the district and the number of registered voters.

| Ð                |                 | Update Ra                                                                 | ce F          | Res            | ults    | '1    | Test El              | ecti             | on'      |              |      |                              | × |
|------------------|-----------------|---------------------------------------------------------------------------|---------------|----------------|---------|-------|----------------------|------------------|----------|--------------|------|------------------------------|---|
| Data So          | ource           | Manual Data Entry-Race                                                    |               | •              |         | ⊟ ∛   | Show the<br>/oting R | e Late<br>esults | est<br>: |              |      | Auto-Advance<br>to next Race | • |
| Race             | e List          | All Races                                                                 | -             |                |         |       |                      |                  |          |              |      |                              |   |
| R#               | Rac             | e Candidate                                                               | W             | Pa             | rty/Ind | c     | #Votes               | :                | %        |              | Prec |                              |   |
| 1                | Gov             | ernor                                                                     |               |                |         |       |                      |                  |          |              |      |                              |   |
| 2                | Lt. (           | Governor                                                                  | _             |                |         |       |                      |                  |          |              |      |                              |   |
| 10               | Atto            | rney General                                                              |               |                |         |       |                      |                  | _        |              |      |                              |   |
|                  | Sec             | retary of State                                                           |               |                | Precir  | nots. | . 10%                | 00               | 1        | of           | 10   | Enter Votes                  | - |
|                  | <<              | 1 Sara Bellum<br>2 Amanda Watehfor                                        |               |                |         | -     |                      | 25               | 3        | 1.9%         |      | Cablefrance                  |   |
|                  | <<              | 3 Bob White                                                               |               |                |         | -     |                      | 24               | 33       | 7.0%<br>3.4% |      | Jetwinner                    |   |
|                  | U.S.            | Senator                                                                   |               |                |         |       |                      |                  |          |              |      |                              |   |
| 20               | US              | Representative - District 1                                               |               |                |         |       |                      |                  |          |              |      |                              |   |
| 21               | US              | Representative - District 2                                               |               |                |         |       |                      |                  |          |              |      |                              |   |
|                  | Che             | atham County Sheriff                                                      |               |                |         |       |                      |                  |          |              |      |                              |   |
| 3                | Sell            | beer on Sunday                                                            |               |                |         |       |                      |                  |          |              |      |                              |   |
| 40               | Tax             | on texts                                                                  |               |                |         |       |                      |                  |          |              |      |                              |   |
|                  | Dog             | Catcher                                                                   |               |                |         |       |                      |                  |          |              |      |                              |   |
|                  |                 |                                                                           |               |                |         |       |                      |                  |          |              |      |                              |   |
| Ensure<br>The Ra | the D<br>aces s | ata Source is correct, then select the hown can be limited by selecting a | ne Ra<br>Race | ace I<br>Elisi | to entr | er Ca | andidate             | s Vote           | es.      |              |      | Settings<br>E <u>x</u> it    |   |

Click [Enter Votes] to be guided through the entry of votes for each candidate in the pink box. The text on the buttons changes accordingly.

Press <Enter> or click [Next] to move to the next candidate, as shown below.

Press <Esc> or click [Back] to return to the previous entry.

| •             | Update F                               | Race Re | sults -     | - 'Test E           | lecti             | on'  |      | - 🗆 🗙                        |  |
|---------------|----------------------------------------|---------|-------------|---------------------|-------------------|------|------|------------------------------|--|
| Data S<br>Bar | ource Manual Data Entry-Race           | •       |             | Show th<br>Voting F | e Late<br>Iesults | est  | Ī    | Auto-Advance<br>to next Race |  |
| D#            | Deere Condidate                        |         | a abu dha a | #0 / - h -          | -                 | */   | Deer |                              |  |
| H#            | Race Landidate                         | WP      | arty/inc    | #vote               | S                 | 10   | Prec |                              |  |
| 2             |                                        |         |             |                     | +                 |      |      |                              |  |
| 10            | Attorney General                       |         |             |                     |                   |      |      |                              |  |
| 10            | Secretary of State                     |         | Precip      | cts 10%             | ×                 | 1 of | 10   |                              |  |
|               | < 1 Sara Bellum                        |         |             | 28                  |                   |      |      | Next .                       |  |
|               | << 2 Amanda Watchfor                   |         |             | _                   | 25                |      |      | Back                         |  |
|               | << 3 Bob White                         |         |             |                     | 24                |      |      |                              |  |
|               | U.S. Senator                           |         |             |                     |                   |      |      |                              |  |
| 20            | US Representative - District 1         |         |             |                     |                   |      |      |                              |  |
| 21            | US Representative - District 2         |         |             |                     |                   |      |      |                              |  |
|               | Cheatham County Sheriff                |         |             |                     |                   |      |      |                              |  |
| 3             | Sell beer on Sunday                    |         |             |                     |                   |      |      |                              |  |
| 40            | Tax on texts                           |         |             |                     |                   |      |      |                              |  |
|               | Dog Catcher                            |         |             |                     |                   |      |      |                              |  |
|               |                                        |         |             |                     |                   |      |      |                              |  |
| Use 'E        | inter' and 'Esc' for 'Next' and 'Back' |         |             |                     |                   |      |      |                              |  |
|               |                                        |         |             |                     |                   |      |      | Replace Votes                |  |
|               |                                        |         |             |                     |                   |      |      | Exit                         |  |

When votes have been entered / updated for each candidate, the prompt moves up to enter the number of precincts reported.

| •       |              | Update Ra                  | ice l | Res | ults   | ; '    | Test E              | lectio   | on' |      | - 🗆 🗙             |
|---------|--------------|----------------------------|-------|-----|--------|--------|---------------------|----------|-----|------|-------------------|
| Data Si | ource M      | anual Data Entry-Race      |       | -   | ] [    |        | Show th<br>Voting E | re Lates | st  |      | Auto-Advance      |
| Rac     | e List 🗐     | Races                      | -     |     |        |        | v oùng r            | results  | 1   |      | to next nace      |
| R#      | Race         | Candidate                  | W     | Pa  | arty/h | nc     | #Vote               | s        | %   | Prec |                   |
| 1       | Govern       | or                         |       |     |        |        |                     |          |     |      |                   |
| 2       | Lt. Gov      | rernor                     |       |     |        |        |                     |          |     |      |                   |
| 10      | Attorne      | y General                  |       | _   |        |        |                     |          |     |      |                   |
|         | Secreta      | ary of State               |       |     | Prec   | cincts | 10%                 | E        | of  | 10   | Next              |
|         | < 1          | Sara Bellum                |       | -   |        |        |                     | 28       |     |      | Beek              |
|         | ×× 2<br>×× 3 | Rob White                  |       |     |        |        |                     | 23       |     |      | Back              |
|         | U.S. Se      | enator                     |       |     |        |        |                     |          |     |      |                   |
| 20      | US Rep       | presentative - District 1  |       |     |        |        |                     |          |     |      |                   |
| 21      | US Rep       | presentative - District 2  |       |     |        |        |                     |          |     |      |                   |
|         | Cheath       | am County Sheriff          |       |     |        |        |                     |          |     |      |                   |
| 3       | Sell be      | er on Sunday               |       |     |        |        |                     |          |     |      |                   |
| 40      | Tax on       | texts                      |       |     |        |        |                     |          |     |      |                   |
|         | Dog Ca       | itcher                     |       |     |        |        |                     |          |     |      |                   |
|         |              |                            |       |     |        |        |                     |          |     |      |                   |
| Use 'Ei | nter' and 'f | Esc' for 'Next' and 'Back' |       |     |        |        |                     |          |     |      | Replace Precincts |

This entry is followed by the Total Number of Precincts. If no change is needed, press <Enter> to accept the current value. That completes the entry of results for this race.

If "Auto-Advance to Next Race" is checked, then the next race in the list is presented, as shown below.

Press <Enter> again to take the default entry and start entering votes for this race.

As each race on the screen is selected, it is expanded to show the candidate and voting information. A race can be minimized again by clicking on any of the [<<] boxes by the candidate names. The race maintains its pale yellow coloring to indicate that it has been opened.

## Setting the Race Winner

To set the race winner, select the race and then click the [Set Winner] button.

The leading candidate will be offered up as the winner of the race, to be accepted or declined. If declined, the candidate with the next highest number of votes will be offered up. If more than one winner has been declared for a race, then the top candidates will each be offered up in turn. Once the appropriate number of winners has been declared, the process terminates.

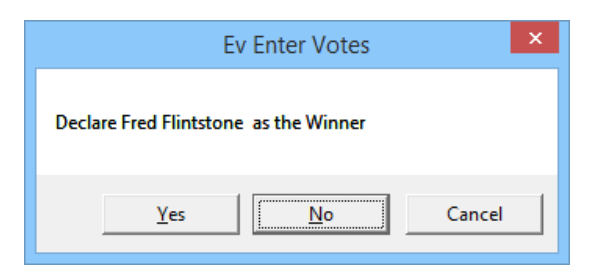

The [Set Winner] button is also used when a winner has already been declared and the user wishes to override the winner previously declared or to declare no winner.

The system will ask if the setting should be changed for the currently declared winner. Click [Yes].

As each candidate is offered up as the winner, click [Yes] for the new winner or keep clicking [No] if no winner is to be declared.

## **Entering Race Results by County**

To enter results by county, a manual entry data source needs to be created. Refer to the "<u>Maintaining Data Sources</u>" section in Chapter 4.

When this data source is selected, a screen similar to the following is displayed. County information (or Parish, Ward, etc) is now included in the display on the right side of the screen.

| •                     |                                                                                    | Up                   | odate Race Res             | ults 'T         | est Elec | tion'                        | -                                  |           |
|-----------------------|------------------------------------------------------------------------------------|----------------------|----------------------------|-----------------|----------|------------------------------|------------------------------------|-----------|
| Data Sour<br>Bace I   | rce Manual Data Entry- County                                                      | / •                  | Show the Voting Re         | Latest<br>sults | Г        | Auto-Advance<br>to next Race |                                    |           |
| D# D                  | Page Candidate                                                                     |                      | stuling thictor            | *               | Prop     |                              | County Reporting Unit              | s Hold I✔ |
| 1 6                   |                                                                                    | VV FC                | arty/inc #votes            | />              | Fiec     |                              | Choethern                          | 6         |
| 2 L                   | _t. Governor                                                                       |                      |                            |                 |          |                              | Davidson                           | 4         |
| 10 A                  | Attorney General                                                                   |                      |                            |                 |          |                              | Dickson                            | 4         |
| S                     | Secretary of State                                                                 |                      |                            |                 |          |                              | Hickman                            | 4         |
| U                     | J.S. Senator                                                                       |                      |                            |                 |          |                              | Bohertson                          | 4         |
| 20 U                  | JS Representative - District 1                                                     |                      |                            |                 |          |                              | Sumner                             | 4         |
| 21 U                  | JS Representative - District 2                                                     |                      |                            |                 |          |                              | Williamson                         | 5         |
| 0                     | Cheatham County Sheriff                                                            |                      |                            |                 |          |                              | Wilson                             | 4         |
| <u> </u>              | Sell beer on Sunday                                                                |                      |                            |                 |          |                              | ******                             |           |
|                       |                                                                                    |                      |                            |                 |          |                              |                                    |           |
| Ensure th<br>The Race | ne Data Source is correct, then select (<br>es shown can be limited by selecting a | the Race<br>Race Lis | to enter Candidates<br>st. | Votes.          |          | Settings                     | Select a Race or<br>Reporting Unit | County    |

Select the county for which results are to be entered, and proceed to enter votes as described previously.

Note that votes cannot be entered until a county or reporting unit is selected. When selected, only the races pertaining to that reporting unit are displayed.

| 3                |                                                                                                 | Update Race Re                    | esults 'Te           | est Eleo | ction'                                            | _ 1                                                                   | ×            |
|------------------|-------------------------------------------------------------------------------------------------|-----------------------------------|----------------------|----------|---------------------------------------------------|-----------------------------------------------------------------------|--------------|
| Data So          | ource Manual Data Entry- County                                                                 | ▼ □ Show the Voting F             | ie Latest<br>?esults | R        | <ul> <li>Auto-Advance<br/>to next Race</li> </ul> |                                                                       |              |
| Race             | e List 🛛 All Races 🔄 💌                                                                          |                                   |                      |          |                                                   | County Reporting Units                                                | Hold 🔽       |
| R#               | Race Candidate W                                                                                | Party/Inc #Vote                   | s %                  | Prec     |                                                   | <all county="" units=""></all>                                        |              |
| 1                | Governor                                                                                        |                                   |                      |          |                                                   | Cheatham                                                              | 7            |
| 2                | Lt. Governor                                                                                    |                                   |                      |          |                                                   | Davidson                                                              | 5            |
| 10               | Attorney General                                                                                |                                   |                      |          |                                                   | Dickson                                                               | 4            |
|                  | Secretary of State                                                                              | Precincts., 50%                   | 5 of                 | 10       |                                                   | Hickman                                                               | 4            |
|                  | << 1 Sara Bellum                                                                                |                                   | 115                  |          |                                                   | Deherteen                                                             | 4            |
|                  | << 2 Amanda Watchfor                                                                            |                                   | 114                  |          |                                                   | Robertson                                                             | 4            |
|                  | << 3 Bob White                                                                                  |                                   | 112                  |          |                                                   | Sumner                                                                | 4            |
|                  | Dog Catcher                                                                                     | Precincts., 50%                   | 5 of                 | 10       | Enter Votes                                       | Williamson                                                            | 5            |
|                  | << 1 George Tirebiter                                                                           |                                   | 33                   |          |                                                   | Wilson                                                                | 4            |
|                  | < 2 Ron Ketchum                                                                                 |                                   | 23                   |          | Set Winner                                        |                                                                       |              |
|                  |                                                                                                 |                                   |                      |          |                                                   |                                                                       |              |
| Ensure<br>The Ra | e the Data Source is correct, then select the F<br>aces shown can be limited by selecting a Rac | ace to enter Candidate<br>e List. | es Votes.            |          | Settings                                          | To Enter Votes for th<br>County, Please select<br>the Races on the le | is<br>t from |

Check "Show the Latest Voting Results" to display the latest results from ALL data sources. For example, the AP FTP site may be updating faster than manual entry.

| Ð    |                                         |      |                          |   | Update    | Race Res              | ults           | 'Te   | est Ele | ction'                                            | -                              | ×      |
|------|-----------------------------------------|------|--------------------------|---|-----------|-----------------------|----------------|-------|---------|---------------------------------------------------|--------------------------------|--------|
| Data | Source                                  | М    | anual Data Entry- County |   |           | Show the<br>Voting Re | Lates<br>sults | t     |         | <ul> <li>Auto-Advance<br/>to next Race</li> </ul> |                                |        |
| Ra   | ce List                                 | Al   | Races                    | - | L         | atest Elec            | tion F         | Resul | s       |                                                   | County Reporting Units         | Hold 🔽 |
| Rŧ   | Rac                                     | e    | Candidate                | W | Party/Inc | #Votes                |                | %     | Prec    |                                                   | <all county="" units=""></all> |        |
| 1    | Gov                                     | rern | or                       |   |           |                       |                |       |         |                                                   | Cheatham                       | 7      |
| 2    | Lt.                                     | Gov  | /ernor                   |   |           |                       |                |       |         |                                                   | Davidson                       | 5      |
| 10   | Atte                                    | orne | ey General               |   |           |                       |                |       |         |                                                   | Dickson                        | 4      |
|      | Sec                                     | reta | ary of State             |   | Precin    | cts 80%               |                | 8 of  | 10      |                                                   | Hickman                        | 4      |
|      | <<                                      | 1    | Sara Bellum              |   |           | 1,4                   | 37             |       | -       |                                                   | Bobertson                      | 4      |
|      | <<                                      | 2    | Amanda Watchfor          |   |           | 1,2                   | 26             |       |         |                                                   | Sumner                         | 4      |
|      |                                         | 3    | Bob white                |   | Densis    | -1,2<br>-1,2          | 70             | 7 -6  | 0       | _                                                 | Williamson                     | 5      |
|      | Du                                      | 1    | George Tirebiter         |   | Flecin    | 1                     | 36             |       | 3       |                                                   | Wilson                         | 4      |
|      | ~~~~~~~~~~~~~~~~~~~~~~~~~~~~~~~~~~~~~~~ | 2    | Ron Ketchum              |   |           | 1                     | 23             |       |         |                                                   |                                | -      |
|      |                                         |      |                          |   |           |                       |                |       |         |                                                   |                                |        |

Only races that have been expanded will show results.

# 7

## **Viewing Voting Results**

The Voting Status screen is used to:

- View a voting summary by source for a specific race
- Manually set a winner for a specific race
- Re-evaluate election results
- View voting details for all data sources for a specific race
- View voting results history

- Insert races automatically or manually into running transmissions and display them on air immediately

To access the Voting Status screen, start at the Main Menu and click [Status] or select List >View Election Status.

| WBTI Franklin - Attendant Solutions                                                                                                    | – 🗆 X           |
|----------------------------------------------------------------------------------------------------|-----------------|
| Eine Eart List Help           Eine Eart         List         Help           Election Voting         Setup         Paces         Update         Status         Monitor         Iransmit | Reports Exit    |
|                                                                                                    | Databridge      |
| ElectionVoting <b>Attendant</b> ™                                                                                                    | Election Voting |
| Attendant Solutions                                                                                                    | School Closings |
| Convictor 1994-2021 Rusiness Technologu Inc.®                                                                                                    | News Update     |
| copying it 1004-2021 business recrimology, inc                                                                                                    | Early Warning   |
| Issues / Feedback                                                                                                    | Emergency Alert |

The Voting Status screen displays.

| 🔁 Voting Status of 'General election     | it.               |              |     |    |                   |                       |         | -       |            |
|------------------------------------------|-------------------|--------------|-----|----|-------------------|-----------------------|---------|---------|------------|
|                                          | Sort by C         | olumn Headir | 18: | -1 | N Governor        |                       |         |         |            |
| All Races 💌                              | Ascend/           | Descend/Orig | nal | B  | allot Cand        | lidate Partu/I/F      | ttVotes | 2 u     | / No       |
| # Race                                   | % W               | Upd Aire     | 1   |    | 1 Davu Crockett   | Ind/E                 | 20 148  | 51% **  | × killed a |
| 1 TN Governor                            | 68                | 7:13p        |     |    | 2 Tim Demember    | - Dem                 | 10.050  | 40%     | Tailod d   |
| 2 TN US Rep Dist 1                       | 58                | 7:14p        |     |    | 2 Triff Demonster | un Delli              | 10,232  | 40%     |            |
| 3 TN US Rep Dist 2                       | 69                | 7:14p        |     |    | 5 Builliu Fussei  | uor                   | 331     | 3%      |            |
| 4 TN US Rep Dist 5                       | 76                | 6:57p        |     |    |                   |                       |         |         |            |
| 5 TN U.S. Senate                         | 86                | 7:15p        |     |    |                   |                       |         |         |            |
| KY U.S. Rep District 1                   | 52 m              | 6:58p        |     |    |                   |                       |         |         |            |
| KY U.S. Rep District 2                   | 89 u              | 6:54p        |     |    |                   |                       |         |         |            |
| KY U.S. Senate                           | 98                |              |     |    |                   |                       |         |         |            |
| Davidson Co. Dog Catcher                 | 88                | 7:16p        |     |    |                   |                       |         |         |            |
| U.S. House District 1 · Cocke            | 0                 |              |     |    |                   |                       | S       | how Can | didate Not |
| U.S. House District 1 - Carter           | 0                 |              |     | U  | pdated: 03/10/2   | 1 07:13pm             | Ŭ       | ion oan |            |
| President - Davidson                     | 91                |              |     |    |                   |                       |         |         |            |
| U.S. House District 6 - Cheatham         | All m             |              |     | 13 | 40 of 1984 Precir | ncts Reporting - 68%  |         | 39,39   | J1 Votes   |
| President - Tennessee                    | 92                |              |     |    |                   |                       | Г       | View    |            |
| Beer Sales on Sunday Morning             | 97 <mark>W</mark> | 7:16p        |     |    |                   |                       |         |         |            |
|                                          |                   |              |     |    | last              | Besel: 11/03/20.05:3  | Som .   | voung   | j Analy    |
|                                          |                   |              |     |    |                   | 110000. 11100120 00.0 | -opin   | Makin   | - D-4-     |
|                                          |                   |              |     | Ra | ce Notes          |                       | I.      | youn    | g Deta     |
|                                          |                   |              |     |    |                   |                       |         | Resu    | lts Hist   |
|                                          |                   |              |     |    |                   |                       |         | Tick    | er Inse    |
|                                          |                   |              |     |    |                   |                       |         | Mana    | ige Cut    |
|                                          |                   |              |     |    |                   |                       | ~       |         |            |
|                                          |                   |              |     | T  | N Statewide       |                       | L       |         |            |
| % - Percentage Precincts Reporting or    | All               |              |     |    | Registered Voters | 2,293,973 1.          | 7%      | Test    |            |
| W - Winner Declared (W), Leader (***), U | pset (u) or       | Manual (m)   |     |    | Expected Voters   | 1,066,697 3.          | 7%      | Mode    | Exi        |
| Und - Last undate time Aired - Last Ai   | r Time            |              |     |    |                   |                       |         |         |            |

This screen, along with the series of screens it opens, is used on election night by producers to monitor race results as they are received. Also, if needed, on-air transmissions such as cut-ins and the election ticker can be controlled in real-time.

The screen is divided into 4 main sections:

- A list of races with associated information on the left side
- A list of candidates for the selected race on the upper right side
- Information related to the selected race in the lower central area

- A series of 5 buttons on the lower right side offering other election status screens, including views of the results and on-air control

The race list located in the top left corner defaults to 'All Races' but any list of races can be selected. Building lists of races for analyzing the results ahead of time allows users to switch between groups of races very quickly.

If configured for the user, an ellipsis button is displayed to allow lists to be built from this screen.

For a more detailed explanation of lists, see "Maintaining Lists" in Chapter 4.

Select the race to be displayed from the list on the left. When first entering the program or when a new list is selected, the first race in the list is automatically selected. The selected race has its race number highlighted in blue and the race name is bolded.

## The Race Grid

The following table describes the contents of the race grid in the left panel.

| #          | Race number                                                                                                    |
|------------|----------------------------------------------------------------------------------------------------|
| Race       | Name of the race                                                                                                    |
| %          | Percentage of precincts reporting or "All". If the [Precincts] button<br>below the list is clicked, the percentage of expected voters displays<br>here (if the data has been set up). See <u>the note</u> later in this chapter for<br>more information on percentages. |
| W          | "W" indicates a winner has been declared for the race. "u" indicates that the favorite is not in the lead (upset). "m" indicates that the "Race Winner Manual Override" is set.                                                                                         |
| Upd        | The last time any results were received for the race                                                                                                    |
| Aired      | The last time the race results were aired                                                                                                    |
| Grid Color | When a new result for a race is received, the race turns red in the grid.<br>As the result gets older, it fades to yellow. If no votes have been<br>received, the race remains white.                                                                                   |

These descriptions are displayed in brief below the race list. In addition, the "%" line description includes the button described above that flips between [Precincts] and [Votes] to indicate what values are represented in the "%" column.

The row color in the race grid is white if no results have been received. When new results are received for a race, the color of the row turns red and as the results become older, the color of the race fades to yellow. This color scheme acts as a visual indicator of the latest results received.

The column headers of the race grid can be clicked to sort the data. Each click changes the sequence from ascending to descending to the original sequence.

## The Candidate Grid

The following table describes the candidate grid in the upper right panel of the screen

| Ballot    | Order of the candidates on the ballot |
|-----------|---------------------------------------|
| Candidate | Name of the candidate                 |

| Party/I/F | Candidate party affiliation, followed by indicators for Incumbent and Favorite status.                                                                                |
|-----------|----------------------------------------------------------------------------------------------------|
| #Votes    | Number of votes for the candidate. These numbers would be put on air in a transmission.                                                                               |
| %         | Percentage of the total votes for the race that the candidate received.                                                                                               |
| W         | Indicator that the candidate has been declared the Winner. Three asterisks (***) indicates which candidate is leading.                                                |
| Notes     | Any candidate notes that have been entered. Click the "Show<br>Candidate Notes" button below the grid to reformat the display to<br>show more of the candidate notes. |

## **Race Information**

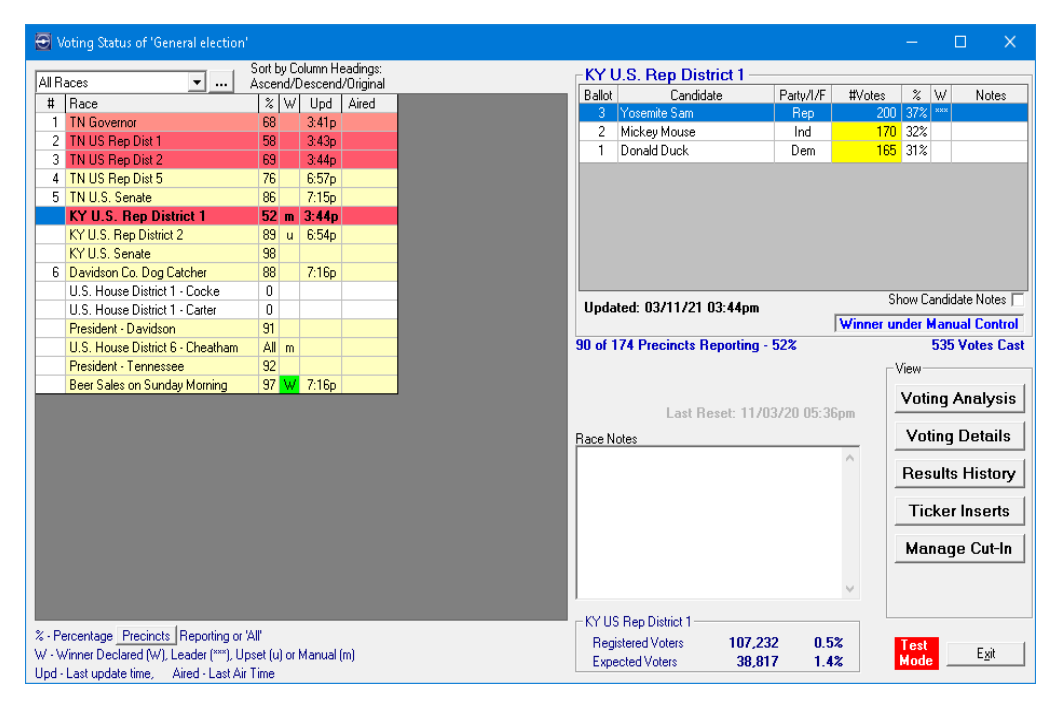

Below the candidate grid is more information about the status of the voting for this race, including:

Date and time of the last update to the race Date and time that the race was last aired (not shown above) Whether the Race Winner is under manual control Precincts reporting and total number of precincts Total votes cast Update alerts or warnings (not shown above) Any race notes that have been entered Jurisdiction details, including the number of registered voters, the expected voter turnout and the percentage of voters of each A red alert for 'Test Mode' to indicate that the application is being set up and that races without votes will be aired.

Note: This setting should be cleared before election results come in using File > EV Options > 'Reset' tab – see the section on the <u>'Reset' tab</u> in Chapter 3.

#### **Other Election Status Screens**

The other status screens are:

Voting Analysis – shows a breakdown of the latest results from each data source and highlights those selected for air. It also includes the 'Set Race Winner' feature.

Voting Details – itemizes the latest postings received from all sources and allows an individual posting to be excluded from the results.

Results History - shows a log of all the postings and updates to the results for a race, which can be sorted by data source, time or by county (if applicable)

Ticker Inserts – allows a race result to be inserted into a running ticker on-thefly, kept on air if needed.

Manage Cut-Ins – allows a cut-in list of races to be put on air and controlled, allowing for those immediate exceptions.

The first three screens listed above follow the race selected on the main election status screen. The screens can all be opened at once and arranged on the display as needed, with data refreshing real-time.

The last two screens allow transmissions on-air to be controlled directly and independently from the main screen.

Select one or more of the screens from the above list, which are described in more detail below.

## **Voting Analysis**

For the race selected on the main Status screen, the Voting Analysis screen shows the breakdown of latest results from all data sources and highlights in green the best results that were selected for airing. It also includes the 'Set Race Winner' feature.

| Contest Order              |           |              | 1               | 2                | 3             |
|----------------------------|-----------|--------------|-----------------|------------------|---------------|
| Candidates                 |           |              | Diane Neighbors | Carolyn B Tucker | Linda W Perry |
| Party/Inc/Fav              |           |              |                 |                  |               |
| Latest Votes               | 44/180    | 58,290       | 34,349          | 12,459           | 11,482        |
|                            | 24%       | Sep26.6:46pm | 59%             | 21%              | 20%           |
| Summary by Source          | precincts | #votes       |                 |                  |               |
| APWire-Contested           | 46/168    | 58,005       | 33,999          | 12,089           | 11,917        |
|                            | 27%       | Sep26.4:46pm | 59%             | 21%              | 21%           |
| APWire-Top Races           | 46/168    | 57,993       | 33,987          | 12,089           | 11,917        |
|                            | 27%       | Sep26.4:46pm | 59%             | 21%              | 21%           |
| Called-In Election Results | 44/180    | 58,290       | 34,349          | 12,459           | 11,482        |
|                            | 24%       | Sep26.6:46pm | 59%             | 21%              | 20%           |
| Reporting Units Total      | 26/359    | 58,252       | 38,748          | 7,359            | 12,145        |
| (Best Values)              | 7%        | Sep26.7:28pm | 67%             | 13%              | 21%           |
| Analysis of Units Total    |           |              |                 |                  |               |
| ) avidson                  | 10/170    | 20,563       | 12,742          | 3,089            | 4,732         |
| Results from County Seat   | 6%        | Sep26.7:19pm | 62%             | 15%              | 23%           |
| Rutherford                 | 6/64      | 16,087       | 9,382           | 2,904            | 3,801         |
| Metro Area County Results  | 9%        | Sep26.7:12pm | 58%             | 18%              | 24%           |
| Villiamson                 | 8/78      | 15,669       | 13,006          | 762              | 1,901         |
| Results from County Seat   | 10%       | Sep26.7:27pm | 83%             | 5%               | 12%           |
| Vilson                     | 2/47      | 5,933        | 3,618           | 604              | 1,711         |
| Results from County Seat   | 4%        | Sep26.7:28pm | 61%             | 10%              | 29%           |
| r j                        |           |              |                 |                  | •             |

The grid can be broken down into three sections separated by heavy lines.

The top section shows the best set of results received so far. It includes numbers for each of the candidates, along with their percentage of the vote. The candidates are arranged in descending order by the number of votes received. The total votes cast are shown along with the time that the results were received, as well as precinct information.

The middle section shows a row of similar information as it was received from each data source. The first three lines in the example (APWire-Contested, APWire-TopRaces, and Called-In Election Results) relate to data sources that post results by race. The fourth line (Reporting Units Total) represents the best results that were assimilated from all the data sources that post at the reporting unit level (County).

The lower section would only be present if county, or other reporting units, were posted. It shows an entry for each county, which is the 'best value' for that county. In the example, there are two data sources reporting by county (Results from County Seat and Metro Area County Results). "Results from County Seat" had the best results for all the counties except Rutherford County which used "Metro Area County Results".

The green highlight on the Reporting Units Total indicates that it was the set of values that was selected for the race, and as such was repeated in the top section. This comparison was based on the total votes cast from each of the sources, the 58,290 from the "Called-In Election Results" exceeding all the other entries.

A [Print] button provides a hard copy printout of the grid in the display.

A Race Winner panel is also available and is described below.

### Setting the Race Winner

To manually set a winner for the race (if it does not already have a winner marked), click the [Set Winner] button at the lower left of the screen.

The system evaluates the votes cast and displays a prompt asking if the leading candidate should be declared as the winner. Click [Yes] to accept the choice and declare the winner.

| EV-Inq                                   | × |
|------------------------------------------|---|
| Declare 'Diane Neighbors' as the Winner? |   |
| Yes Cancel                               |   |

Clicking [No] displays a prompt asking whether the next candidate is the winner. Keep clicking [No] or click [Cancel] if no winner is to be declared at this time.

| Contest Order              |           |              | Winner          | 2                | 3             |
|----------------------------|-----------|--------------|-----------------|------------------|---------------|
| Candidates                 |           |              | Diane Neighbors | Carolyn B Tucker | Linda W Perry |
| Party/Inc/Fav              |           |              |                 |                  |               |
| Latest Votes               | 44/180    | 58,290       | 34,349          | 12,459           | 11,482        |
|                            | 24%       | Sep26.6:46pm | 59%             | 21%              | 20%           |
| Summary by Source          | precincts | #votes       |                 |                  |               |
| APWire-Contested           | 46/168    | 58,005       | 33,999          | 12,089           | 11,917        |
|                            | 27%       | Sep26.4:46pm | 59%             | 21%              | 21%           |
| APWire-Top Races           | 46/168    | 57,993       | 33,987          | 12,089           | 11,917        |
|                            | 27%       | Sep26.4:46pm | 59%             | 21%              | 21%           |
| Called-In Election Results | 44/180    | 58,290       | 34,349          | 12,459           | 11,482        |
|                            | 24%       | Sep26.6:46pm | 59%             | 21%              | 20%           |
| Reporting Units Total      | 26/359    | 58,252       | 38,748          | 7,359            | 12,145        |
| (Best Values)              | 7%        | Sep26.7:28pm | 67%             | 13%              | 21%           |
| Analysis of Units Total    |           |              |                 |                  |               |
| Davidson                   | 10/170    | 20,563       | 12,742          | 3,089            | 4,732         |
| Results from County Seat   | 6%        | Sep26.7:19pm | 62%             | 15%              | 23%           |
| Rutherford                 | 6/64      | 16,087       | 9,382           | 2,904            | 3,801         |
| Metro Area County Results  | 9%        | Sep26.7:12pm | 58%             | 18%              | 24%           |
| Williamson                 | 8/78      | 15,669       | 13,006          | 762              | 1,901         |
| Results from County Seat   | 10%       | Sep26.7:27pm | 83%             | 5%               | 12%           |
| Wilson                     | 2/47      | 5,933        | 3,618           | 604              | 1,711         |
| Results from County Seat   | 4%        | Sep26.7:28pm | 61%             | 10%              | 29%           |
| •                          |           |              |                 |                  | •             |
| Race Winner                |           | _            |                 |                  | Print         |

The Voting Analysis screen displays the newly declared winner in bright green.

The [Set Winner] button is also used to clear a declared winner; simply follow the prompts.

Note: The "Race Winner Manual Override" check box is set. Whenever the winner status is manually set or cleared, this check box is set automatically. It prevents another data source, perhaps the AP feed, from changing the winner status that has been set manually.

The indicator for "Race Winner Manual Override" can also be set on the <u>'Race Details'</u> tab of the Races screen described in Chapter 5.

## **Voting Details**

For the race selected on the main Status screen, the Voting Details screen itemizes the latest postings received from all sources and permits an individual posting to be excluded from the results.

| ☑ Voting Status of 'Metro City Election' |                                                   |                                            |    |   |            |                       |              |                                    |                  |           |                             |           |      |  |  |
|------------------------------------------|---------------------------------------------------|--------------------------------------------|----|---|------------|-----------------------|--------------|------------------------------------|------------------|-----------|-----------------------------|-----------|------|--|--|
|                                          | All Races  Sort by Column Headi Ascend/Descend/Or |                                            |    |   |            | eadings:<br>/Original | A Vice Mayor |                                    |                  |           |                             |           |      |  |  |
|                                          | #                                                 | Bace                                       | %  | W | Upd        | Aired                 | Ballot       | Tixmit                             | Candidate        | Party/I/F | #Votes                      | % W       | Note |  |  |
|                                          | 101                                               | Mayor                                      | 26 |   |            |                       |              |                                    | Diane Neighbors  |           | 43,088                      | 45 L      |      |  |  |
| (                                        | 102                                               | Vice Mayor                                 | 34 | m | 2:20p      |                       | 2            | 2                                  | Linda W Perry    | U/I       | 27,782                      | 29        |      |  |  |
| V                                        |                                                   | Council at Large                           | 9  |   |            |                       | 3            | 3                                  | Larolyn B Tucker |           | 25,012                      | 26        |      |  |  |
|                                          | 121                                               | Metro Council Dist. 1                      | 6  |   |            |                       |              |                                    |                  |           |                             |           |      |  |  |
|                                          | 122                                               | Metro Council Dist. 2                      | 2  |   |            |                       |              |                                    |                  |           |                             |           |      |  |  |
|                                          | 123                                               | Metro Council Dist. 4                      | 11 |   |            |                       |              |                                    |                  |           |                             |           |      |  |  |
|                                          | 124                                               | Metro Council Dist. 5                      | 1  |   |            |                       |              |                                    |                  |           |                             |           |      |  |  |
|                                          | 127                                               | Metro Council Dist. 8                      | 2  |   |            |                       |              |                                    |                  |           |                             |           |      |  |  |
|                                          |                                                   | Election Amendment                         | 20 |   |            |                       |              |                                    |                  |           |                             |           |      |  |  |
|                                          | 201                                               | U.S. House Dist. 1                         | 0  |   |            |                       |              |                                    |                  |           | Show Can                    | didata No | ter  |  |  |
|                                          |                                                   | State Taxes Referendum                     | 0  |   |            |                       | Upda         | ted: 0                             | 3/25/07 02:20pm  |           | Show Can                    |           |      |  |  |
|                                          |                                                   | TN House Dist. 34                          | 0  |   |            |                       |              |                                    |                  |           | Winner under Manual Control |           |      |  |  |
|                                          |                                                   | TN House Dist. 39                          | 0  |   |            |                       | 15 of 1      | 15 of 180 Precincts Reporting - 8% |                  |           | 95,882 Votes C              |           |      |  |  |
|                                          |                                                   | TN House Dist. 40 0                        |    |   |            |                       |              |                                    |                  | View      |                             |           |      |  |  |
|                                          |                                                   |                                            |    |   |            |                       |              |                                    |                  |           | Voting Analysis             |           |      |  |  |
|                                          |                                                   |                                            |    |   |            |                       |              |                                    |                  |           |                             |           |      |  |  |
|                                          |                                                   |                                            |    |   | Race Notes |                       |              |                                    | Voting Details   |           |                             |           |      |  |  |
|                                          |                                                   |                                            |    |   |            |                       |              |                                    |                  |           | Resul                       | ts Hist   | ory  |  |  |
|                                          |                                                   |                                            |    |   |            |                       |              |                                    |                  |           | Tick                        | er Inse   | rrts |  |  |
|                                          |                                                   |                                            |    |   |            |                       |              |                                    |                  |           | Mana                        | ige Cut   | -In  |  |  |
|                                          |                                                   |                                            |    |   |            |                       |              |                                    |                  |           |                             |           |      |  |  |
|                                          |                                                   | 2 Describer Describer Mill                 |    |   |            |                       |              | ille Dist                          | rict             |           |                             |           |      |  |  |
|                                          | %-P                                               | % - Percentage   Voters Reporting or 'All' |    |   |            |                       |              | stered                             | oters 643 694    | 14.9%     | Test                        |           |      |  |  |
|                                          | w - winner Declared (W), Upset (u) or Manual (m)  |                                            |    |   |            | Expe                  | ected Vo     | oters 281,937                      | 34.0%            | Mode      | E                           | it        |      |  |  |
|                                          | opu                                               | Last apadito amo, Milea - Edst Air I       | me |   |            |                       |              |                                    |                  |           |                             |           |      |  |  |

By default, the results are shown first for all the data sources that report by race, followed by a section for each of the reporting units or counties. This allows the results for each county to be visually compared easily, and the entry with the highest votes cast is shown in the Voting Analysis screen.

In the event that two results have the same number of votes, the first entry posted to the system is used. The time stamp shows the last time that the race numbers were confirmed.

| Contest Order              |           |              | 1               | 2                | 3          |
|----------------------------|-----------|--------------|-----------------|------------------|------------|
| Candidates                 |           |              | Diane Neighbors | Carolyn B Tucker | Linda W Pe |
| Latest Votes               | 44/180    | 58,290       | 34,349          | 12,459           | 11,482     |
|                            | 24%       | Sep26.6:46pm | 59%             | 21%              | 20%        |
| Results from All Sources   | precincts | #votes       |                 |                  |            |
| APWire-Contested           | 46/168    | 58,005       | 33,999          | 12,089           | 11,917     |
|                            | 27%       | Sep26.4:46pm | 59%             | 21%              | 21%        |
| APWire-Top Races           | 46/168    | 57,993       | 33,987          | 12,089           | 11,917     |
|                            | 27%       | Sep26.4:46pm | 59%             | 21%              | 21%        |
| Called-In Election Results | 44/180    | 58,290       | 34,349          | 12,459           | 11,482     |
|                            | 24%       | Sep26.6:46pm | 59%             | 21%              | 20%        |
| Davidson                   | 10/170    | 20,466       | 11,946          | 3,290            | 5,230      |
| Metro Area County Results  | 6%        | Sep26.7:11pm | 58%             | 16%              | 26%        |
| Davidson                   | 10/170    | 20,563       | 12,742          | 3,089            | 4,732      |
| Results from County Seat   | 6%        | Sep26.7:19pm | 62%             | 15%              | 23%        |
| Rutherford                 | 6/64      | 16,087       | 9,382           | 2,904            | 3,801      |
| Metro Area County Results  | 9%        | Sep26.7:12pm | 58%             | 18%              | 24%        |
| Rutherford                 | 5/64      | 15,689       | 8,941           | 2,876            | 3,872      |
| Results from County Seat   | 8%        | Sep26.7:26pm | 57%             | 18%              | 25%        |
| Williamson                 | 8/78      | 15,658       | 11,784          | 1,098            | 2,776      |
| Metro Area County Results  | 10%       | Sep26.7:10pm | 75%             | 7%               | 18%        |
| Williamson                 | 8/78      | 15,669       | 13,006          | 762              | 1,901      |
| Results from County Seat   | 10%       | Sep26.7:27pm | 83%             | 5%               | 12%        |
| Wilson                     | 2/47      | 5,643        | 3,708           | 764              | 1,171      |
| Metro Area County Results  | 4%        | Sep26.7:07pm | 66%             | 14%              | 21%        |
| Wilson                     | 2/47      | 5,933        | 3,618           | 604              | 1,711      |
| Results from County Seat   | 4%        | Sep26.7:28pm | 61%             | 10%              | 29%        |
| •                          |           |              |                 |                  |            |

Setting the "Group By Source" checkbox causes all the entries to be arranged by data source, as shown below.

The screen below shows the "Called-In Election Results" entry selected, causing it to be highlighted in yellow and enabling the [EXCLUDE Result] button. This button causes the voting results for the Vice Mayor race from "Called-In Election Results" to be excluded from the best results evaluation process, if so desired, and is described in more detail below.

| Toting Details for 'Vic                 | e Mayor'      |                        |                 |                  |               |   |
|-----------------------------------------|---------------|------------------------|-----------------|------------------|---------------|---|
| Contest Order                           |               |                        | 1               | 2                | 3             | T |
| Candidates                              |               |                        | Diane Neighbors | Carolyn B Tucker | Linda W Perry |   |
| Latest Votes                            | 44/180<br>24% | 58,290<br>Sep26.6:46pm | 34,349<br>59%   | 12,459<br>21%    | 11,482<br>20% |   |
| <b>Results from All Sources</b>         | precincts     | #votes                 |                 |                  |               |   |
| APWire-Contested                        | 46/168<br>27% | 58,005<br>Sep26.4:46pm | 33,999<br>59%   | 12,089<br>21%    | 11,917<br>21% |   |
| APWire-Top Races                        | 46/168<br>27% | 57,993<br>Sep26.4:46pm | 33,987<br>59%   | 12,089<br>21%    | 11,917<br>21% |   |
| Called-In Election Results              | 44/180<br>24% | 58,290<br>Sep26.6:46pm | 34,349<br>59%   | 12,459<br>21%    | 11,482<br>20% |   |
| Metro Area County Results<br>Davidson   | 10/170<br>6%  | 20,466<br>Sep26.7:11pm | 11,946<br>58%   | 3,290<br>16%     | 5,230<br>26%  | 1 |
| Metro Area County Results<br>Rutherford | 6/64<br>9%    | 16,087<br>Sep26.7:12pm | 9,382<br>58%    | 2,904<br>18%     | 3,801<br>24%  |   |
| Metro Area County Results<br>Williamson | 8/78<br>10%   | 15,658<br>Sep26.7:10pm | 11,784<br>75%   | 1,098<br>7%      | 2,776<br>18%  |   |
| Metro Area County Results<br>Wilson     | 2/47<br>4%    | 5,643<br>Sep26.7:07pm  | 3,708<br>66%    | 764<br>14%       | 1,171<br>21%  |   |
| Results from County Seat<br>Davidson    | 10/170<br>6%  | 20,563<br>Sep26.7:19pm | 12,742<br>62%   | 3,089<br>15%     | 4,732<br>23%  | 1 |
| Results from County Seat<br>Rutherford  | 5/64<br>8%    | 15,689<br>Sep26.7:26pm | 8,941<br>57%    | 2,876<br>18%     | 3,872<br>25%  |   |
| Results from County Seat<br>Williamson  | 8/78<br>10%   | 15,669<br>Sep26.7:27pm | 13,006<br>83%   | 762<br>5%        | 1,901<br>12%  |   |
| Results from County Seat<br>Wilson      | 2/47<br>4%    | 5,933<br>Sep26.7:28pm  | 3,618<br>61%    | 604<br>10%       | 1,711<br>29%  |   |
| •                                       |               |                        |                 |                  | •             | 1 |
|                                         | 1             |                        |                 |                  | Print         |   |
| Source Result                           |               |                        |                 |                  | <u>C</u> lose |   |

A [Print] button provides a hard copy printout of the grid in the display.

## **Excluding a Bad Result**

This action is likely if a bad result has been posted, either electronically or by manual entry, and the numbers need to be removed immediately.

Select the data source from which the numbers need to be excluded from the best results calculation. The entry is highlighted in yellow as shown above.

When the [EXCLUDE Result] button is clicked, a confirmation screen is displayed.

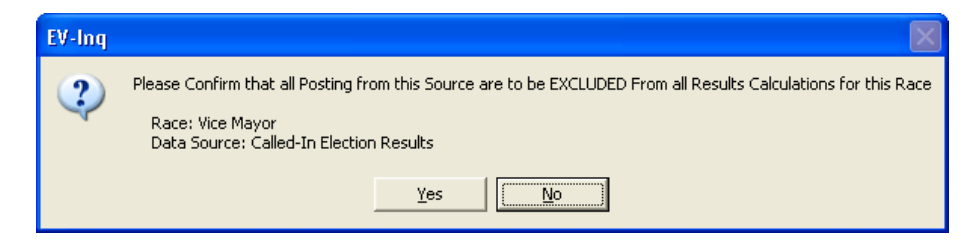
Click [Yes] to confirm that the result is to be excluded.

All postings for the selected race are re-evaluated and the entry is marked as EXCLUDED and highlighted in light blue on the Voting Details screen as shown below.

| Yoting Details for 'Vic                         | e Mayor'           |                        |                 |               |                  |   |
|-------------------------------------------------|--------------------|------------------------|-----------------|---------------|------------------|---|
| Contest Order                                   |                    |                        | 1               | 2             | 3                | Г |
| Candidates                                      |                    |                        | Diane Neighbors | Linda W Perry | Carolyn B Tucker | 1 |
| Latest Votes                                    | 26/359<br>7%       | 58,252<br>Sep26.7:28pm | 38,748<br>67%   | 12,145<br>21% | 7,359<br>13%     |   |
| <b>Results from All Sources</b>                 | precincts          | #votes                 |                 |               |                  |   |
| APWire-Contested                                | 46/168<br>27%      | 58,005<br>Sep26.4:46pm | 33,999<br>59%   | 11,917<br>21% | 12,089<br>21%    |   |
| APWire-Top Races                                | 46/168<br>27%      | 57,993<br>Sep26.4:46pm | 33,987<br>59%   | 11,917<br>21% | 12,089<br>21%    |   |
| Called-In Election Results                      | 44/180<br>EXCLUDED | 58,290<br>Sep26.6:46pm | 34,349<br>59%   | 11,482<br>20% | 12,459<br>21%    |   |
| Metro Area County Results<br>Davidson           | 10/170<br>6%       | 20,466<br>Sep26.7:11pm | 11,946<br>58%   | 5,230<br>26%  | 3,290<br>16%     |   |
| Attro Area County Results 6/64<br>Rutherford 9% |                    | 16,087<br>Sep26.7:12pm | 9,382<br>58%    | 3,801<br>24%  | 2,904<br>18%     |   |
| Metro Area County Results<br>Williamson         | 8/78<br>10%        | 15,658<br>Sep26.7:10pm | 11,784<br>75%   | 2,776<br>18%  | 1,098<br>7%      |   |
| Metro Area County Results<br>Wilson             | 2/47<br>4%         | 5,643<br>Sep26.7:07pm  | 3,708<br>66%    | 1,171<br>21%  | 764<br>14%       |   |
| Results from County Seat<br>Davidson            | 10/170<br>6%       | 20,563<br>Sep26.7:19pm | 12,742<br>62%   | 4,732<br>23%  | 3,089<br>15%     |   |
| Results from County Seat<br>Rutherford          | 5/64<br>8%         | 15,689<br>Sep26.7:26pm | 8,941<br>57%    | 3,872<br>25%  | 2,876<br>18%     |   |
| Results from County Seat<br>Williamson          | 8/78<br>10%        | 15,669<br>Sep26.7:27pm | 13,006<br>83%   | 1,901<br>12%  | 762<br>5%        |   |
| Results from County Seat<br>Wilson              | 2/47<br>4%         | 5,933<br>Sep26.7:28pm  | 3,618<br>61%    | 1,711<br>29%  | 604<br>10%       | ŀ |
| •                                               |                    |                        |                 |               | •                | 1 |
|                                                 | 1                  |                        |                 |               | <u>P</u> rint    |   |
| Source Result                                   |                    |                        |                 |               | <u>C</u> lose    |   |

The other screens are also refreshed.

| Contest Order                           |                                               |                        | 1                | 2              | 3                 |   |
|-----------------------------------------|-----------------------------------------------|------------------------|------------------|----------------|-------------------|---|
| Candidates                              |                                               |                        | Diane Neighbors  | Linda W Perru  | Catolyn B Tucker  | F |
| Partu/Inc/Fav                           |                                               |                        | Diano maigneoire | Linds in Folly | Calciji D Facilia |   |
| Latest Votes                            | 26/359<br>7%                                  | 58,252<br>Sep26.7:28pm | 38,748<br>67%    | 12,145<br>21%  | 7,359<br>13%      |   |
| Summary by Source                       | precincts                                     | #votes                 |                  |                |                   |   |
| APWire-Contested                        | 46/168<br>27%                                 | 58,005<br>Sep26.4:46pm | 33,999<br>59%    | 11,917<br>21%  | 12,089<br>21%     |   |
| APWire-Top Races                        | 46/168<br>27%                                 | 57,993<br>Sep26.4:46pm | 33,987<br>59%    | 11,917<br>21%  | 12,089<br>21%     |   |
| Called-In Election Results              | Called-In Election Results 44/180<br>EXCLUDED |                        | 34,349<br>59%    | 11,482<br>20%  | 12,459<br>21%     |   |
| Reporting Units Total<br>(Best Values)  | 26/359<br>7%                                  | 58,252<br>Sep26.7:28pm | 38,748<br>67%    | 12,145<br>21%  | 7,359<br>13%      |   |
| Analysis of Units Total                 |                                               |                        |                  |                |                   |   |
| Davidson<br>Results from County Seat    | 10/170<br>6%                                  | 20,563<br>Sep26.7:19pm | 12,742<br>62%    | 4,732<br>23%   | 3,089<br>15%      |   |
| Rutherford<br>Metro Area County Results | 6/64<br>9%                                    | 16,087<br>Sep26.7:12pm | 9,382<br>58%     | 3,801<br>24%   | 2,904<br>18%      |   |
| Williamson<br>Results from County Seat  | 8/78<br>10%                                   | 15,669<br>Sep26.7:27pm | 13,006<br>83%    | 1,901<br>12%   | 762<br>5%         |   |
| Wilson<br>Results from County Seat      | 2/47<br>4%                                    | 5,933<br>Sep26.7:28pm  | 3,618<br>61%     | 1,711<br>29%   | 604<br>10%        | - |
| •                                       |                                               |                        |                  |                | •                 | ſ |
| Race Winner                             |                                               | 1                      |                  |                | <u>P</u> rint     |   |

In the example above, the re-evaluation caused a different set of results to be selected as the best figures for airing. By excluding the Called-In Election Results, the next best set of numbers was the sum of the best results from each individual county, which is now highlighted in green on the Voting Analysis screen.

When the data is corrected, the results can be included back into the best results evaluation process by selecting the data source again and clicking the same button, which now shows as [Include Result].

#### **Results History**

The Results History screen shows a log of all the postings and changes that have taken place in the race from all data sources, and allows the results to be sequenced in various ways.

Clicking a specific entry in the display highlights the entry in yellow and provides additional details in the grid shown below. In the case of a manual entry result, it shows who entered the data and from what workstation. In the case of an electronic posting, it shows details of the file from which the data was received and, if still available, provides a button to show the actual results file (story) received.

| Contest Order              |                |              | 1               | 2             | 2                |
|----------------------------|----------------|--------------|-----------------|---------------|------------------|
| Contest order              |                |              | Diane Neighbors | Linda W Perru | Catolun B Tucker |
| Latest Votes               | 26/359         | 58 252       | 38 748          | 12 145        | 7.359            |
|                            | 7%             | Sep26.7:28pm | 67%             | 21%           | 13%              |
| History By Source          | precincts      | #votes       |                 |               |                  |
| APWire-Contested           | 46/168         | 58,005       | 33,999          | 11,917        | 12,089           |
|                            | 27%            | Sep26.4:46pm | 59%             | 21%           | 21%              |
| APWire-Top Races           | 5/168          | 1,293        | 587             | 217           | 489              |
|                            | 3%             | Sep26.4:46pm | 45%             | 17%           | 38%              |
| APWire-Top Races           | 19/168         | 7,993        | 3,987           | 1,917         | 2,089            |
|                            | 11%            | Sep26.4:46pm | 50%             | 24%           | 26%              |
| APWire-Top Races           | 46/168         | 57,993       | 33,987          | 11,917        | 12,089           |
|                            | 27%            | Sep26.4:46pm | 59%             | 21%           | 21%              |
| Called-In Election Results | 4/180          | 13,290       | 9,349           | 3,482         | 459              |
|                            | EXCLUDED       | Sep26.6:30pm | 70%             | 26%           | 3%               |
| Called-In Election Results | 4/180          | 21,290       | 14,349          | 5,482         | 1,459            |
|                            | EXCLUDED       | Sep26.6:31pm | 67%             | 26%           | 7%               |
| Called-In Election Results | 44/180         | 58,290       | 34,349          | 11,482        | 12,459           |
|                            | EXCLUDED       | Sep26.6:46pm | 59%             | 20%           | 21%              |
| Metro Area County Results  | 5/170          | 22,466       | 12,946          | 6,230         | 3,290            |
| Davidson                   | 3%             | Sep26.7:00pm | 58%             | 28%           | 15%              |
| Metro Area County Results  | 5/170          | 20,466       | 11,946          | 5,230         | 3,290            |
| Davidson                   | 3%             | Sep26.7:00pm | 58%             | 26%           | 16%              |
| Metro Area County Results  | 10/170         | 20,466       | 11,946          | 5,230         | 3,290            |
| Davidson                   | 6%             | Sep26.7:11pm | 58%             | 26%           | 16%              |
| Metro Area County Results  | 4/64           | 16,046       | 9,341           | 3,801         | 2,904            |
| Rutherford                 | 6%             | Sep26.7:02pm | 58%             | 24%           | 18%              |
| Metro Area County Results  | 4/64           | 16,487       | 9,782           | 3,801         | 2,904            |
| Rutherford                 | 6%             | Sep26.7:02pm | 59%             | 23%           | 18%              |
| Metro Area County Results  | 4/64           | 16,007       | 9,302           | 3,801         | 2,904            |
| Rutherford                 | 6%             | Sep26.7:03pm | 58%             | 24%           | 18%              |
| Metro Area County Results  | 4/64           | 16,087       | 9,382           | 3,801         | 2,904            |
| Rutherford                 | 6%             | Sep26.7:03pm | 58%             | 24%           | 18%              |
| Metro Area County Results  | 6/64           | 16,087       | 9,382           | 3,801         | 2,904            |
| Rutherford                 | 9%             | Sep26.7:12pm | 58%             | 24%           | 18%              |
| Metro Area County Results  | 13/78          | 20,658       | 13,784          | 4,776         | 2,098            |
| Williamson                 | 17%            | Sep26.7:05pm | 67%             | 23%           | 10%              |
| Metro Area County Results  | 11/78          | 33,658       | 23,784          | 6,776         | 3,098            |
| Inder Regulta Ru           | - Order Canali | dataa        |                 |               |                  |
| Source C Country           | Rulan          | der *Data Er | ntry at BOBSYS2 |               | Only <u>P</u> r  |

Each row of data in the report represents a set of results for the race. When displaying the screen, these results are shown for each data source in turn. But the Order Results By group box also allows the data to be shown in "County" or "Date/Time" sequence.

The Order Candidates group box gives the option of sorting the candidates by leader or by ballot.

Click the "Only Show Results" check box to show voting results without including the text on the various actions which have affected the race.

The screen above was shown with the box checked, but in the example below, the box has been unchecked and the blue entry shows the setting of the race winner. Any other action related to this race is also logged in this manner.

| Contest Order                                         |             |                        | Winner           | 2              |   |
|-------------------------------------------------------|-------------|------------------------|------------------|----------------|---|
| Candidates                                            |             |                        | Michael Craddock | Freda B. Evans |   |
| Latest Votes                                          | 8/10<br>80% | 32,294<br>Sep27.4:44pm | 17,334<br>54%    | 14,960<br>46%  |   |
| History By Source                                     | precincts   | #votes                 |                  |                |   |
| APWire-Top Races                                      | 5/10<br>50% | 20,342<br>Sep26.4:46pm | 9,982<br>49%     | 10,360<br>51%  |   |
| APWire-Top Races                                      | 7/10<br>70% | 29,142<br>Sep26.4:46pm | 11,182<br>38%    | 17,960<br>62%  |   |
| APWire-Top Races                                      | 8/10<br>80% | 31,142<br>Sep26.4:46pm | 12,182<br>39%    | 18,960<br>61%  |   |
| APWire-Contested                                      | 8/10<br>80% | 31,138<br>Sep26.4:46pm | 12,180<br>39%    | 18,958<br>61%  |   |
| Called-In Election Results                            | 1/10<br>10% | 1,109<br>Sep27.4:43pm  | 667<br>60%       | 442<br>40%     |   |
| Called-In Election Results                            | 8/10<br>80% | 32,294<br>Sep27.4:44pm | 17,334<br>54%    | 14,960<br>46%  |   |
| Winner Flagged - Winners<br>Flagged: Michael Craddock |             | 11:08am                | Set as<br>WINNER |                |   |
| ( )                                                   |             |                        |                  | 1              |   |
| Order Results By                                      | Order Cand  | idates                 |                  |                | 0 |

Clicking the [Show Story] button (when present) opens a window with the story text as received from the data source.

| 📲 Story 'AP-00001.txt' dated 09/ 🗔 🗖 🔀                                  |
|-------------------------------------------------------------------------|
| Council District 2                                                      |
| 2 of 21 precincts - 0 percent                                           |
| Terry Clayton, 721 - 0 percent<br>Frank Harrison, 228 - 0 percent<br>≺  |
| ^Council District 4                                                     |
| 5 of 10 precincts - 0 percent                                           |
| Michael Craddock, 9982 - 0 percent<br>Freda B. Evans, 10360 - 0 percent |
| ^Council District 5                                                     |
| 3 of 15 precincts - 0 percent                                           |
|                                                                         |

By default, duplicate postings are not shown on this screen. The time stamp shows when results were first received. Subsequent entries will not be shown if the numbers do not change.

Click the "Show Duplicates" check box to show every result that has been received, regardless of whether or not the numbers have changed.

| Contest Order                   |                                                  |                       | 1              | 2               |                         |
|---------------------------------|--------------------------------------------------|-----------------------|----------------|-----------------|-------------------------|
| Candidates                      |                                                  |                       | Michael Bennet | Andrew Romanoff |                         |
| Latest Votes                    | 5/30<br>17%                                      | 3,999<br>Mar01.1:02pm | 2,000<br>50%   | 1,999<br>50%    |                         |
| History By Source               | precincts                                        | #votes                |                |                 |                         |
| Data entry by County<br>Adams   | 1/10<br>10%                                      | 210<br>Feb23.10:21am  | 100<br>48%     | 110<br>52%      |                         |
| Data entry by County<br>Alamosa | 1/12<br>8%                                       | 410<br>Feb23.10:21am  | 200<br>49%     | 210<br>51%      |                         |
| Data entry by County<br>Adams   | 1/10<br>10%                                      | 210<br>Feb24.1:49pm   | 100<br>48%     | 110<br>52%      |                         |
| Data entry by County<br>Adams   | 1/10<br>10%                                      | 2,003<br>Feb24.2:32pm | 1,001<br>50%   | 1,002<br>50%    |                         |
| Data Entry by Race              | 5/30<br>17%                                      | 3,999<br>Mar01.1:02pm | 2,000<br>50%   | 1,999<br>50%    |                         |
|                                 |                                                  |                       |                |                 |                         |
| ) adas Dassulta Du              | Order Canad                                      |                       |                |                 |                         |
|                                 | <ul> <li>Order Cand</li> <li>Ø By Lea</li> </ul> | ader                  |                |                 | Only Show Results Print |

A [Print] button provides a hard copy printout of the grid in the display.

Click [Close] to exit the screen.

#### A Note on Percentage Calculations:

Percentages are calculated with a single routine that has 3 arguments: the Total Value, the Proportionate Value and the number of decimal places.

The percentage of the Proportionate value (or Portion) to the Total is first calculated to the number of decimal places.

A lower limit check is then applied. If the % is zero but the Portion is more than 0, then the percentage must be more than 0; so the lowest decimal point of the result is incremented by one.

An upper limit is then applied in the same way. If the % calculates to 100% but the Portion value is less than the Total, then the lowest decimal point of the result is reduced by one.

In other words, if the upper limit check finds that the portion (# of votes) is one vote less than the total (Expected # of Votes) then the highest percentage is 99%, or 99.9% or 99.99%.

For example, if 1000 votes are expected and total votes returned is 999, then the percentage will be 99.9%. If the total is 1,000 or more, the percentage is 100%. (The total cannot exceed 100%.)

#### **Ticker Inserts**

The [Ticker Inserts] button opens the Control Race Inserts screen from which the user can manage an automated Lower Third Ticker and insert one or more races into the active transmission, holding them on screen if needed.

Note: The transmission must be marked as a "Ticker" to allow control from the Control Race Inserts screen. This may be done, if necessary, by editing the settings in the job's Content screen within the Transmission Status screen.

The race list in the top left corner defaults to 'All Races', but any list of races can be selected. Building lists of races ahead of time will allow users to switch between groups of races very quickly.

If configured for the user, an ellipsis button will be displayed to allow lists to be built from this screen.

For a more detailed explanation of lists, see "Maintaining Lists" in Chapter 4.

| € C    | ontrol Race Inserts              |     |   |     |       | - 0                                                  |
|--------|----------------------------------|-----|---|-----|-------|------------------------------------------------------|
| All Ra | aces <u>•</u>                    |     |   |     |       | Use this screen to manage a Lower Third Ticker       |
| #      | Race                             | %   | W | Upd | Aired | and insert one or more Races into an Active          |
| 1      | TN US Rep Dist 1                 | 58  |   |     |       | Transmission.                                        |
| 2      | TN US Rep Dist 2                 | 69  |   |     |       | The transmission job must be marked as a             |
|        | TN Governor                      | 68  |   |     |       | "Licker" in order to be controlled from this screen. |
|        | TN US Rep Dist 5                 | 76  |   |     |       | Available Active Transmissions                       |
|        | TN U.S. Senate                   | 86  |   |     |       | EV25 Election Ticker Results Refresh                 |
|        | KY U.S. Rep District 1           | 52  | m |     |       |                                                      |
|        | KY U.S. Rep District 2           | 89  | u |     |       |                                                      |
|        | KY U.S. Senate                   | 98  |   |     |       |                                                      |
|        | Davidson Co. Dog Catcher         | 88  |   |     |       | DV05 Facilities - Scil 10 50-10 202 Card States      |
|        | U.S. House District 1 - Cocke    | 0   |   |     |       | Davideen Co. Des Catober Juan Paulou                 |
|        | U.S. House District 1 - Carter   | 0   |   |     |       | Control lo nové                                      |
|        | President - Davidson             | 91  |   |     |       | Loming Up next                                       |
|        | U.S. House District 6 - Cheatham | All | m |     |       | Daviuson Co. Doy Calcher - Ivan Faviov               |
|        | Beer Sales on Sunday Morning     | 97  | W |     |       |                                                      |
|        | President - Tennessee            | 92  |   |     |       |                                                      |
|        |                                  |     |   |     |       | Bace Inserts                                         |
|        |                                  |     |   |     |       | Davidson Co. Dog Catcher (Add)                       |
|        |                                  |     |   |     |       | Remove                                               |
|        |                                  |     |   |     |       | Clar                                                 |
|        |                                  |     |   |     |       |                                                      |
|        |                                  |     |   |     |       | Apply Race Insert & Hold Select Race                 |
|        |                                  |     |   |     |       | Double-Click                                         |
|        |                                  |     |   |     |       |                                                      |
|        |                                  |     |   |     |       |                                                      |
|        |                                  |     |   |     |       | Clo                                                  |

Select an active transmission job from the 'Available Active Transmissions' list. If there is only one entry, it is selected automatically. Click [Refresh] if necessary to refresh the list. If the list is blank, go to the Transmit screen and make sure the ticker is running.

A connection is made to the transmission such that the currently aired race is shown on the screen in the middle of the right hand panel, along with the next race about to air, which is shown in a pale orange. As the transmission continues, this information is updated.

Select a race from the left panel and then click the [Add] button to add the race to the 'Race Inserts' list, or just double click the race in the left panel.

Click [Apply Insert] to put the race on air. It is inserted into the transmission after the race currently highlighted in pale orange.

An indicator at the upper right of the screen displays while the insert is going to air.

Click the [& Hold] or [Once] button to select whether the race stays on air until cancelled, or only appears one time. By default, the race stays on air until released.

| <b>ð</b> ( | Control Race Inserts             |     |   |     |       | - 🗆 ×                                                 |
|------------|----------------------------------|-----|---|-----|-------|-------------------------------------------------------|
| ALB        | aces 🔻                           |     |   |     |       |                                                       |
| #          | Race                             | %   | W | Upd | Aired | Use this screen to manage a Lower Third Ticker Insert |
| 1          | TN US Rep Dist 1                 | 58  |   |     |       | Transmission.                                         |
| 2          | TN US Rep Dist 2                 | 69  |   |     |       | The transmission job must be marked as a              |
|            | TN Governor                      | 68  |   |     |       | 'Licker' in order to be controlled from this screen.  |
|            | TN US Rep Dist 5                 | 76  |   |     |       | Available Active Transmissions                        |
|            | TN U.S. Senate                   | 86  |   |     |       | EV25 Election Ticker Besults Befresh                  |
|            | KY U.S. Rep District 1           | 52  | m |     |       |                                                       |
|            | KY U.S. Rep District 2           | 89  | u |     |       |                                                       |
|            | KY U.S. Senate                   | 98  |   |     |       |                                                       |
|            | Davidson Co. Dog Catcher         | 88  |   |     |       | DV2E Excellent wind 10,40,00 170 Conditions           |
|            | U.S. House District 1 - Cocke    | 0   |   |     |       | EV25 Feedback - alred 15:45:35 173 Landidates         |
|            | U.S. House District 1 - Carter   | 0   |   |     |       | Davidson Co. Dog Calcher - Non Kelchulli              |
|            | President - Davidson             | 91  |   |     |       | Loming Up next                                        |
|            | U.S. House District 6 - Cheatham | All | m |     |       | Davidson Co. Dog Catcher - Turner Luse                |
|            | Beer Sales on Sunday Morning     | 97  | W |     |       |                                                       |
|            | President - Tennessee            | 92  |   |     |       |                                                       |
|            |                                  |     |   |     |       | Bace Inserts                                          |
|            |                                  |     |   |     |       | Davidson Co. Dog Catcher Add                          |
|            |                                  |     |   |     |       | Bemove                                                |
|            |                                  |     |   |     |       |                                                       |
|            |                                  |     |   |     |       | Liear                                                 |
|            |                                  |     |   |     |       | Cancel Race Insert & Hold Select Race                 |
|            |                                  |     |   |     |       | Double-Click                                          |
|            |                                  |     |   |     |       |                                                       |
|            |                                  |     |   |     |       |                                                       |
|            |                                  |     |   |     |       | Close                                                 |
|            |                                  |     |   |     |       |                                                       |

Once running, the [Apply Race Insert] button changes to [Cancel Race Insert]. Click this button to release the race from the ticker. (This is only necessary if the '& Hold' option is selected.)

The transmission continues with the next race in its sequence as if nothing had happened. The Race Insert list can be built again and more races inserted into the transmission. Use the [Remove] and [Clear] buttons along with the [Add] button to build additional insert lists.

#### Manage Cut-In

The [Manage Cut-In] button opens the Manage Cut-In Transmission screen, from which the user can manage a manually controlled full screen cut-in transmission which has already been activated. It allows selection of races for airing sequentially or in random order from the race list.

Note: The transmission must be marked as a "Cut-In" to allow control from this screen. This may be done, if necessary, by editing the settings in the job's Content screen within the Transmission Status screen.

The race list in the upper left corner defaults to 'All Races' but any list of races can be selected. It is suggested that a list of races be built in advance for each Cut-In to make the operation of this process easier. If configured for the user, an ellipsis button will be displayed to allow lists to be built from this screen.

| 9 N   | Aanage Cut-In Transmission       |     |   |     |       |                       |                                                                                          |                                                                                                    |                           |            |         | ×      |
|-------|----------------------------------|-----|---|-----|-------|-----------------------|------------------------------------------------------------------------------------------|----------------------------------------------------------------------------------------------------|---------------------------|------------|---------|--------|
| All R | aces 💌                           |     |   |     |       | Acti                  | ve Transmissions                                                                         |                                                                                                    |                           |            |         |        |
| #     | Race                             | %   | W | Upd | Aired | EV                    | 26 Job EV26 - test cut in                                                                |                                                                                                    |                           | R          | efresh  |        |
| 1     | TN US Rep Dist 1                 | 58  |   |     |       |                       |                                                                                          |                                                                                                    |                           |            | $\sim$  |        |
| 2     | TN US Rep Dist 2                 | 69  |   |     |       |                       |                                                                                          |                                                                                                    | -                         |            |         |        |
|       | TN Governor                      | 68  |   |     |       |                       |                                                                                          |                                                                                                    |                           |            |         |        |
|       | TN US Rep Dist 5                 | 76  |   |     |       | EV2                   | 6 Feedback - aired 11:39:00                                                              |                                                                                                    | 2/                        | '2 Can     | didates |        |
|       | TN U.S. Senate                   | 86  |   |     |       | TN                    | Governor - Tim Demonbre                                                                  | un                                                                                                    |                           |            |         |        |
|       | KY U.S. Rep District 1           | 52  | m |     |       |                       |                                                                                          |                                                                                                    |                           |            |         |        |
|       | KY U.S. Rep District 2           | 89  | u |     |       |                       |                                                                                          |                                                                                                    |                           |            |         |        |
|       | KY U.S. Senate                   | 98  |   |     |       |                       |                                                                                          |                                                                                                    |                           |            | . /     |        |
|       | Davidson Co. Dog Catcher         | 88  |   |     |       |                       |                                                                                          |                                                                                                    |                           |            |         |        |
|       | U.S. House District 1 - Cocke    | 90  |   |     |       |                       | Only Show the First                                                                      | Re-Start                                                                                                    | Go                        | T.o. Air   | Ta      | ke     |
|       | U.S. House District 1 - Carter   | 10  |   |     |       |                       | Page of Each Nace                                                                        | Race                                                                                                    | 40                        | TUAI       | Off     | Air    |
|       | President - Davidson             | 91  |   |     |       | Nex                   | t Race to go On-Air                                                                      |                                                                                                    |                           |            |         |        |
|       | U.S. House District 6 - Cheatham | All | m |     |       | #                     | - TN US Rep Dist 5                                                                       |                                                                                                    |                           |            |         |        |
|       | Beer Sales on Sunday Morning     | 97  | W |     |       |                       | Candidate                                                                                | #Votes                                                                                                    | W                         | % 🔺        | Clear   |        |
|       | President - Tennessee            | 92  |   |     |       | 1                     | Ricky Bobby                                                                              | 1,234                                                                                                    | 3                         | 3%         |         |        |
|       |                                  |     |   |     |       | 2                     | Billy Bobby                                                                              | 1,231                                                                                                    | 3                         | 3%         |         |        |
|       |                                  |     |   |     |       | 3                     | Bubba Bobby                                                                              | 651                                                                                                    | 1                         | 7%         |         |        |
|       |                                  |     |   |     |       | 4                     | Freddie Bobby                                                                            | 423                                                                                                    | 1                         | 1%         |         |        |
|       |                                  |     |   |     |       | 5                     | Johnny Bobby                                                                             | 159                                                                                                    | 2                         | 1%         |         |        |
|       |                                  |     |   |     |       | 6                     | Jerry Bobby                                                                              | 45                                                                                                    | 1                         | %          |         |        |
|       |                                  |     |   |     |       | 7                     | 1                                                                                        |                                                                                                    |                           | ∞/ ▼       | 1       |        |
|       |                                  |     |   |     |       | Race<br>or Ra<br>Tran | es can be selected from the<br>andomly, into a Manually C<br>smission that has already b | e List, Sequentiation on trolled 'Controlled 'Controlled 'Control on the second second s | uentia<br>Cut-In<br>Ited. | dly<br>Int | RaceRe  | efresh |
|       |                                  |     |   |     |       | in or                 | der to be controlled from th                                                             | aikeu as a<br>lis screen.                                                                                                    | Cut                       |            | Clos    | e      |

Select an active transmission job from the Available Active Transmissions list. If there is only one entry, it is selected automatically. Click [Refresh] if necessary to refresh the list.

Select the Cut-In list from the list of races. The planned list of races displays in the left hand panel.

Normally the first race would be selected, but any race on the display can be picked. The race list can be changed at any time and a race from another list selected if needed.

The "Only Show the First Page of Each Race" check box limits the on-air output to the first page of candidates of each race.

Select the race to be inserted into the transmission. The race name displays in the "Next Race to go On-Air" field in green.

Click [Go To Air] to transmit the race information to the assigned character generator device.

The selected race is put on air and appears in the "Feedback – aired..." field. The next race in the list (which has results) is automatically selected and appears in the "Next Race to go On-Air" field. Another race can be selected at this time, if preferred. Click [Go To Air] to display the next race. This process of clicking [Go To Air] can be continued through the list until the last race has been aired.

| <b>N</b> | lanage Cut-In Transmission |         |       |      |                                       |                                                                                                    |                                                                                                |                                 | -                             |      |              | ;    |
|----------|----------------------------|---------|-------|------|---------------------------------------|----------------------------------------------------------------------------------------------------|------------------------------------------------------------------------------------------------|---------------------------------|-------------------------------|------|--------------|------|
| Тор      | Races 💌                    |         |       |      | Acti                                  | ve Transmissions                                                                                                    |                                                                                                |                                 |                               |      |              |      |
| #        | Race                       | 1% W L  | lpd A | ired | EV                                    | 2 Elections Full Screen                                                                                                  |                                                                                                |                                 |                               | Re   | fresh        |      |
| 01       | D Governor                 | 99 m 4: | 26p   |      |                                       |                                                                                                    |                                                                                                |                                 |                               |      |              |      |
| 00       | R Governor                 | 99 W    |       |      |                                       |                                                                                                    |                                                                                                |                                 |                               |      |              |      |
| 03       | D Attorney General         | 99 W    |       |      |                                       |                                                                                                    |                                                                                                | /                               | _                             |      |              | -    |
| 02       | R Attorney General         | 99 W    |       |      | EV2                                   | Feedback - aired 04:27                                                                                                   | :45                                                                                            |                                 | 2/6 0                         | and  | lidates      |      |
|          | D US House 03              | 95 W    |       |      | D -                                   | Governor - Daniel B                                                                                                    | iss                                                                                            | _ `                             |                               |      | _            | -    |
|          | D IL House 005             | 98 W    |       |      | - I -                                 | 4 Candidates still                                                                                                    | to be Aired                                                                                    | 0                               | Cance                         | l Ca | ndida        | tes  |
| _        | D Cook Co Treasurer        | 97 W    |       |      | 1                                     | •                                                                                                    |                                                                                                | S                               | kip T                         | o N  | ext Ra       | ace  |
|          |                            |         |       |      | Nex                                   | t Race to go On-Air<br>01 - D Governor                                                                                   | Hace                                                                                           |                                 |                               |      |              | AI   |
|          |                            |         |       |      |                                       | Candidate                                                                                                    | #Votes                                                                                         | W                               | %                             |      | Clear        | 1    |
|          |                            |         |       |      | 1                                     | JB Pritzker                                                                                                    | 783,456                                                                                        |                                 | 53%                           |      |              |      |
|          |                            |         |       |      | 2                                     | Daniel Biss                                                                                                    | 343,069                                                                                        |                                 | 23%                           |      |              |      |
|          |                            |         |       |      | 3                                     | Chris Kennedy                                                                                                    | 314,296                                                                                        |                                 | 21%                           |      |              |      |
|          |                            |         |       |      | 4                                     | Tio Hardiman                                                                                                    | 20,658                                                                                         |                                 | 1%                            |      |              |      |
|          |                            |         |       |      | 5                                     | Bob Daiber                                                                                                    | 14,946                                                                                         | i                               | 1%                            |      |              |      |
|          |                            |         |       |      | 6                                     | Robert Marshall                                                                                                    | 14,309                                                                                         |                                 | 1%                            |      |              |      |
|          |                            |         |       |      | Race<br>or Ra<br>Tran<br>The<br>in or | es can be selected fr<br>andomly, into a Manu<br>smission that has alr<br>transmission job mus<br>der to be controlled l | rom the List, Sec<br>ually Controlled<br>eady been Activ<br>t be marked as<br>from this screen | quen<br>'Cut-<br>vatec<br>a 'Ci | tially<br>In'<br>I.<br>Jt-In' |      | RaceR<br>Clo | efre |

In the example below, the transmission has been set to display only 2 candidates at a time. (See the section on transmissions, <u>page 116</u>.)

To display the next 2 candidates, click [Go To Air] again. Repeat this action until all candidates have aired.

If it is decided that the remaining candidates are not to be aired, use the [Cancel Candidates] button. Then use the [Go To Air] button to air the next race.

Use the [Re-Start Race] button to begin airing the same race again from the top of the candidate list.

Click [Take Off Air] to clear the race from the output.

If new numbers have come in, click [RaceRefresh] to refresh the race results for all races. Click [Go To Air] to transmit the new results.

Click [Close] to exit the screen.

## 8

### **Monitoring Elections**

The Monitor process, also known as 'Alert Logic for Elections', is optional and is still under development. It is basically a retrieval and analysis tool that adds the capability of building custom screens for displaying election data using a race list; none of the data is changed.

It gives the user the ability to set criteria so that the display can give a visual alert if a certain situation arises, such as if the difference between the top two candidates drops below 2%.

It also has a printing capability so that race and candidate information can be printed in a user defined format.

For more information on this process, please contact BTI.

| e Edit List Hel | endant Solutions<br>p        |                  |                                    |                 |                  |                         |                                   |
|-----------------|------------------------------|------------------|------------------------------------|-----------------|------------------|-------------------------|-----------------------------------|
| lection Voting  | Setup                        | <u>Races</u> Upo | date <u>S</u> tatus                | <u>M</u> onitor | <u>I</u> ransmit | Reports                 | E <u>x</u> it                     |
|                 |                              |                  |                                    |                 |                  | Data                    | abridge                           |
|                 |                              |                  |                                    | $\overline{)}$  |                  |                         |                                   |
|                 |                              |                  |                                    |                 |                  |                         |                                   |
|                 | Election                     |                  | endant <sup>™</sup>                |                 |                  | News                    | : Update                          |
|                 | Election                     |                  | endant <sup>™</sup><br>ntSolutions |                 |                  | News<br>Early           | : Update<br>Warning               |
| Copyright 1     | Election<br>994-2014 Busines | Voting Attenda   | endant <sup>™</sup><br>ntSolutions |                 |                  | News<br>Early<br>School | : Update<br>Warning<br>I Closings |

## 9

## **Transmitting Election Results**

The Transmission Status screen is used to:

View active transmission jobs Create new transmission jobs based on existing transmission jobs Activate, pause, and stop transmission jobs Edit transmission jobs

To access the Transmission Status screen, start from the Main Menu and click [Transmit] or select File > Transmit Results.

| 🔁 WBTI Franklin - Attendant Solutions                      | – 🗆 X                 |
|------------------------------------------------------------|-----------------------|
| Eile Edit List Help                                        |                       |
| Election Voting Setup Baces Update Status Monitor Iransmit | Reports E <u>x</u> it |
|                                                            | Databridge            |
| ElectionVoting <b>Attendant</b> ™                          | Election Voting       |
| AttendantSolutions                                         | School Closings       |
| Copyright 1994-2021 Business Technology, Inc.®             | News Update           |
| Issues / Feedback                                          | Early Warning         |
|                                                            | Emergency Alert       |

| Transmission Status                                             |           |         |        |                                                 |             | -      |       | x     |
|-----------------------------------------------------------------|-----------|---------|--------|-------------------------------------------------|-------------|--------|-------|-------|
| A Device / Alias Status Port 🔺                                  | Configure | Content | Job Id | Name                                            | Device      | Status | Start | Tak 🔺 |
| <all devices=""> XPER-MENTAL READY 4085</all>                   |           |         | EA1    | EAS Alert Crawl For WBTI <99>                   | XPER-MENTAL | idle   |       |       |
|                                                                 |           | Citi    | EA2    | EAS Text File for WBTI <98>                     | XPER-MENTAL | idle   |       |       |
|                                                                 | 2         | 111     | EA4    | EA4 Amber Alert                                 | XPER-MENTAL | idle   |       |       |
|                                                                 | 2         | 111     | EA100  | EAS - Test Transmission                         | XPER-MENTAL | idle   |       |       |
|                                                                 | 2         | 111     | EV16   | Election Results to Web (XML)                   | XPER-MENTAL | idle   |       |       |
| Applications   Show  Active Jobs  Out                           | 2         |         | EV17   | Election Results to Web (HTML)                  | XPER-MENTAL | idle   |       |       |
| News Update Show Spots                                          | 2         |         | EV25   | Election Ticker Results                         | XPER-MENTAL | idle   |       |       |
| Early Warning with Data<br>School Closings                      | 2         |         | EV26   | Job EV26 - test cut in                          | XPER-MENTAL | idle   |       |       |
| Other Show Hidden (*)                                           |           | Cili:   | EV500  | Elections - Test Transmission                   | XPER-MENTAL | idle   |       |       |
| ▼ Jobs                                                          | 2         |         | EW400  | Early Warning - Test Transmission               | XPER-MENTAL | idle   |       |       |
| Groups Members  All Groups>                                     | 2         |         | EW401  | Job EW401 <20>                                  | XPER-MENTAL | idle   |       |       |
| Evening NU19,EW401,EV500,EV25<br>Morning EA4,EA100,EV16,EV17,EW | 2         | 111     | EW402  | Job EW402 <15>                                  | XPER-MENTAL | idle   |       |       |
|                                                                 | 2         | 111     | NU19   | Sports Results to HTML Web                      | XPER-MENTAL | idle   |       |       |
|                                                                 | 2         |         | NU20   | sports from News Update as XML                  | XPER-MENTAL | idle   |       |       |
|                                                                 | 2         |         | NU200  | News Update Weather - Test<br>Transmission <10> | XPER-MENTAL | idle   |       |       |
|                                                                 | 2         |         | NU201  | News Update Crawl - Test<br>Transmission        | XPER-MENTAL | idle   |       |       |
| ▼<br>New Edit Delete                                            | Refresh   |         | 22 Job | s shown                                         |             | · 11   |       | ▼     |

#### The Transmission Status screen displays.

#### Job List

The display shows a list of transmission jobs on the right side of the screen, according to the selections made on the left side.

Note: In this application, the terms "job" and "transmission" are synonymous.

The list of Devices on the top left of the screen shows devices for which jobs are available, as well as the status of the device and the port on which it is connected. Select a specific device to limit the job list display to that device only.

The list of Applications on the left of the screen shows applications that have been installed on the server. Select a specific application to limit the list of jobs to that application.

In the following example, the Election Voting application has been selected, narrowing the list of jobs shown.

| CADevices?       READY 4005         XPER-MENTAL       READY 4005         Image: Construction of the second second seco                                                                                                    | A Device / Alias                       | Status  | Port 🔺 | Configure | Content | Job Id | Name                           | Device      | Status | Start | Tak, 🔺 |
|----------------------------------------------------------------------------------------------------|----------------------------------------|---------|--------|-----------|---------|--------|--------------------------------|-------------|--------|-------|--------|
| Applications       Active Jobs         Applications       Active Jobs         Connectors       Show         Hidden (*)       Jobs                                                                                                    | <all devices=""><br/>XPER-MENTAL</all> | READY   | 4085   | 2         |         | EV16   | Election Results to Web (XML)  | XPER-MENTAL | idle   |       |        |
| Applications       Applications         Applications       Ashow         Additionage       Ashow         Ashow       Brow         School       Ev500         Election Voting       Show         School       Show         Hidden (1)         Groups       Members         Evening       NU13,EW401,Ev500,EV2E         Korning       EA4,EA100,EV15,EV17,Ev                                                                                                    |                                        |         |        | 2         |         | EV17   | Election Results to Web (HTML) | XPER-MENTAL | idle   |       |        |
| Applications<br>Applications<br>Applications<br>Applications<br>Applications<br>Show<br>Addiered<br>Show<br>Show<br>Hidden (*)<br>Jobs<br>Show<br>Hidden (*)<br>Addie Comectors<br>School Closings<br>Other<br>Wanning<br>EA4_EA100_EV16_EV17_EV<br>Morning<br>EA4_EA100_EV16_EV17_EV<br>Addiered<br>Addiered<br>Addie |                                        |         |        | 2         |         | EV25   | Election Ticker Results        | XPER-MENTAL | idle   |       |        |
| Applications<br>Applications<br>Add Apprications<br>Active Jobe<br>Dn/v<br>Show Spots<br>with Data<br>Connectors<br>Other<br>Add Stoups<br>Wembers<br>Add Stoups<br>Evening<br>NU19.EV401.EV500.EV27<br>Morning<br>EA4.EA100.EV16.EV17.EV                                                                                                    |                                        |         |        | 2         |         | EV26   | Job EV26 - test cut in         | XPER-MENTAL | idle   |       |        |
| Applications Active Jobs<br>Only<br>News Update<br>Election Voting<br>Entry Warning<br>Schoot Closings<br>Other Hidden (*)<br>Jobs J<br>Groups Members<br>All Groups Members<br>All Groups Members<br>CAll Groups Mu19.EW401.EV500.EV25<br>Evening NU19.EW401.EV500.EV25<br>Morning EA4.EA100.EV16.EV17.EV                                                                                                    |                                        |         |        |           |         | EV500  | Elections - Test Transmission  | XPER-MENTAL | idle   |       |        |
|                                                                                                    | O also a la Changing and               | nectors |        |           |         |        |                                |             |        |       |        |

In the lower left of the screen, custom Groups can be set up that contain a specific list of jobs for a particular user function. A group might be set up for each shift, for example.

| There are also three | additional buttor | s available to the | e right of the | application list |
|----------------------|-------------------|--------------------|----------------|------------------|
|                      |                   |                    |                |                  |

| Show Active Jobs<br>Only           | Limit the display to active jobs.                                                    |
|------------------------------------|--------------------------------------------------------------------------------------|
| Show Spots with<br>Data Connectors | This may be available if 'Transmission Generator' has been installed                 |
| Show Hidden (*)<br>Jobs            | Show jobs that have been marked as hidden. This is only available to administrators. |

The job list gives the following information and options for each job:

| Configure | This button opens a screen to allow basic configuration information of a job to be changed.                                      |
|-----------|----------------------------------------------------------------------------------------------------|
| Content   | This button opens a screen allowing the content of the transmission to be changed. The screen differs depending on the job type. |

| Job ID   | The unique job number that represents a specific transmission or job.                                                                    |
|----------|----------------------------------------------------------------------------------------------------|
| Job Name | Name of the transmission job as created or edited by the user. The job name usually indicates or describes the type of transmission job. |
| Device   | The device to which the job is assigned.                                                                                                 |
| Status   | Indicates status of the transmission: Active, Paused or Idle.                                                                            |
| Start    | Initiates a job if it is idle, or if active or paused, the job will be terminated. The button icon changes accordingly.                  |
| Take     | Pauses or resumes a job depending on its status. The button icon changes accordingly.                                                    |

The following screen shows Job #EV25 has been activated and is running. Choices on the right include stopping or pausing the job.

|                                                                                                    | Status | Port |   | Configure | Content | Job Id | Name                           | Device      | Status | Start | Take |
|----------------------------------------------------------------------------------------------------|--------|------|---|-----------|---------|--------|--------------------------------|-------------|--------|-------|------|
| CH-MENTAL                                                                                                    | READY  | 4085 |   | 7         |         | EV16   | Election Results to Web (XML)  | XPER-MENTAL | idle   |       |      |
|                                                                                                    |        |      |   | 2         |         | EV17   | Election Results to Web (HTML) | XPER-MENTAL | idle   |       |      |
|                                                                                                    |        |      |   | 2         |         | EV25   | Election Ticker Results        | XPER-MENTAL | Active |       |      |
|                                                                                                    |        |      |   | 2         |         | EV26   | Job EV26 - test cut in         | XPER-MENTAL | idle   |       |      |
|                                                                                                    |        |      | - | 1         |         | EV500  | Elections - Test Transmission  | XPER-MENTAL | idle   |       |      |
| Early Warning<br>School Closings<br>Other Show<br>Hidden (1)<br>Jobs<br>Groups Members<br>Evening NU13.Ew401.EV500.EV25<br>Morning EA4_EA100.EV16.EV17.EV |        |      |   |           |         |        |                                |             |        |       |      |
| ming EA4,E/                                                                                                    |        |      |   |           |         |        |                                |             |        |       |      |

#### **Configuring a Job**

When the [Configure] button is clicked to the left of a particular job, a screen similar to the following will display:

| Configure Job EV25                                                                                                    |                                                                  | -     |             | x       |
|----------------------------------------------------------------------------------------------------|------------------------------------------------------------------|-------|-------------|---------|
| Job EV25 Election Ticker Results Assigned to Device XPER-MENTAL  Priority (1:Lo 99:Hi) Restart Hide Job from Display Hide Job when Active Lock Job Details | End Job<br>at time:<br>or after<br>Link to<br>Job# <none></none> | 0 0   | ycles       | T       |
|                                                                                                    | Copy Job                                                         | <br>> | Sav<br>Clos | e<br>:e |

Job details can be changed from this screen, conditions set for the automatic termination of the job, and the job can be copied or deleted.

A job must be assigned to a specific device (workstation, server, or CG) on which the transmission is activated. Choose a device from the 'Assigned to Device' drop down list.

If needed, enter the time to stop this transmission and the number of cycles that this job runs. If these fields are left blank, the transmission runs continually until it is manually interrupted.

When a job ends normally, it can link to another job. If this is to happen, choose a transmission job from the dropdown list to be activated when this one ends.

Enter a priority value between 1 and 99, where 1 is the lowest priority and 99 is the highest priority. This value is used to prioritize jobs. If the priority value is blank or set to zero, the job is not included in processing of priorities.

When a job with a priority is started, it executes in the same manner as before, but it also registers itself to the system. It is not until a second job with a priority starts that any changes are apparent.

For example, if the Job 1 Priority is higher – Job 2 recognizes it should not be running and terminates itself. If both Jobs have the same Priority – Job 2 terminates. If Job 2 Priority is higher – Job 2 instructs Job 1 to terminate and then Job 2 continues. When Job 2 is complete, it has the option to 'Restart' the job it terminated, namely Job 1. This happens if the Job 2 "Restart" check box is set.

Note: Election Voting Attendant  $\mathbb{T}$  is capable of handling multiple job streams of <u>separate</u> priorities, as the case would be if the system is driving two character generators simultaneously. Jobs with priorities for one CG, should not affect a job with a priority on another CG. By default, the name of the CG is used to control job streams, but other options are available if needed.

#### Setting the Job Content

When the [Content] button is clicked for an election transmission job, a screen similar to the following will appear:

| 🔁 Maintain Transmissions                                                                                                    |                                |                                                                                                    |                                                                                                    | -                         |                                                                                                | x                                                               |
|----------------------------------------------------------------------------------------------------|--------------------------------|----------------------------------------------------------------------------------------------------|----------------------------------------------------------------------------------------------------|---------------------------|------------------------------------------------------------------------------------------------|-----------------------------------------------------------------|
| Job# 500 Elections - Test Transmission<br>Assigned to System XPER-MENTAL<br>Priority (1:Lo 99:Hi) 0 	Restart                                                                                                    |                                | End Job<br>at time:<br>or after □ Cyc<br>Job# <none></none>                                                                                | cles                                                                                                    | Sort b<br>Don't<br>Only s | y #Votes<br>sort Issues<br>how the top<br>candida<br>percase Ou                                | ) 3<br>Ites<br>tput                                             |
| All Races     Image: market       #     Races       1     TN US Rep Dist 1       2     TN US Rep Dist 2       TN US Rep Dist 5       TN US. Senate       KY U.S. Rep District 1       KY U.S. Rep District 2       KY U.S. Senate       Davidson Co. Dog Catcher       U.S. House District 1 - Cocke       U.S. House District 1 - Carter | Show<br>Lists                  | Choose Individual C<br>Races Selected<br>TN US Rep Dist 5<br>Davidson Co. Dog Catcher<br>TN US Rep Dist 1<br>TN Governor<br>TN U.S. Senate | ounty Units<br>District/ <units><br/>TN US House Di<br/>Davidson County<br/>TN US House Di<br/>TN Statewide<br/>TN Statewide</units> | Tag                       | Move ar<br>Up or Do<br>the Orde<br>Transmis<br>Job Typ<br>C Tick<br>C Tick<br>C Cut-<br>C Othe | h Item<br>own in<br>rsision<br>be<br>ter<br>rsis<br>r<br>r<br>r |
| President - D avidson<br>U.S. House District 6 - Cheatham<br>Beer Sales on Sunday Morning<br>President - Tennessee                                                                                                    | Double<br>Click to<br>Transfer | 5 items to be aired                                                                                                    |                                                                                                    |                           | Custon<br><u>S</u> ave J<br><u>C</u> los                                                       | ni <u>z</u> e<br>lob                                            |

Choose the races to be included in the transmission. Clicking the [Show Lists] button will display pre-defined lists that may be moved to the list of items to be aired on the right of the screen. Click the button again to return to the normal list of Races.

Click [>>] to move all races to the list of items to be aired.

- Click [>] to move selected races to the list to be aired. (Multiple races may be selected at once using the <Ctrl> and <Shift> keys.)
- Click [<<] to remove all races to be aired.
- Click [<] to remove selected races to be aired.

The same race can be included more than once in the list to be aired, and will then be repeated.

The "Sort by # Votes" check box sorts candidates by their vote totals.

The "Don't sort Issues" check box excludes Issues type races when sorting by vote count.

The "Only show the top {#} candidates" check box lets the user enter the maximum number of candidates that should be shown for each race.

The "All Uppercase Output" check box will convert the output to all upper case if the present output is mixed case.

Click the Up and Down arrow buttons on the right to change the order of a selected race in the list to be aired.

Select the appropriate Job Type:

Ticker if the transmission job is a race ticker and may need to handle race inserts.

TickerFS if the job is a full screen race ticker, not controlled by race inserts.

Cut-In if the job is used for cut-ins. In this case, no jobs are assigned to the race because the race list and the individual races are assigned within the Manage Cut-Ins process

Other is used for web page transmissions or other kinds of output.

Click [Customize] to display the Advanced Transmission Parameters screen.

| ADvanced Transmission Parameters |         |                               |                    |  |  |
|----------------------------------|---------|-------------------------------|--------------------|--|--|
|                                  | #       | Parameter                     | Maha               |  |  |
|                                  | ++<br>1 | Path and Filename             | c:\attend\test.txt |  |  |
|                                  | 2       | Show Party Designation (Y/N)  | Y                  |  |  |
|                                  | 3       | Seconds between page displays | 5                  |  |  |
|                                  |         |                               |                    |  |  |
|                                  |         |                               | Conset   Class     |  |  |
|                                  |         |                               |                    |  |  |

The parameters and values shown will vary depending upon the nature of the transmission.

Modify the transmission parameters as necessary and click [Close]. The changes will be saved.

Click [Save Job] to save the modified transmission job.

Click [Close] to return to the Transmission Status screen.

#### **Job Status Window**

Each active transmission job has a job Status window containing the current transmission activity and race information for the specific job. This window is available only on the system to which the job is assigned.

| 🔁 EV3 Status                                                              |                     |
|---------------------------------------------------------------------------|---------------------|
| Cut-In Election Results for Testing Started                               | l at: Sep28 04:00pm |
| Cycle# 2                                                                  | _                   |
| Vice Mayor - 1/3 - Diane Neighbors<br>Vice Mayor - 2/3 - Carolyn B Tucker | <u>R</u> eset       |
| Vice Mayor - 3/3 - Linda W Perry                                          |                     |
| Paused                                                                    | <u>Hesume</u>       |
| #Processed: 1 of 1<br>End of Cycle:                                       |                     |
| <u>M</u> inimize                                                          | s <u>S</u> top Now  |

The Status window displays the following transmission information:

| Job name      | Name of the job, displayed in red                                                      |
|---------------|----------------------------------------------------------------------------------------|
| Started at:   | Transmission start time and date                                                       |
| Cycle#        | The number of times the data has been passed through                                   |
| #Processed:   | Number of records processed for the current cycle and the total number of records      |
| End of Cycle: | The estimated time to the end of the cycle. (This will be blank if the job is paused.) |

Click [Resume] to restart the job if it is paused.

Click [Pause] to suspend an active transmission job, selecting "Now" or the "At End" option to suspend the job at the end of the cycle.

| SP15 Status                  |                 | Started at Jun 20 10:15am |
|------------------------------|-----------------|---------------------------|
| Cycle# 1<br>Item Details     |                 | Now                       |
|                              | ON AIR          | C At End                  |
| #Processed:<br>End of Cycle: | 56 mins 28 secs | Minimize Stop Now         |

To stop the transmission, click [Stop Now].

The Status window can also be minimized if preferred.

# 10

## **Viewing Reports**

The Reports screen is used to view and print Election Voting Attendant<sup>™</sup> generated reports. To access this screen, start from the Main Menu and click [Reports] or select List > Reports.

| 🕃 WBTI Franklin - Attenda                   | nt Solutions  |               |                |                |         |                  |             | - 🗆           | × |
|---------------------------------------------|---------------|---------------|----------------|----------------|---------|------------------|-------------|---------------|---|
| <u>File E</u> dit <u>L</u> ist <u>H</u> elp |               |               |                |                |         |                  |             |               |   |
| Election Voting                             | Setup         | <u>R</u> aces | <u>U</u> pdate | <u>S</u> tatus | Monitor | <u>T</u> ransmit | Reports     | E <u>x</u> it |   |
|                                             |               |               |                |                |         |                  | *           |               |   |
|                                             |               |               |                |                |         |                  | Da          | atabridge     |   |
|                                             |               |               |                |                |         |                  |             |               |   |
|                                             |               |               |                |                |         |                  |             |               |   |
|                                             |               |               |                |                |         |                  |             |               |   |
|                                             |               |               |                |                |         |                  |             |               |   |
|                                             |               |               |                |                | 7       |                  |             |               |   |
|                                             |               |               |                |                |         |                  |             |               |   |
|                                             |               |               |                |                |         |                  |             |               |   |
|                                             |               |               |                |                |         |                  |             |               |   |
|                                             |               |               |                |                |         |                  |             |               |   |
|                                             | lection       | /oting        | Attend         | ant            |         |                  | <b>Ele</b>  | u             | _ |
|                                             |               |               |                |                |         |                  | <u>Liec</u> | aon young     | _ |
|                                             | Ę             |               | endantS        | olutions       |         |                  | Scho        | ol Closings   |   |
|                                             |               |               |                |                |         |                  | Nex         | us llodate    |   |
| Copyright 1994-                             | 2021 Business | Technology,   | Inc.©          |                |         |                  |             | io opulito    | _ |
|                                             |               |               |                |                |         |                  | Earl        | y Warning     |   |
|                                             |               |               | Issues / F     | eedback        |         |                  | Emer        | aency Alert   |   |
|                                             |               |               |                |                |         |                  |             |               |   |

The Reports screen displays.

If the screen does not default to the Election Voting application, choose it from the Applications list. (This screen is common to all applications installed and allows reports for other applications to be selected.)

| 😂 Reports                                                                                                    |                                                                                                    | ×                               |
|----------------------------------------------------------------------------------------------------|----------------------------------------------------------------------------------------------------|---------------------------------|
| Applications Election Voting Early Warning School Closings List Names KY races - EVBRIDGE TN - EVBRIDGE County onl TN Races | Available Listings  Election Report Election Report by List Pre-Election Details by Race Numt Manual Entry Form by Race Manual Entry Form by List Manual Entry Form by Reporting U Manual Entry Race per Page List of Races by Race Number  Races by List Races by List in Race Number ord Races/Candidates by List Races/Candidates by List in Race Races/Candidates by List in Race Races/Candidates by List in Race Races/Candidates by List w/#can Election Results by Data Source Simple Election Results by Data Source | <u>Execute</u><br>E <u>x</u> it |

#### **Types of Reports**

The following table describes reports that are generated by the Election Voting Attendant<sup>™</sup>. Other reports may also be available on your system.

| Report                  | Description                                                                                                    |
|-------------------------|----------------------------------------------------------------------------------------------------|
| Election Report         | Complete listing of each race and candidate<br>names as well as incumbent and favorite<br>indicator sorted alphabetically by race           |
| Election Report by List | Complete listing of each race and candidate<br>names as well as incumbent and favorite<br>indicator sorted alphabetically by race list name |

| Report                                 | Description                                                                                                    |
|----------------------------------------|----------------------------------------------------------------------------------------------------|
| Pre-Election Details by Race<br>Number | Listing of pre-election details including on-air<br>titles, data source, candidate names, and party /<br>incumbent / favorite indicators sorted by race<br>number     |
| Manual Entry Form by Race              | Listing of manual ballot entries including race<br>name, candidates, votes recorded, time taken,<br>and number of precincts sorted by race                            |
| Manual Entry Form by List              | Listing of manual ballot entries including race<br>name, candidates, votes recorded, time taken,<br>and number of precincts sorted by race list                       |
| Manual Entry Form by<br>Reporting Unit | Listing of manual ballot entries including race<br>name, candidates, votes recorded, time taken,<br>and number of precincts sorted by Reporting<br>Unit (County)      |
| List of Races by Race Number           | Listing of races including true / false indicator for<br>air and manual control of race winner, and<br>number of winners possible sorted by race<br>number            |
| Races by List                          | Listing of races including race number, true /<br>false indicator for air and manual control of race<br>winner, and number of winners possible sorted<br>by race list |
| Races / Candidates by List             | Listing of races, candidates, and party sorted in ballot number order by list name                                                                                    |
| Election Results by Data<br>Source     | For each race in turn, the candidate voting details are shown for each data source                                                                                    |

#### Viewing a Report

Select the report to view from the list.

Click [Execute].

The report opens in a separate Report Viewer window.

| KY races - EVBRIDGE |                                                                         |                                 |              |                                         |                                  |  |
|---------------------|-------------------------------------------------------------------------|---------------------------------|--------------|-----------------------------------------|----------------------------------|--|
| TN Races            | List of F                                                               | Races Linked to General e       | lection      |                                         |                                  |  |
|                     | Dat                                                                     | te of Election: November 03, 20 | 20           |                                         |                                  |  |
|                     | Office Name                                                             | Race Number                     | Air?         | Manual<br>Control of<br>Race<br>Winner? | Number of<br>Winners<br>Possible |  |
|                     | TN - EVBRIDGE County only                                               |                                 |              |                                         |                                  |  |
|                     | 1 Davidson Co. Dog Catcher                                              |                                 | True         | False                                   | 1                                |  |
|                     | 2 U.S. House District 1 - Cocke                                         |                                 | True         | False                                   | 1                                |  |
|                     | 3 U.S. House District 1 - Carter     4 U.S. House District 6 - Cheatham |                                 | True         | False<br>True                           | 1                                |  |
|                     | KY races - EVBRIDGE                                                     |                                 |              |                                         |                                  |  |
|                     | 1 KY U.S. Rep District 1                                                |                                 | True         | True                                    | 1                                |  |
|                     | 2 KY U.S. Rep District 2<br>3 KY U.S. Senate                            |                                 | True<br>True | False<br>False                          | 1                                |  |
|                     | TN Races                                                                |                                 |              |                                         |                                  |  |
|                     | 1 TN Governor                                                           |                                 | True         | False                                   | 1                                |  |
|                     | 2 TN US Rep Dist 1                                                      | 1                               | True         | False                                   | 1                                |  |
|                     | 3 TN US Rep Dist 2                                                      | 2                               | True         | False                                   | 1                                |  |
|                     | 4 TN US Rep Dist 5                                                      |                                 | True         | False                                   | 1                                |  |
|                     | 5 TN LLS Genate                                                         |                                 | True         | False                                   | 1                                |  |

#### **Printing a Report**

From the Report Viewer window, click the 'Print Report' icon at the upper left to display the standard Windows Print Dialog screen.

| /                                                |                                                                                                    |                      |
|--------------------------------------------------|----------------------------------------------------------------------------------------------------|----------------------|
| Attendant Solutions Report V                     | ïewer                                                                                                    |                      |
| Preview                                          | 1 /1 🗵 🕱 🦍 100% 🔽                                                                                                    |                      |
| TN - EVBRIDGE County only<br>KY races - EVBRIDGE |                                                                                                    |                      |
| TN Races                                         | List of Race                                                                                                    | s Linked to Gene     |
|                                                  | Date of                                                                                                    | Election: November C |
|                                                  |                                                                                                    |                      |
|                                                  | Office Name                                                                                                    | Race Numb            |
|                                                  | TN - EVBRIDGE County only                                                                                                    |                      |
|                                                  | 1 Davidson Co. Dog Catcher                                                                                                    |                      |
|                                                  | <ol> <li>U.S. House District 1 - Cocke</li> <li>U.S. House District 1 - Carter</li> <li>U.S. House District 5 - Chaptere</li> </ol> |                      |

#### Saving a Report to a File

From the Report Viewer window, click the 'Export Report' icon.

| 🔁 Attendant Solutions Report Vie | ewer                                                                |                         |
|----------------------------------|---------------------------------------------------------------------|-------------------------|
| Preview                          | 1 /1  😒 🎢 100% 💌                                                    |                         |
| TN - EVBRIDGE County only        |                                                                     |                         |
| - TN Races                       | List of Ra                                                          | ces Linked to Gene      |
|                                  | Date                                                                | of Election: November C |
|                                  |                                                                     |                         |
|                                  | Office Name                                                         | Race Numb               |
|                                  | TN - EVBRIDGE County only                                           |                         |
|                                  | 1 Davidson Co. Dog Catcher                                          |                         |
|                                  | 2 U.S. House District 1 - Cocke<br>3 U.S. House District 1 - Carter |                         |

An Export dialog box opens and provides a number of export formats, including:

Adobe Acrobat PDF Crystal Reports Html 3.2 Html 4.0 Microsoft Excel Microsoft Word Rich Text format Tab separated text Plain Text

Select the type of file to be created and navigate to the destination location.

Select a Page Range or all of the report.

Enter a file name and click [Save].